# 在由 FMC 管理的面向 AnyConnect 客户端的 FTD 上配置 AD (LDAP) 身份验证和用户身份

# 目录

简介 <u>先决条件</u> 要求 使用的组件 背景信息 配置 网络图和场景 Active Directory配置 确定LDAP基本DN和组DN 创建FTD帐户 创建AD组并将用户添加到AD组(可选) 复制LDAPS SSL证书根(仅对于LDAPS或STARTTLS是必需的) FMC配置 验证许可 设置领域 配置AnyConnect进行AD身份验证 启用身份策略并配置用户身份的安全策略 配置NAT免除 部署 验证 最终配置 AAA配置 AnvConnect配置 使用AnyConnect连接并验证访问控制策略规则 使用FMC连接事件进行验证 故障排除 调试 正在运行的LDAP调试 无法与LDAP服务器建立连接 绑定登录DN和/或密码不正确 LDAP服务器找不到用户名 用户名密码不正确 测试AAA 数据包捕获 Windows Server事件查看器日志

简介

本文档介绍如何为连接到思科Firepower威胁防御(FTD)的AnyConnect客户端配置AD身份验证。

# 先决条件

## 要求

Cisco 建议您了解以下主题:

- •基本了解FMC上的RA VPN配置
- •基本了解FMC上的LDAP服务器配置
- Active Directory(AD)基础知识

# 使用的组件

本文档中的信息基于以下软件和硬件版本:

- Microsoft 2016服务器
- •运行6.5.0的FMCv
- •运行6.5.0的FTDv

本文档中的信息都是基于特定实验室环境中的设备编写的。本文档中使用的所有设备最初均采用原 始(默认)配置。如果您的网络处于活动状态,请确保您了解所有命令的潜在影响。

# 背景信息

本文档介绍如何为连接到Cisco Firepower**威胁防御(FTD)**(由Firepower管理中心(FMC)管理)的 AnyConnect客户端配置Active Directory(AD)身份验证。

用户身份用于访问策略,以将AnyConnect用户限制为特定IP地址和端口。

# 配置

# 网络图和场景

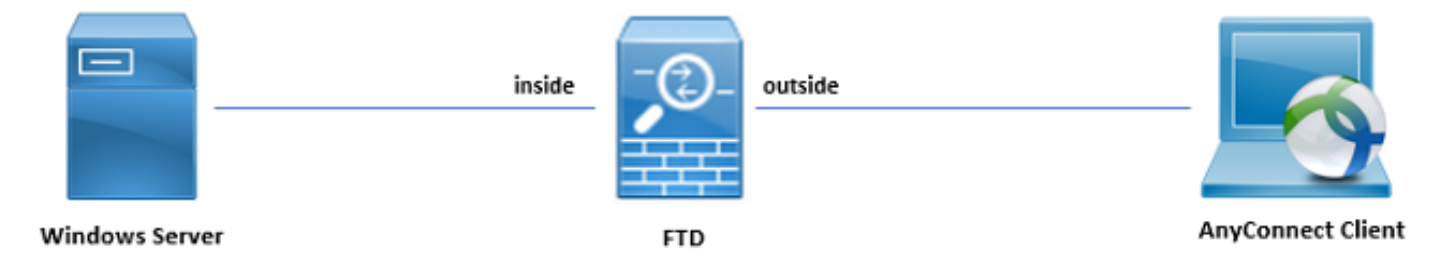

Windows服务器预配置了IIS和RDP以测试用户身份。在本配置指南中,将创建三个用户帐户和两个 组。

用户帐户:

- FTD管理员:用作目录帐户,以允许FTD绑定到Active Directory服务器。
- IT管理员:用于演示用户身份的测试管理员帐户。
- •测试用户:用于演示用户身份的测试用户帐户。

组:

- AnyConnect Admins:添加IT管理员以演示用户身份的测试组。此组仅对Windows Server具有 RDP访问权限。
- AnyConnect用户:添加测试用户以展示用户身份的测试组。此组仅对Windows Server具有 HTTP访问权限。

## Active Directory配置

要在FTD上正确配置AD身份验证和用户身份,需要几个值。

在FMC上完成配置之前,必须在Microsoft服务器上创建或收集所有这些详细信息。主要值包括:

#### 域名:

这是服务器的域名。在本配置指南中, example.com是域名。

#### •服务器IP/FQDN地址:

用于访问Microsoft服务器的IP地址或FQDN。如果使用FQDN,则必须在FMC和FTD中配置DNS服 务器以解析FQDN。

在本配置指南中,此值为win2016.example.com(解析为192.168.1.1)。

#### •服务器端口:

LDAP服务使用的端口。默认情况下,LDAP和STARTTLS使用TCP端口389进行LDAP,LDAP over SSL(LDAPS)使用TCP端口636。

#### •根 CA:

如果使用LDAPS或STARTTLS,则需要用于签署LDAPS所用SSL证书的根CA。

#### •目录用户名和密码:

这是FMC和FTD用于绑定到LDAP服务器、对用户进行身份验证以及搜索用户和组的帐户。

为此创建了一个名为FTD Admin的帐户。

#### •基本和组可分辨名称(DN):

基础DN是FMC的起点,FTD告知Active Directory开始搜索和验证用户。

同样,组DN是起点,FMC告知Active Directory从何处开始搜索用户身份组。

在本配置指南中,根域example.com用作基础DN和组DN。

但是,对于生产环境,在LDAP层次结构中进一步使用Base DN和Group DN会更好。

例如,此LDAP层次结构:

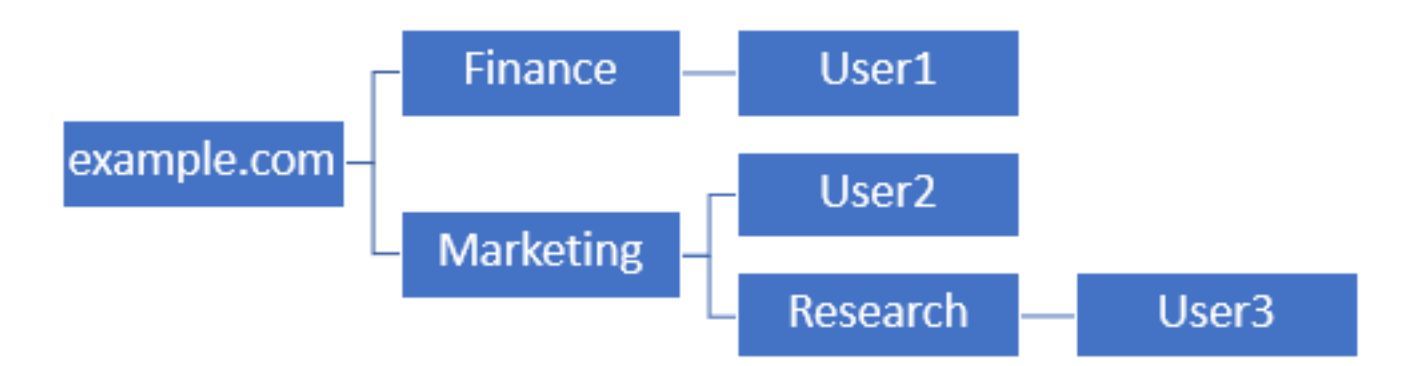

如果管理员希望**Marketing**组织单位内的用户能够验证基本DN,可以将基本DN设置为根 (example.com)。

但是,这也允许**Finance**组织单元下的User1登录,因为用户搜索从根目录开始,然后转到 **Finance、Marketing**和**Research**。

基本DN设置为example.com

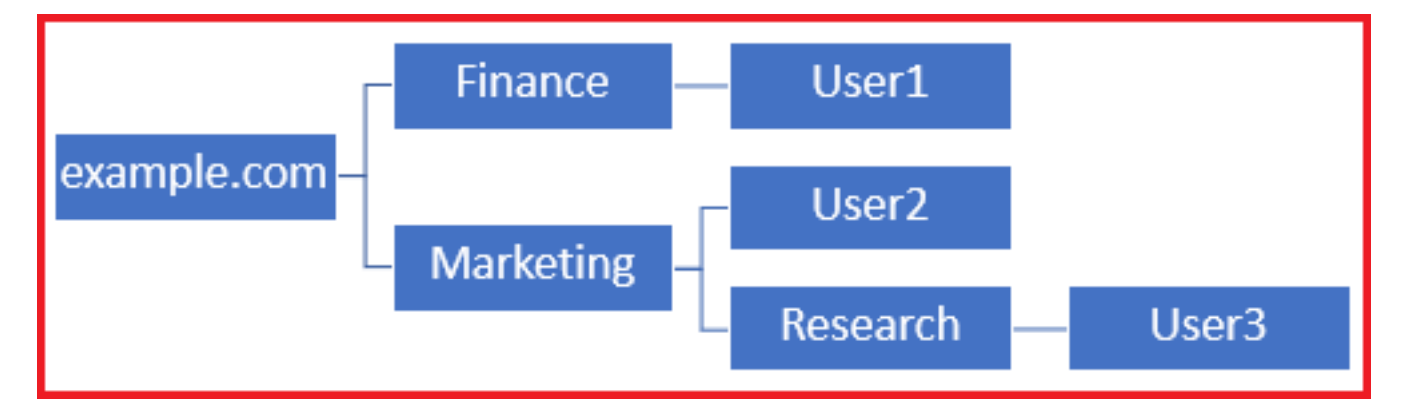

要将登录限制为Marketing组织单位及以下单位中的唯一用户,管理员可以将Base DN设置为 Marketing。

现在只有User2和User3能够进行身份验证,因为搜索从Marketing开始。

基本DN设置为Marketing

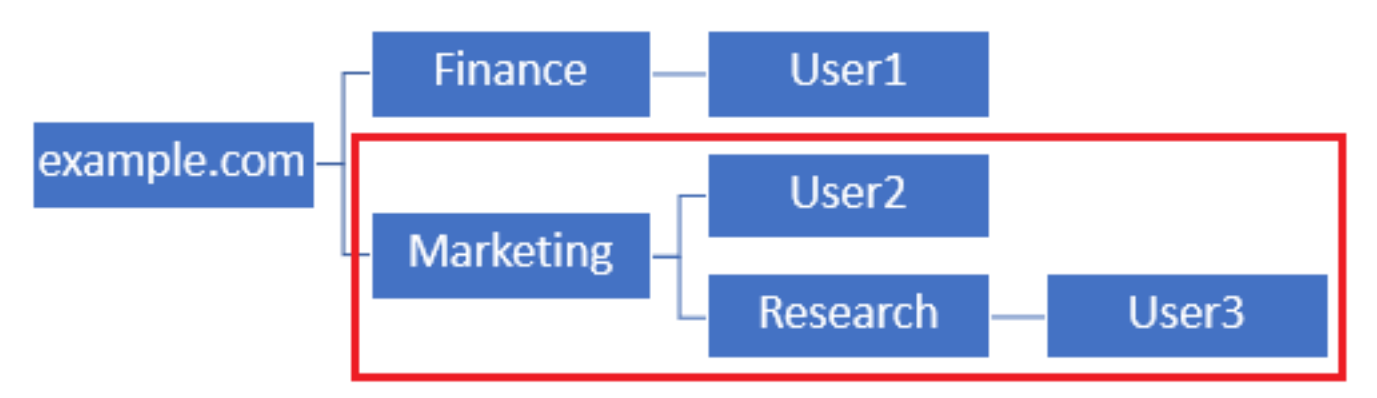

请注意,为了在FTD内进行更精细的控制,允许用户根据其AD属性连接或分配不同的授权,需要配 置LDAP授权映射。

有关这方面的详细信息,请参阅<u>:在Firepower威胁防御(FTD)上配置AnyConnect LDAP映射</u>。

此配置指南中使用此简化的LDAP层次结构,根example.com的DN用于基础DN和组DN。

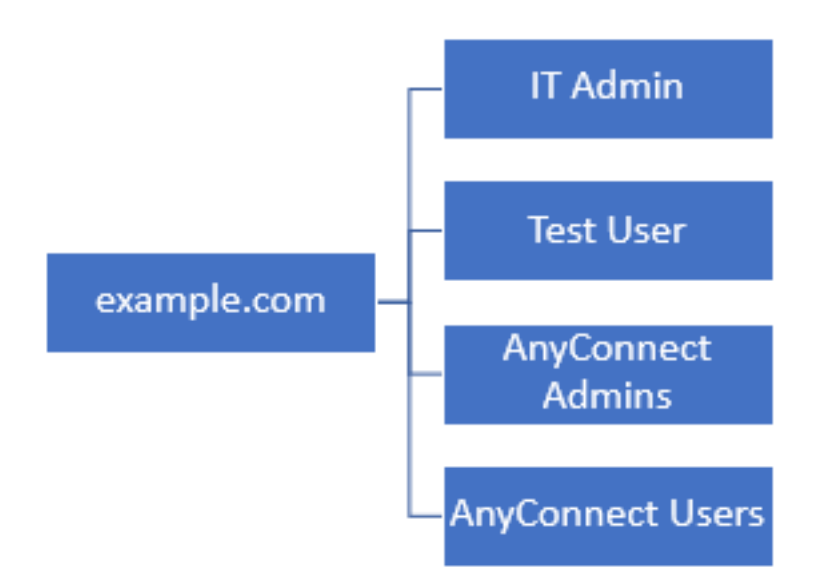

## 确定LDAP基本DN和组DN

## 1.打开Active Directory用户和计算机。

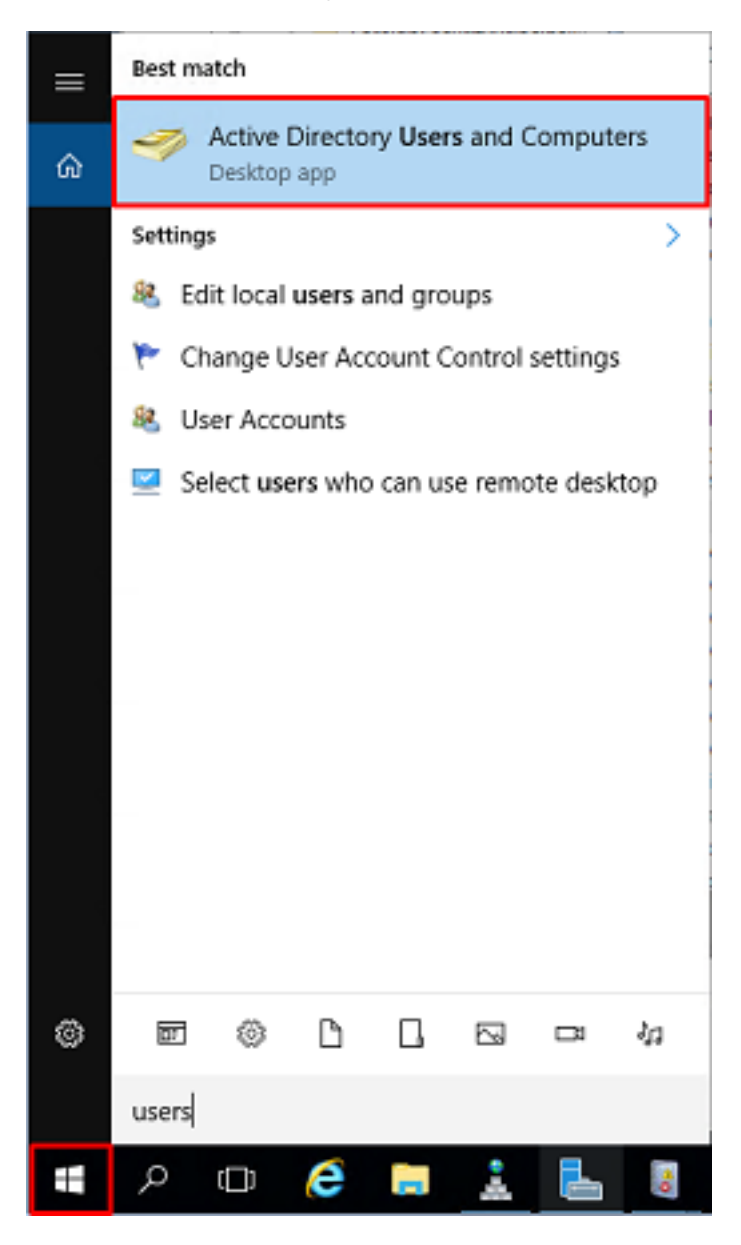

2.左键点击根域(打开容器),右键点击根域,然后在视图下单击高级功能。

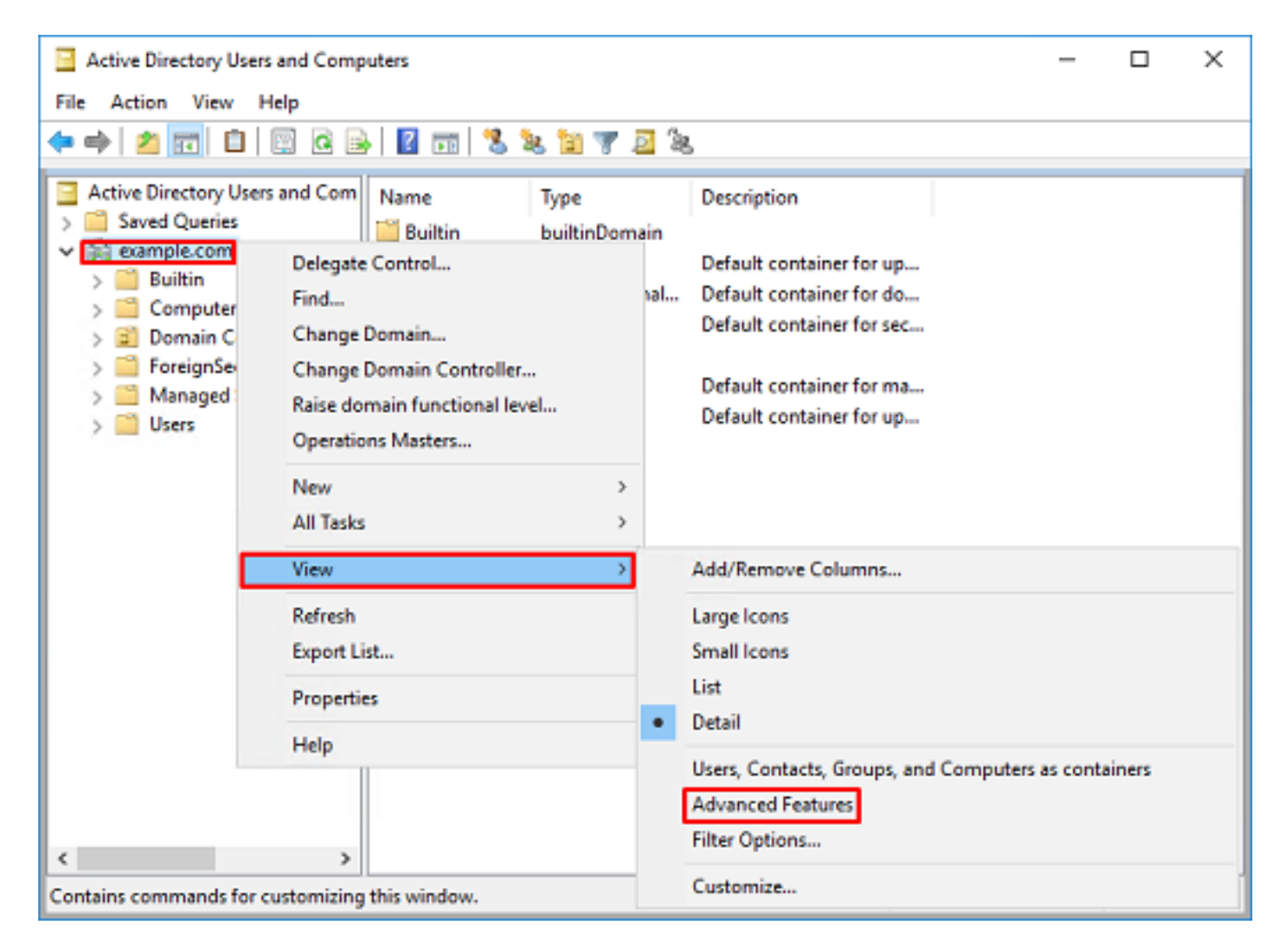

3.这将启用AD对象下其他属性的视图。例如,要查找根example.com的DN,请右键单击 example.com,然后选择**Properties**。

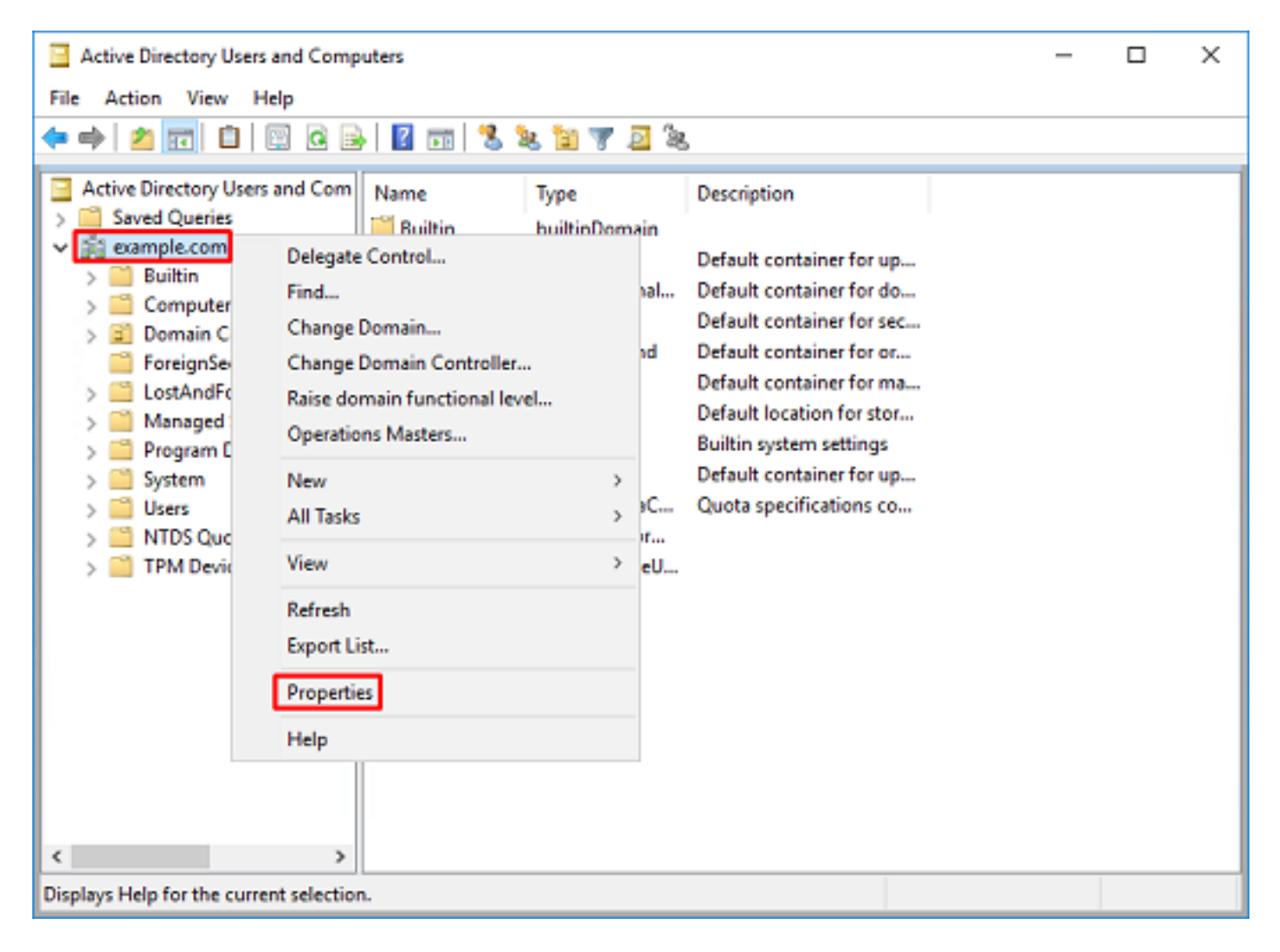

4.在Properties下,选择Attribute Editor选项卡。在Attributes下查找distinguishedName,然后单击 View。

| example.com Properties |                                  | ?          | × |
|------------------------|----------------------------------|------------|---|
| General Managed By 0   | bject Security Attribute Editor  |            |   |
| Attributes:            |                                  |            |   |
| Attribute              | Value                            |            | ^ |
| dc                     | example                          |            |   |
| defaultLocalPolicyObj  | <not set=""></not>               |            |   |
| description            | <not set=""></not>               |            |   |
| desktop Profile        | <not set=""></not>               |            |   |
| displayName            | (not set)                        |            |   |
| displayNamePrintable   | (not set)                        |            |   |
| distinguishedName      | DC=example_DC=com                |            |   |
| domainPolicyObject     | <not set=""></not>               |            |   |
| domainReplica          | <not set=""></not>               |            |   |
| dSASignature           | { V1: Flags = 0x0; LatencySecs = | 0; DsaGuio | : |
| dSCorePropagationD     | 0x0 = ( )                        |            |   |
| eFSPolicy              | <not set=""></not>               |            |   |
| extensionName          | <not set=""></not>               |            |   |
| flags                  | <not set=""></not>               |            | ~ |
| <                      |                                  | >          |   |
| View                   |                                  | Filter     |   |
| OK                     | Cancel Apply                     | Hel        | þ |

5.这将打开一个新窗口,以后可以在其中复制并粘贴到FMC中。在本示例中,根DN为 DC=example,DC=com。

复制值,保存以备后用。单击OK退出String Attribute Editor窗口,然后再次单击OK退出 Properties。

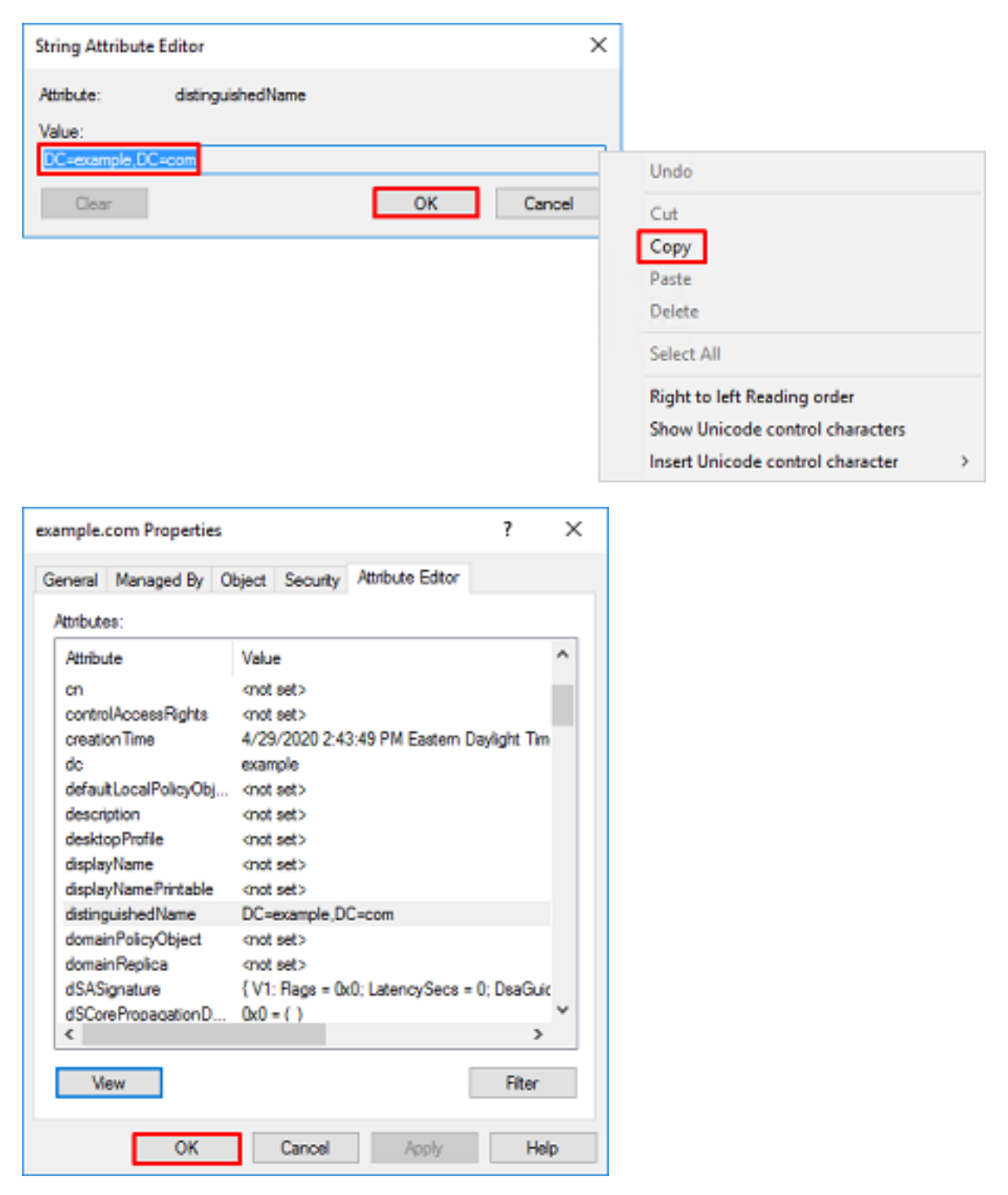

这可以对Active Directory中的多个对象执行此操作。例如,这些步骤用于查找User容器的DN:

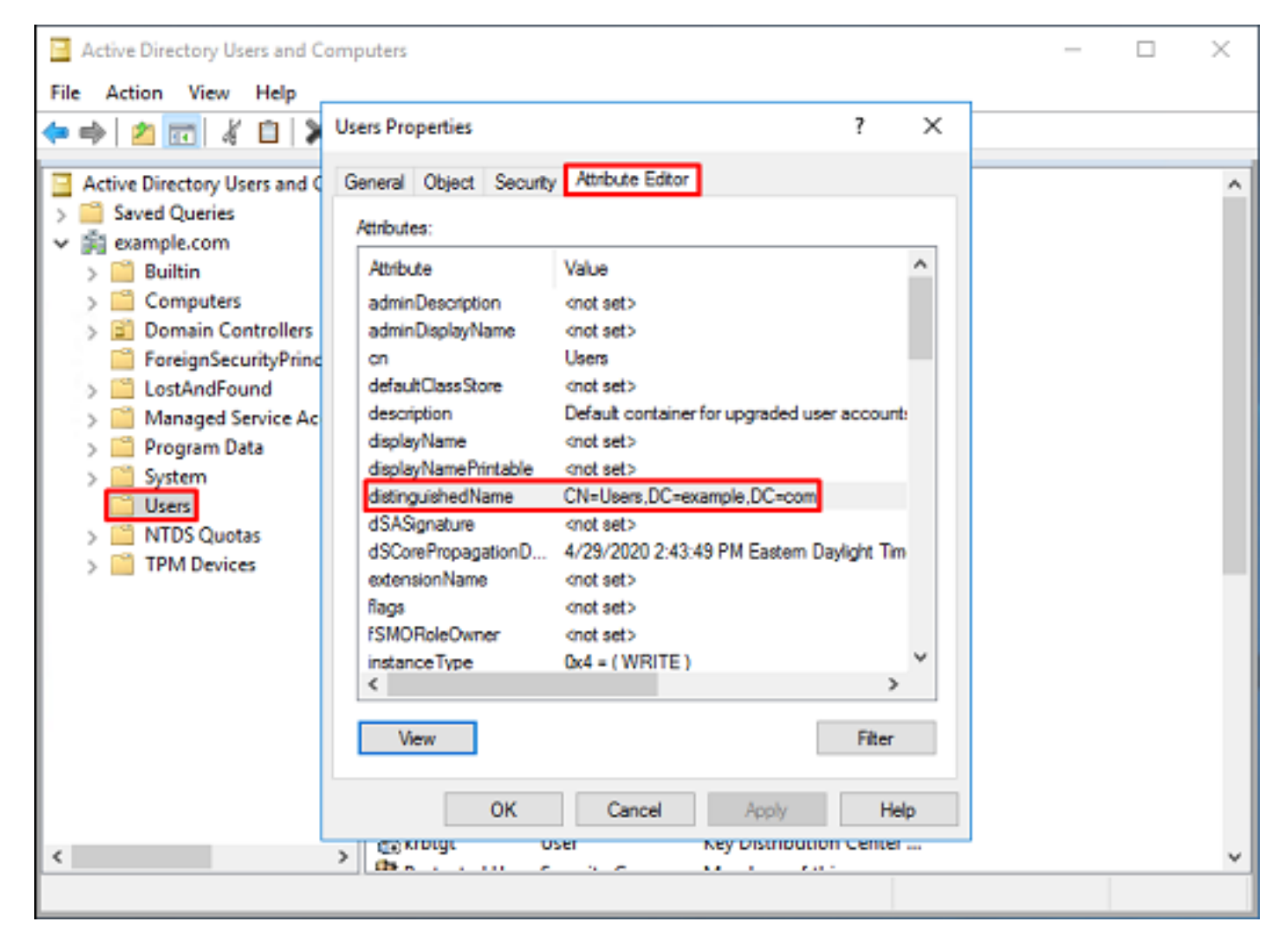

6.再次右键单击根DN,然后在View下再次单击Advanced Features,可以删除Advanced Features视图。

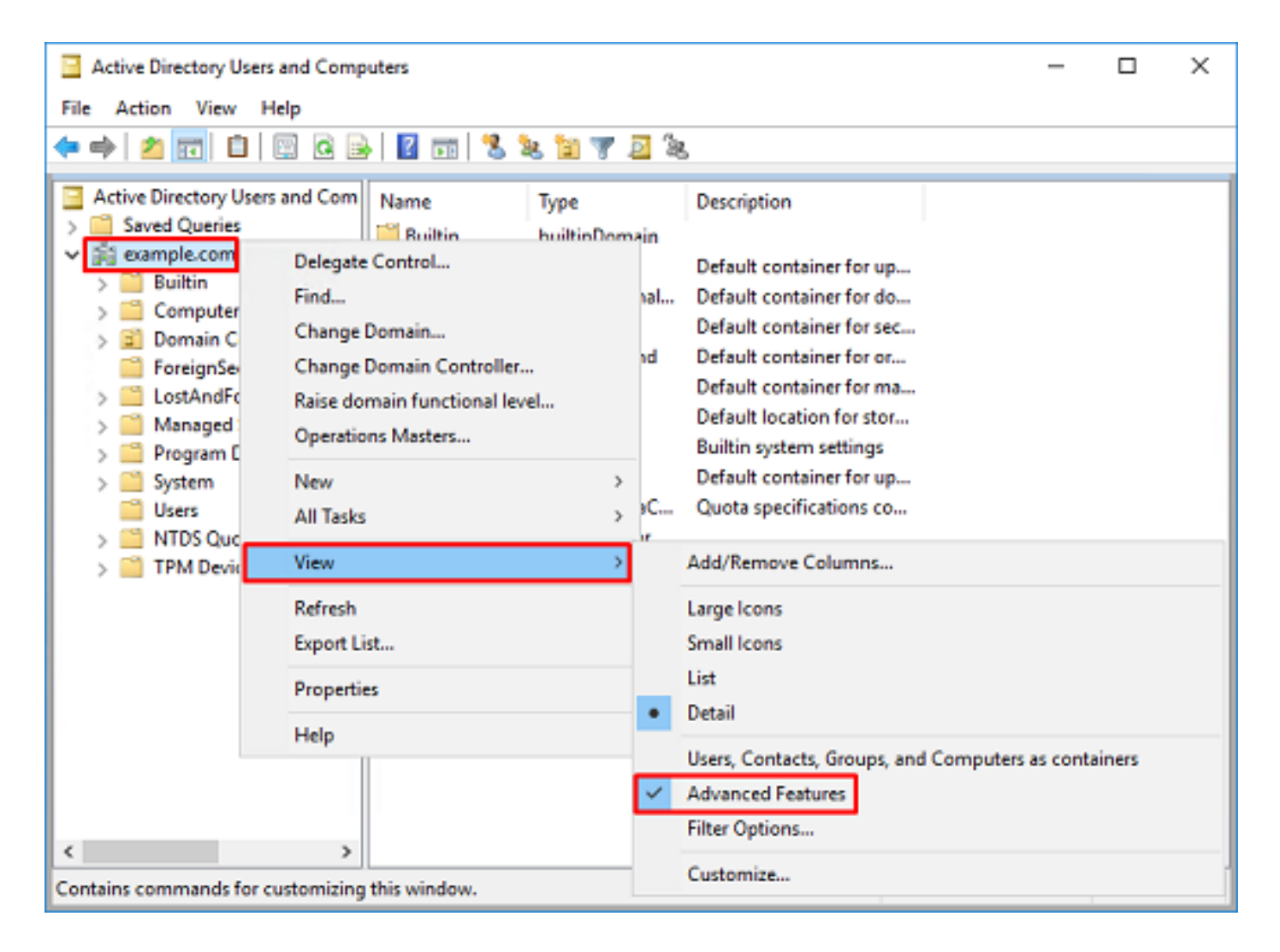

#### 创建FTD帐户

此用户帐户允许FMC和FTD与Active Directory绑定,以搜索用户和组并对用户进行身份验证。

创建单独的FTD帐户的目的是,在用于绑定的凭证遭到入侵时,防止未经授权访问网络内的其他位 置。

此帐户无需在基础DN或组DN范围内。

1.在Active Directory用户和计算机中,右键单击FTD帐户添加到的容器/组织。

在此配置中,FTD帐户将添加到用户名ftd.admin@example.com下的Users容器下。

右键单击Users,然后导航到New > User。

| Active Directory Users and Computers                                                                                                    | - | х |
|----------------------------------------------------------------------------------------------------|---|---|
| File Action View Help                                                                                                    |   |   |
| 수 수) 🚈 😿 📋 🗙 🗒 @ 🖻 📓 🖬 🗏 🐄 🖄 🦅 💆 🗞                                                                                                    |   |   |
| Active Directory Users and Com       Name       Type       Description         Saved Queries       Security Group       A user account manage         Builtin       Denied ROD       Security Group       Members in this group c         Domain Controllers       Domain Controllers       Security Group       DNS Administrators Gro         Managed Service Accoul       Domain Co       Security Group       Designated administrato         Managed Service Accoul       Delegate Control       Security Group       All domain controllers i         Members in this group c       Designated administrato       Security Group       DNS Administrato         Domain Co       Security Group       All workstations and ser       Security Group       All domain controllers i         Managed Service Accoul       n       Security Group       All domain users         New       Computer       Contact       Group       InterOrgPerson         Refresh       Export List       msDS-ResourcePropertyList       msDS-ResourcePropertyList       msDS-ShadowPrincipalContainer         Help       Help       msImaging-PSPs       Security Group       Security Group       Security Group |   |   |
| MSMQ Queue Alias     MSMQ Queue Alias     Printer     WseAllow     WseAllow     Shared Folder                                                                                                    |   | Ŷ |

# 2.完成"新建**对象 — 用户向**导"。

| Create in: ex<br>Erst name: FTC<br>Last name: Adn | ample.com/Users      |
|---------------------------------------------------|----------------------|
| <u>B</u> irst name: FTC<br>Last name: Adm         | D Initials:          |
| Last name: Adn                                    | win                  |
|                                                   |                      |
| Full name: FTD                                    | D Admin              |
| User logon name:                                  |                      |
| ftd.admin                                         | @example.com ~       |
| User logon name (pre-Wind                         | dows 2000):          |
| EXAMPLE\                                          | ftd.admin            |
|                                                   |                      |
|                                                   | < Back Next > Cancel |

| New Object - User                                                                                                    |                                                                  | ×      |
|----------------------------------------------------------------------------------------------------|------------------------------------------------------------------|--------|
| 🤱 Create in: exam                                                                                                    | nple.com/Users                                                   |        |
| Password:                                                                                                    | •••••                                                            |        |
| Confirm password:                                                                                                    | •••••                                                            |        |
| User must change passw                                                                                                    | ord at next logon                                                |        |
| User cannot change pass                                                                                                    | brows                                                            |        |
| Password never expires                                                                                                    |                                                                  |        |
| Account is disabled                                                                                                    |                                                                  |        |
|                                                                                                    |                                                                  |        |
|                                                                                                    |                                                                  |        |
|                                                                                                    | < Back Next >                                                    | Cancel |
|                                                                                                    |                                                                  |        |
| New Object - User                                                                                                    |                                                                  | ×      |
| New Object - User                                                                                                    | nple.com/Users                                                   | ×      |
| New Object - User Create in: exam When you click Finish, the for                                                                             | nple.com/Users<br>Nowing object will be created:                 | ×      |
| New Object - User Create in: exam When you click Finish, the for Full name: FTD Admin                                                        | nple.com/Users<br>Nowing object will be created:                 | ×      |
| New Object - User Create in: exam When you click Finish, the for Full name: FTD Admin User logon name: ftd.admin@                            | nple.com/Users<br>Nowing object will be created:<br>@example.com | ×      |
| New Object - User Create in: exam When you click Finish, the for Full name: FTD Admin User logon name: ftd.admin@ The password never expires | nple.com/Users<br>Nowing object will be created:<br>@example.com | ×      |
| New Object - User Create in: exam When you click Finish, the for Full name: FTD Admin User logon name: ftd.admin@ The password never expires | nple.com/Users<br>Nowing object will be created:<br>@example.com | ×      |
| New Object - User Create in: exam When you click Finish, the for Full name: FTD Admin User logon name: ftd.admine The password never expires | nple.com/Users<br>Nowing object will be created:<br>@example.com | ×      |
| New Object - User Create in: exam When you click Finish, the for Full name: FTD Admin User logon name: ftd.admin@ The password never expires | nple.com/Users<br>Nowing object will be created:<br>@example.com | ×      |
| New Object - User Create in: exam When you click Finish, the for Full name: FTD Admin User logon name: ftd.admin@ The password never expires | nple.com/Users<br>Nowing object will be created:<br>@example.com | ×      |
| New Object - User Create in: exam When you click Finish, the for Full name: FTD Admin User logon name: ftd.admin@ The password never expires | nple.com/Users<br>Nowing object will be created:<br>@example.com | ×      |

3.验证是否已创**建FTD**帐户。另外创建了两个帐户:IT管理员和测试用户。

| Active Directory Users and Com                                                                                                    | -                                                                                                    | ×                                                                                                    |                                                                                                    |  |   |
|----------------------------------------------------------------------------------------------------|----------------------------------------------------------------------------------------------------|----------------------------------------------------------------------------------------------------|----------------------------------------------------------------------------------------------------|--|---|
| File Action View Help                                                                                                    |                                                                                                    |                                                                                                    |                                                                                                    |  |   |
| 🗢 🔿 🖄 📷 🖌 🗈  🗙 🛙                                                                                                    | 🛛 🗟 📑 🔽 🖬                                                                                                    | 1 🙎 🔌 🛍 🦷                                                                                                    | 7 🗾 🗽                                                                                                    |  |   |
| <ul> <li>Active Directory Users and Com</li> <li>Saved Queries</li> <li>Saved Queries</li> <li>Builtin</li> <li>Computers</li> <li>Domain Controllers</li> <li>ForeignSecurityPrincipals</li> <li>Managed Service Accourting Users</li> </ul> | Name<br>DefaultAcco<br>DefaultAcco<br>DefaultAcco<br>DonsUpdateP<br>Domain Ad<br>Domain Ad<br>Domain Co<br>Domain Co<br>Domain Gue<br>Domain Gue<br>Domain Gue<br>Domain Gue<br>Domain Gue<br>Domain Gue<br>Domain Gue<br>Domain Gue<br>Domain Gue<br>Comain Gue<br>Comain Gue. | Type<br>User<br>Security Group<br>Security Group<br>Security Group<br>Security Group<br>Security Group<br>Security Group<br>Security Group<br>Security Group<br>Security Group<br>Security Group<br>Security Group<br>User<br>User<br>User<br>Security Group<br>Security Group<br>Security Group<br>Security Group<br>Security Group<br>Security Group<br>Security Group<br>Security Group | Description A user account manage Members in this group c DNS Administrators Gro DNS clients who are per Designated administrato All workstations and ser All domain controllers i All domain guests All domain users Designated administrato Members of this group Members of this group c Built-in account for gue Members of this group Members of this group Members of this group Members of this group Members of this group Members of this group Members of this group Members of this group Members of this group Members of this group Members of this group Designated administrato |  | ^ |
| < >>                                                                                                    | Test User                                                                                                    | User                                                                                                    |                                                                                                    |  | ¥ |

### 创建AD组并将用户添加到AD组(可选)

虽然身份验证不需要,但可以使用组来简化将访问策略应用至多个用户以及LDAP授权的过程。

在本配置指南中,组稍后用于通过FMC内的用户身份应用访问控制策略设置。

1.在Active Directory用户和计算机中,右键单击新组添加到的容器或组织单位。

在本示例中,AnyConnect Admins组被添加到**Users**容器下。右键单击**Users**,然后导航到**New >** Group。

| Active Directory Users and Com                                                                                                    | puters                                                                                                    |                                                                                                    |                                                                                                    | - | х |
|----------------------------------------------------------------------------------------------------|----------------------------------------------------------------------------------------------------|----------------------------------------------------------------------------------------------------|----------------------------------------------------------------------------------------------------|---|---|
| File Action View Help                                                                                                    |                                                                                                    |                                                                                                    |                                                                                                    |   |   |
| 🗢 🔿 🙍 🚾 🔏 💷 🗶 🛙                                                                                                    | n 🖸 🔒 👔 🖬                                                                                                    | 1 🗏 🐮 🕅 🦷                                                                                                    | r 🗾 🤽                                                                                                    |   |   |
| Active Directory Users and Com<br>Saved Queries<br>Saved Queries<br>Delegate Com<br>Find | Name<br>DefaultAcco<br>Denied ROD<br>DnsAdmins<br>DnsUpdateP<br>Domain Ad<br>Domain Ad<br>Domain Co<br>ntrol<br>ers | Type<br>User<br>Security Group<br>Security Group<br>Security Group<br>Security Group<br>Security Group<br>Security Group<br>Security Group               | Description<br>A user account manage<br>Members in this group c<br>DNS Administrators Gro<br>DNS clients who are per<br>Designated administrato<br>All workstations and ser<br>All domain controllers i<br>All domain guests<br>All domain users |   | ^ |
| All Tasks<br>View<br>Refresh<br>Export List<br>Properties<br>Help                                                                                                    | ><br>><br>A<br>Read-only<br>& Schema A<br>& Test User                                                               | Computer<br>Contact<br>Group<br>InetOrgPerson<br>msDS-KeyCreder<br>msDS-ResourceP<br>msDS-ShadowPr<br>msImaging-PSPs<br>MSMQ Queue Al<br>Printer<br>User | ntial<br>PropertyList<br>incipalContainer<br>ias                                                                                                    |   |   |
| Creates a new item in this container.                                                                                                    | (79)                                                                                                    | Shared Folder                                                                                                    |                                                                                                    |   |   |

# 2.执行"新建**对象 — 组"向**导。

| ew Object - Group          | ×              |
|----------------------------|----------------|
| 🥵 Create in: exam          | nple.com/Users |
| Group name:                |                |
| AnyConnect Admins          |                |
| Group name (ore-Windows 2) | 000):          |
| AnyConnect Admins          |                |
| Group scope                | Group type     |
| O Domain local             | Security       |
| Global                     | ODistribution  |
| OUniversal                 |                |
|                            |                |
|                            |                |
|                            | OK Canad       |

3.确认已创建组。AnyConnect Users组也将创建。

| Active Directory Users and Computers                                                                                                    |                                                                                                    |                                                                                                    |                                                                                                    |  | × |
|----------------------------------------------------------------------------------------------------|----------------------------------------------------------------------------------------------------|----------------------------------------------------------------------------------------------------|----------------------------------------------------------------------------------------------------|--|---|
| File Action View Help                                                                                                    |                                                                                                    |                                                                                                    |                                                                                                    |  |   |
| 🗢 🔿 🙍 📰 🔏 🗙 🖼 🛛                                                                                                    | è   🛛 🖬   🐍 🗽 🛍 '                                                                                                    | 7 🗾 🐍                                                                                                    |                                                                                                    |  |   |
| Active Directory Users and Com<br>Saved Queries<br>Saved Queries<br>Builtin<br>Builtin<br>Computers<br>Solution<br>ForeignSecurityPrincipals<br>Managed Service Accour<br>Users | Name<br>AnyConnect Admins<br>AnyConnect Users<br>Calo<br>Cert Publishers<br>Cloneable Domain C<br>DefaultAccount<br>DefaultAccount<br>Domain RODC Passw<br>DnsUpdateProxy<br>Domain Admins<br>DosUpdateProxy<br>Domain Computers<br>Domain Computers<br>Domain Controllers<br>Domain Guests<br>Domain Guests<br>Domain Guests<br>Enterprise Key Admins<br>Enterprise Key Admins<br>Enterprise Read-only<br>FTD Admin<br>Group Policy Creator<br>Guest<br>IT Admin<br>Key Admins | Type<br>Security Group<br>Security Group<br>User<br>Security Group<br>User<br>Security Group<br>Security Group<br>Security Group<br>Security Group<br>Security Group<br>Security Group<br>Security Group<br>Security Group<br>Security Group<br>Security Group<br>Security Group<br>Security Group<br>Security Group<br>User<br>User<br>User<br>Security Group | Description<br>Built-in account for ad<br>Members of this group<br>Members of this group t<br>A user account manage<br>Members in this group c<br>DNS Administrators Gro<br>DNS clients who are per<br>Designated administrato<br>All workstations and ser<br>All domain controllers i<br>All domain guests<br>All domain guests<br>All domain users<br>Designated administrato<br>Members of this group<br>Members of this group<br>Built-in account for gue |  |   |
| , ,                                                                                                    | (h.s                                                                                                    |                                                                                                    |                                                                                                    |  | ¥ |

4.右键单击用户组,然后选择**属性**。在此配置中,用户IT Admin被添加到AnyConnect Admins组 ,用户**Test User**被添加到**AnyConnect Users组**。

| Active Directory Users and Computers                                                                                                    | - | × |
|----------------------------------------------------------------------------------------------------|---|---|
| File Action View Help                                                                                                    |   |   |
| 수 수   2 📷   사 🗈   🗙 🖼 🕢 🔂 🖬 🛛 🖬 🖏 🖄 🧐 🏹 🗟 🗞                                                                                                    |   |   |
| Active Directory Users and Com Name Type Description                                                                                                    |   | ^ |
| > Saved Queries       AnyConnect Admins       Security Group       Add to a group         > Builtin       Computers       Security Group       Buil       Move         > Domain Controllers       CorreginSecurityPrincipat       Coneable Domain C       Security Group       Mer       And to a group         > Managed Service Accour       Managed Service Accour       DefaultAccount       User       Mer       And         > Users       Managed Service Accour       DefaultAccount       User       Mer       Cut         Display Domain Computers       Security Group       Mer       Cut       Delete         Display Domain Computers       Security Group       Mer       Cut       Delete         Display Domain Computers       Security Group       DN:       Delete         Domain Computers       Security Group       DN:       Rename         Domain Computers       Security Group       All       Help         Domain Guests       Security Group       All       Help         Domain Guests       Security Group       All domain users       Designated administrato         Enterprise Read-only       Security Group       Members of this group       Mer         Enterprise Read-only       Secur |   |   |
| < > Key Admins Security Group Members of this group                                                                                                    |   | ~ |

# 5.在"成员**"选**项卡下,单击**添加**。

| AnyConnect Admins Properties                 | ?    | ×   |
|----------------------------------------------|------|-----|
| General Members Member Of Managed By         |      |     |
| Members:                                     |      |     |
| Name Active Directory Domain Services Folder |      |     |
|                                              |      |     |
|                                              |      |     |
|                                              |      |     |
|                                              |      |     |
|                                              |      |     |
|                                              |      |     |
|                                              |      |     |
|                                              |      |     |
|                                              |      |     |
|                                              |      | - 1 |
| Add Remove                                   |      |     |
|                                              |      |     |
| OK Cancel                                    | Appl | ý   |

在字段中输入用户,然后单击Check Names以验证是否已找到该用户。验证后,单击OK。

| Select Users, Contacts, Computers, Service Accounts, | or Groups X  |
|------------------------------------------------------|--------------|
| Select this object type:                             |              |
| Users, Service Accounts, Groups, or Other objects    | Qbject Types |
| From this location:                                  |              |
| example.com                                          | Locations    |
| Enter the object names to select (examples):         |              |
| IT Admin (it.admin@example.com)                      | Gheck Names  |
|                                                      |              |
| Advanced                                             | OK Cancel    |

确认已添加正确的用户,然后点击OK按钮。用户的Test User也会使用相同的步骤添加到 AnyConnect Users组。

| AnyConnect A | dmins | Properties       |                           |                 | ?   | х  |
|--------------|-------|------------------|---------------------------|-----------------|-----|----|
| General Merr | bers  | Member Of        | Managed By                |                 |     |    |
| Members:     |       |                  |                           |                 |     | _  |
| Name         | 1     | Active Directory | ectory Domain<br>om/Users | Services Folder |     |    |
| Add          |       | Remove           |                           |                 |     |    |
|              |       |                  | ОК                        | Cancel          | Арр | ły |

复制LDAPS SSL证书根(仅对于LDAPS或STARTTLS是必需的)

1.按Win+R并输入mmc.exe,然后单击"确定"。

|      | -   |  |
|------|-----|--|
| 1000 | 0   |  |
|      | 100 |  |
| _    |     |  |

| 0             | Type the name of a progra<br>resource, and Windows wi | m, folder, docum<br>Il open it for you. | ent, or Internet |
|---------------|-------------------------------------------------------|-----------------------------------------|------------------|
| <u>O</u> pen: | mmc.exe                                               |                                         | ~                |
|               | ОК                                                    | Cancel                                  | <u>B</u> rowse   |

# 2.导航到**文件>添加/删除管理单元……**

| ᡖ Co    | onsole1 - [C | onsole    | Root]        |              |                     |         |          |               |      |  |        |              | - |   | ×   |
|---------|--------------|-----------|--------------|--------------|---------------------|---------|----------|---------------|------|--|--------|--------------|---|---|-----|
| 🚡 File  | a Action     | View      | Favorites    | Window       | Help                |         |          |               |      |  |        |              |   | - | 8 × |
| 4       | New          |           |              | Ctrl+N       |                     |         |          |               |      |  |        |              |   |   |     |
|         | Open         |           |              | Ctrl+0       |                     |         |          |               |      |  | Action | 5            |   |   |     |
|         | Save         |           |              | Ctrl+S       | There are           | no iter | ms to sh | now in this v | iew. |  | Conso  | le Root      |   |   |     |
|         | Save As      |           |              |              |                     |         |          |               |      |  | M      | lore Actions |   |   | ×   |
|         | Add/Ren      | nove Sna  | ap-in        | Ctrl+M       |                     |         |          |               |      |  |        |              |   |   |     |
|         | Options.     |           |              |              |                     |         |          |               |      |  |        |              |   |   |     |
|         | 1 dnsmg      | mt        |              |              |                     |         |          |               |      |  |        |              |   |   |     |
|         | 2 dsa        |           |              |              |                     |         |          |               |      |  |        |              |   |   |     |
|         | Exit         |           |              |              |                     |         |          |               |      |  |        |              |   |   |     |
|         |              |           |              |              |                     |         |          |               |      |  |        |              |   |   |     |
| Enables | you to add   | l snap-ir | ns to or rem | ove them fro | om the snap-in cons | ole.    |          |               |      |  |        |              |   |   |     |

# 3.在"可用管理单元"下,选择**证书**,然后单击**添加**。

| Add or Remove Snap-ins                                        |                                             |              |                                                                                                  | × |
|---------------------------------------------------------------|---------------------------------------------|--------------|--------------------------------------------------------------------------------------------------|---|
| You can select snap-ins for t<br>extensible snap-ins, you car | this console from th<br>a configure which e | nose<br>xter | available on your computer and configure the selected set of snap-ins. For<br>sions are enabled. |   |
| Available snap-ins:                                           |                                             |              | Selected snap-ins:                                                                               |   |
| Snap-in                                                       | Vendor                                      | ^            | Console Root Edit Extensions                                                                     |   |
| Active Directory Do                                           | Microsoft Cor<br>Microsoft Cor              |              | Bemove                                                                                           |   |
| Active Directory Use                                          | Microsoft Cor<br>Microsoft Cor              |              | Move <u>U</u> p                                                                                  |   |
| Authorization Manager                                         | Microsoft Cor<br>Microsoft Cor              |              | Add >                                                                                            |   |
| Certificates                                                  | Microsoft Cor<br>Microsoft Cor              |              |                                                                                                  |   |
| Component Services                                            | Microsoft Cor<br>Microsoft Cor              |              |                                                                                                  |   |
| Device Manager                                                | Microsoft Cor<br>Microsoft and              | ~            | Ad <u>v</u> anced                                                                                |   |
| Description:                                                  |                                             |              |                                                                                                  |   |
| The Certificates snap-in all                                  | ows you to browse                           | the          | contents of the certificate stores for yourself, a service, or a computer.                       |   |
|                                                               |                                             |              | OK Cancel                                                                                        |   |

# 4.选择**计算机帐户**,然后单击下一步。

| Certificates snap-in                                                                                                    |                |                | ×      |
|----------------------------------------------------------------------------------------------------|----------------|----------------|--------|
| This snap-in will always manage certificates for:<br><u>My</u> user account<br><u>Service account</u><br><u>Computer account</u> |                |                |        |
|                                                                                                    | < <u>B</u> ack | <u>N</u> ext > | Cancel |

单击 **完成**。

| Select Computer 2                                                                                                    | × |
|----------------------------------------------------------------------------------------------------|---|
| Select the computer you want this snap-in to manage.         This snap-in will always manage: <ul> <li>Local computer: (the computer this console is running on)</li> <li>Another computer:</li> <li>Browse</li> </ul> Alow the selected computer to be changed when launching from the command line. This only applies if you save the console. |   |
| < Back Finish Cancel                                                                                                    |   |

# 5.现在单击**确定**。

| Add or Remove Snap-ins                                                                                                    |                                |   |               |                     |                   | × |  |
|----------------------------------------------------------------------------------------------------|--------------------------------|---|---------------|---------------------|-------------------|---|--|
| You can select snap-ins for this console from those available on your computer and configure the selected set of snap-ins. For<br>extensible snap-ins, you can configure which extensions are enabled. |                                |   |               |                     |                   |   |  |
| Available snap-ins:                                                                                                    |                                |   |               | elected snap-ins:   |                   |   |  |
| Snap-in                                                                                                    | Vendor                         | ^ |               | Console Root        | Edit Extensions   |   |  |
| Active Directory Do                                                                                                    | Microsoft Cor<br>Microsoft Cor |   |               | 데이슈(Local Computer) | Remove            |   |  |
| Active Directory Use                                                                                                    | Microsoft Cor                  |   |               |                     |                   |   |  |
| ActiveX Control                                                                                                    | Microsoft Cor                  | - |               |                     | Move <u>U</u> p   |   |  |
| ADSI Edit                                                                                                    | Microsoft Cor                  |   |               |                     | Move Down         |   |  |
| Authorization Manager                                                                                                    | Microsoft Cor                  |   | <u>A</u> dd > |                     |                   | _ |  |
| Certificates                                                                                                    | Microsoft Cor                  |   |               |                     |                   |   |  |
| Certification Authority                                                                                                    | Microsoft Cor                  |   |               |                     |                   |   |  |
| Component Services                                                                                                    | Microsoft Cor                  |   |               |                     |                   |   |  |
| Scomputer Managem                                                                                                    | Microsoft Cor                  |   |               |                     |                   |   |  |
| Device Manager                                                                                                    | Microsoft Cor                  |   |               |                     |                   |   |  |
| T Disk Management                                                                                                    | Microsoft and                  | ¥ |               |                     | Ad <u>v</u> anced |   |  |
| Description:                                                                                                    |                                |   |               |                     |                   |   |  |
| The Certificates snap-in allows you to browse the contents of the certificate stores for yourself, a service, or a computer.                                                                           |                                |   |               |                     |                   |   |  |
|                                                                                                    |                                |   |               | C                   | OK Cancel         |   |  |

6.展开**Personal**文件夹,然后单击**Certificates**。LDAPS使用的证书颁发给**Windows服务器的完全限 定域名(FQDN**)。此服务器上列出了3个证书。

<sup>•</sup> 颁发给example-WIN2016-CA的CA证书。

- 由example-WIN2016-CA颁发给WIN2016的身份证书。
- 由example-WIN2016-CA颁发给win2016.example.com的身份证书。

在本配置指南中,FQDN为win2016.example.com,因此前2个证书不能用作LDAPS SSL证书。颁 发给win2016.example.com的身份证书是由Windows Server CA服务自动颁发的证书。双击证书检 查详细信息。

| 🜇 Console1 - [Console Root\Certifi                  | cates (Local Computer)\Personal\C | ertificates]       |               |              | - |       |
|-----------------------------------------------------|-----------------------------------|--------------------|---------------|--------------|---|-------|
| 🖀 File Action View Favorites                        | Window Help                       |                    |               |              |   | - 8 × |
| 🗢 🏟 🗖 📅 🛍 🗖 🕞 🖡                                     | ? 💼                               |                    |               |              |   |       |
| Console Root                                        | Issued To                         | Issued By          | Expiration Da | Actions      |   |       |
| <ul> <li>Certificates (Local Computer)</li> </ul>   | 🛱 example-WIN2016-CA              | example-WIN2016-CA | 4/19/2060     | Certificates |   |       |
| Certificates                                        | 2 WIN2016                         | example-WIN2016-CA | 4/27/2025     | More Actions |   | +     |
| > Trusted Root Certification                        | win2016.example.com               | example-WIN2016-CA | 4/28/2021     |              |   |       |
| > 🔛 Enterprise Trust                                |                                   |                    |               |              |   |       |
| > intermediate Certification                        |                                   |                    |               |              |   |       |
| > iii Trusted Publishers                            |                                   |                    |               |              |   |       |
| > Untrusted Certificates                            |                                   |                    |               |              |   |       |
| > Third-Party Root Certificat                       |                                   |                    |               |              |   |       |
| > Trusted People                                    |                                   |                    |               |              |   |       |
| Client Authentication Issue<br>Denticue Ruild Reads | 6                                 |                    |               |              |   |       |
| > Preview build Roots                               |                                   |                    |               |              |   |       |
| Semote Deskton                                      |                                   |                    |               |              |   |       |
| Certificate Enrollment Reg                          |                                   |                    |               |              |   |       |
| > Smart Card Trusted Roots                          |                                   |                    |               |              |   |       |
| > 📫 Trusted Devices                                 |                                   |                    |               |              |   |       |
| > 🔛 Web Hosting                                     |                                   |                    |               |              |   |       |
| > I Windows Live ID Token Iss                       |                                   |                    |               |              |   |       |
|                                                     |                                   |                    | >             |              |   |       |
| Personal store contains 3 certificates.             |                                   |                    | -             |              |   |       |

7.要用作LDAPS SSL证书,证书必须满足以下要求:

• 公用名或DNS主体备用名称(DNS Subject Alternate Name)与Windows Server的FQDN匹配。

• 证书在Enhanced Key Usage字段下有Server Authentication。

在证书的**Details**选项卡下,选择**Subject**和**Subject Alternative Name**,此时会显示FQDN win2016.example.com。

| 🙀 Certif                                                                        | ficate                  |                       |                  |                 | × |
|---------------------------------------------------------------------------------|-------------------------|-----------------------|------------------|-----------------|---|
| General                                                                         | Details                 | Certification Pa      | 1th              |                 |   |
| Show:                                                                           | <al></al>               |                       | ~                |                 |   |
| Field                                                                           |                         |                       | Value            |                 | ^ |
| <u>詞</u> Sut                                                                    | bject                   |                       | win2016.examp    | le.com          |   |
| 📋 Put                                                                           | blic key                |                       | RSA (2048 Bits)  |                 |   |
| Put                                                                             | blic key pa             | arameters             | 05 00            |                 |   |
| Ce                                                                              | rtificate T             | emplate Name          | DomainControlle  | r               |   |
| Ent Contraction                                                                 | hanced Ke               | ey Usage              | Client Authentic | ation (1.3.6.1  |   |
| ()<br>()<br>()<br>()<br>()<br>()<br>()<br>()<br>()<br>()<br>()<br>()<br>()<br>( | IME Capa                | Dilities              | [1]SMIME Capat   | olity: Object I |   |
|                                                                                 | bject Key<br>Iboritu Ka | Identifier            | 30 D7 20 He H8 0 | 27 fb 11 16     | ¥ |
|                                                                                 |                         |                       |                  |                 |   |
| CN = w                                                                          | in2016.e:               | <pre>kample.com</pre> |                  |                 |   |
|                                                                                 |                         |                       |                  |                 |   |
|                                                                                 |                         |                       |                  |                 |   |
|                                                                                 |                         |                       |                  |                 |   |
|                                                                                 |                         |                       |                  |                 |   |
|                                                                                 |                         |                       |                  |                 |   |
|                                                                                 |                         |                       |                  |                 |   |
|                                                                                 |                         | [                     | Edit Properties  | Copy to File    |   |
|                                                                                 |                         |                       |                  |                 |   |
|                                                                                 |                         |                       |                  |                 |   |
|                                                                                 |                         |                       |                  |                 |   |
|                                                                                 |                         |                       |                  | O               | ¢ |
|                                                                                 |                         |                       |                  |                 |   |

| 🙀 Certi                                                | ficate                                                                                                    |                                                               |                                                                                                    | × |  |  |
|--------------------------------------------------------|----------------------------------------------------------------------------------------------------|---------------------------------------------------------------|----------------------------------------------------------------------------------------------------|---|--|--|
| General                                                | Details                                                                                                    | Certification Path                                            |                                                                                                    |   |  |  |
| Show:                                                  | <al></al>                                                                                                    |                                                               | ~                                                                                                    |   |  |  |
| Field<br>Sul<br>Au<br>Au<br>Au<br>Au<br>Au<br>Au<br>Au | bject Key<br>thority Ke<br>I. Distribu<br>thority In                                                                    | Identifier<br>y Identifier<br>tion Points<br>formation Access | Value<br>30 b7 2b 4e 48 0f 2f 17 17 e6<br>KeyID=3d 9f 26 37 fb 11 1f 4<br>[1]CRL Distribution Point: Distr<br>[1]Authority Info Access: Acc | ^ |  |  |
| Ke<br>Th<br>Th                                         | y Usage<br>umbprint                                                                                                    | slgorithm                                                     | Other Name:DS Object Guid =<br>Digital Signature, Key Encipher<br>sha1<br>ca.8e 11 3d eb bc 0f 6e 4a.00                                     | * |  |  |
| Other M<br>DS (<br>18<br>DNS Na                        | Other Name:<br>DS Object Guid=04 10 90 99 a9 a2 38 24 65 47 84 74 64 26 cd c6 80<br>18<br>ONS Name =win2016.example.com |                                                               |                                                                                                    |   |  |  |
|                                                        |                                                                                                    | Ed                                                            | It Properties Copy to File                                                                                                    |   |  |  |
|                                                        |                                                                                                    |                                                               | 0                                                                                                    | ĸ |  |  |

在Enhanced Key Usage下,存在Server Authentication。

| 🙀 Certi            | ficate                                |                                             |                                                                                                    | × |
|--------------------|---------------------------------------|---------------------------------------------|----------------------------------------------------------------------------------------------------|---|
| General            | Details                               | Certification Path                          |                                                                                                    |   |
| Show:              | <al></al>                             |                                             | $\sim$                                                                                                    |   |
| Field              |                                       |                                             | Value                                                                                                    | ^ |
| E Su<br>E Pu<br>Pu | bject<br>blic key<br>blic key pa      | arameters                                   | win2016.example.com<br>RSA (2048 Bits)<br>05 00                                                                       |   |
| En Ce              | rtificate T<br>hanced Ki<br>IIME Capa | emplate Name<br>ey Usage<br>bilities        | DomainController<br>Client Authentication (1.3.6.1<br>[1]SMIME Capability: Object I<br>20.b7.2b.4e.48.0f.2f.17.17.ef. |   |
| (金) SU<br>用 Au     | thority Ke                            | uenuner<br>v Identifier                     | 30 07 20 He Ho UT 2T 17 17 e6<br>KevID=3d 9f 26 37 fb 11 1f 4                                                         | ¥ |
| Client /<br>Server | Authentic                             | ation (1.3.6.1.5.5.)<br>ation (1.3.6.1.5.5. | 7.3.2)<br>(7.3.1)                                                                                                    |   |
|                    |                                       | Ed                                          | It Properties Copy to File                                                                                            |   |
|                    |                                       |                                             | 0                                                                                                    | ĸ |

8.确认后,在Certification Path选项卡下,选择作为根CA证书的顶级证书,然后单击View Certificate。

| 💼 Certificate                      | ×                |
|------------------------------------|------------------|
| General Details Certification Path |                  |
| Certification path                 |                  |
|                                    |                  |
|                                    |                  |
|                                    |                  |
|                                    | View Certificate |
| Certificate status:                |                  |
| This certificate is OK.            |                  |
| 1                                  |                  |
|                                    | ОК               |

9.这将打开根CA证书的证书详细信息。

| R Certificate                                                                                                    | $\times$ |
|----------------------------------------------------------------------------------------------------|----------|
| General Details Certification Path                                                                                  |          |
| Certificate Information                                                                                             |          |
| This certificate is intended for the following purpose(s):<br>• All issuance policies<br>• All application policies |          |
| Issued to: example-WIN2016-CA                                                                                       |          |
| Issued by: example-WIN2016-CA                                                                                       |          |
| Valid from 4/27/2020 to 4/19/2060                                                                                   |          |
| Issuer Statement                                                                                                    |          |
| ок                                                                                                    |          |

在**详细信息**选项卡下,单击**复制到文件……** 

| Certificate                                                                                                    |                                                                                                    | × |
|----------------------------------------------------------------------------------------------------|----------------------------------------------------------------------------------------------------|---|
| General Details Certification Path                                                                                         |                                                                                                    |   |
| Show: <all></all>                                                                                                    | ~                                                                                                    |   |
| Field                                                                                                    | Value ^                                                                                                    | • |
| Version<br>Serial number<br>Signature algorithm<br>Signature hash algorithm<br>Issuer<br>Valid from<br>Valid to<br>Subject | V3<br>13 86 46 e5 9d 70 4f a9 4e 35<br>sha256RSA<br>sha256<br>example-WIN2016-CA<br>Monday, April 27, 2020 10:50:<br>Monday, April 19, 2060 10:50:<br>example-WIN2016-CA | , |
| E                                                                                                    | lit Properties Copy to File                                                                                                    | 1 |
|                                                                                                    | ОК                                                                                                    |   |

10.通过以PEM格**式导出**根CA的证书导出向导。

| ÷ | 🚰 Certificate Export Wizard                                                                                                    | × |
|---|----------------------------------------------------------------------------------------------------|---|
|   | Welcome to the Certificate Export Wizard                                                                                                    |   |
|   | This wizard helps you copy certificates, certificate trust lists and certificate revocation<br>lists from a certificate store to your disk.                                                                                                    |   |
|   | A certificate, which is issued by a certification authority, is a confirmation of your identity<br>and contains information used to protect data or to establish secure network<br>connections. A certificate store is the system area where certificates are kept. |   |
|   | To continue, click Next.                                                                                                    |   |
|   |                                                                                                    |   |
|   |                                                                                                    |   |
|   |                                                                                                    |   |
|   | Next Cance                                                                                                    |   |

选择Base-64**编码**X.509

| Export File<br>Certif | Format<br>icates can be exported in a variety of file formats.        |
|-----------------------|-----------------------------------------------------------------------|
| Select                | t the format you want to use:                                         |
| 0                     | DER encoded binary X.509 (.CER)                                       |
| C                     | Base-64 encoded X.509 (.CER)                                          |
| C                     | ) Cryptographic Message Syntax Standard - PKCS #7 Certificates (.P7B) |
|                       | Include all certificates in the certification path if possible        |
| 0                     | Personal Information Exchange - PKCS #12 (.PFX)                       |
|                       | Include all certificates in the certification path if possible        |
|                       | Delete the private key if the export is successful                    |
|                       | Export all extended properties                                        |
|                       | Enable certificate privacy                                            |
| 0                     | ) Microsoft Serialized Certificate Store (.SST)                       |

选择文件的名称以及导出文件的位置。

| Erile to Export     Specify the name of the file you want to export     File name:                                                                                                    | Browse                                            |                |
|----------------------------------------------------------------------------------------------------|---------------------------------------------------|----------------|
|                                                                                                    | Next Cancel                                       |                |
| save As                                                                                                    |                                                   | ×              |
| ← → ~ ↑ ■ > This PC > Desktop                                                                                                    | ∨ Ö Si                                            | arch Desktop 🔎 |
| Organize 🔻 New folder                                                                                                    |                                                   | III 🕶 😮        |
| Image: Point of the second second | Date modified Type<br>No items match your search. | Size           |
| File name: root                                                                                                    |                                                   | ~              |
| Save as type: Base64 Encoded X.509 (*.cer)                                                                                                    |                                                   | v              |
| ∧ Hide Folders                                                                                                    | [                                                 | Save Cancel    |

| ÷ | 🚰 Certificate Export Wizard                                       | × |
|---|-------------------------------------------------------------------|---|
|   | File to Export<br>Specify the name of the file you want to export |   |
|   | File name:                                                        | - |
|   | C:\Users\admin\Desktop\root.cer Browse                            |   |
|   |                                                                   |   |
|   |                                                                   |   |
|   |                                                                   |   |
|   |                                                                   |   |
|   |                                                                   |   |
|   |                                                                   |   |
|   |                                                                   |   |
|   |                                                                   |   |
|   | Next Cancel                                                       |   |

现在单击Finish。

| ÷ | Ş | Certificate Export Wizard                          |                                 | ×   |
|---|---|----------------------------------------------------|---------------------------------|-----|
|   |   | Completing the Certificate Exp                     | port Wizard                     |     |
|   |   | You have successfully completed the Certificate    | Export wizard.                  |     |
|   |   | You have specified the following settings:         |                                 |     |
|   |   | File Name                                          | C:\Users\admin\Desktop\root.cer |     |
|   |   | Export Keys                                        | No                              |     |
|   |   | Include all certificates in the certification path | No                              |     |
|   |   | File Format                                        | Base64 Encoded X.509 (*.cer)    |     |
|   |   |                                                    |                                 |     |
|   |   |                                                    |                                 |     |
|   |   |                                                    |                                 |     |
|   |   |                                                    |                                 |     |
|   |   |                                                    |                                 |     |
|   |   |                                                    |                                 |     |
|   |   |                                                    |                                 |     |
|   |   |                                                    |                                 |     |
|   |   |                                                    |                                 |     |
|   |   |                                                    |                                 |     |
|   |   |                                                    | Finish Cano                     | el: |

11.现在转到该位置并使用记事本或其他文本编辑器打开证书。这显示PEM格式证书。请保存以备后 用。

#### ----BEGIN CERTIFICATE----

```
MIIDCDCCAfCgAwIBAgIQE4ZG5Z1wT6lONTjooEQyMTANBgkqhkiG9w0BAQsFADAd
MRswGQYDVQQDExjleGFtcGxlLVdJTjIwMTYtQ0EwIBcNMjAwNDI3MTQ1MDU5WhgP
MjA2MDA0MTkxNDUwNTlaMB0xGzAZBgNVBAMTEmV4YW1wbGUtV010MjAxNi1DQTCC
ASIwDQYJKoZIhvcNAQEBBQADqqEPADCCAQoCqqEBAI8qhT719NzSQpoQPh0YT67b
Ya+PnqsxMyvkewP33QLTAWw1HW1Tb9Mk5BDW0ItTaVsqHwPBfd++M+bLn3AiZnHV
OO+k6dVVY/E5qVkEKSGoY+v940S2316lzdwReMOFhgbc2qMertIoficrRhihonuU
Cjyeub3CO+meJUuKom2R47C0D35TUvo/FEHGgXJFaJS1se2UrpNO7KEMkfAlLPuM
aob4XE/OzxYQpPa18djsNnskfcFqD/HOTFQN4+SrOhHWlRnUIQBUaLdQaabhipD/
sVs5PneYJX8YKma821uYI6j90YuytmsHBtCieyC062a8BKqOL7N86HFPFkMA3u8C
\texttt{AwEAAaNCMEAwDgYDVR0PAQH/BAQDAgGGMA8GA1UdEwEB/wQFMAMBAf8wHQYDVR0O}
BBYEFD2fjjf7ER9EM/HCxCVFN5QzqEdvMA0GCSqGSIb3DQEBCwUAA4IBAQB31ZJo
vzwVD3c5Q1nrNP+6Mq62OFpYH91k4Ch9S5g/CEOemhcwg8MDIoxW2dTsjenAEt7r
phFIHZoCoSyjBjMgK3xybmoSeg8vBjCXseYNGEmOc9KW1oFmTOvdNVIb7Xpl1IVa
6tALTt3ANRNgREtxPA6yQbthKGavW0Anfsojk9IcDr2vp0MTjlBCxsTscbubRl+D
dLEFKQqmMeYvkVf+a7a64mqPZsG3Uxo0rd6cZxAPkq/ylcdwNSJFfQV3DqZq+R96
9WLCR3Obig6xyo9Zu+lixcWpdrbADO6zMhbEYEhkhOOjBrUEBBI6Cy83iTZ9ejsk
KgwBJXEu33PplW6E
```

----END CERTIFICATE-----

12.(可选)如果LDAPS可以使用多个身份证书,并且使用哪个身份证书存在不确定性,或者无法 访问LDAPS服务器,则可以从在Windows服务器或FTD之后完成的数据包捕获中提取根ca。

FMC配置

要部署AnyConnect配置,FTD需要注册到智能许可服务器,并且必须将有效的Plus、Apex或仅 VPN许可证应用到设备。

### 1.导航到**系统>许可证>智能许可**。

| Overview | Analysis | Policies | Devices | Objects | AMP | Intelligence  |       |         |             |         | Deplo        | y 🛛 🔒 🧧  | system | Help 🔻    | admin 🔻        |
|----------|----------|----------|---------|---------|-----|---------------|-------|---------|-------------|---------|--------------|----------|--------|-----------|----------------|
|          |          |          |         |         |     | Configuration | Users | Domains | Integration | Updates | Licenses *   | Health 🔻 | Mon    | itoring 🔻 | Tools <b>v</b> |
|          |          |          |         |         |     |               |       |         |             | Sm      | art Licenses |          |        |           |                |

# 2.确认设备符合要求并成功注册。确保设备已注册到AnyConnect Apex、Plus或仅VPN许可证。

| verview Analysis Policies            | De    | vices Objects        | AMP           | Intelligence   |         |                |               |           | (                     | Deploy 0  | System     | ielp <del>v</del> admin |
|--------------------------------------|-------|----------------------|---------------|----------------|---------|----------------|---------------|-----------|-----------------------|-----------|------------|-------------------------|
|                                      |       |                      | Configuration | n Users        | Domain  | s Integratio   | on Updates    | Lk        | censes + Smart Lice   | nses Heal | th • Monit | oring • Too             |
| Smart License Status                 |       |                      |               |                | Ciaco   | Smart Software | Manager 🛛 🔴   | 9         |                       |           |            |                         |
| Usage Authorization:                 | ۲     | Authorized (Last S   | ynchronized O | 0n May 03 2020 | )       |                |               |           |                       |           |            |                         |
| Product Registration:                | 0     | Registered (Last R   | enewed On Ma  | ar 03 2020)    |         |                |               |           |                       |           |            |                         |
| Assigned Virtual Account:            |       | SEC TAC              |               |                |         |                |               |           |                       |           |            |                         |
| Export-Controlled Features:          |       | Enabled              |               |                |         |                |               |           |                       |           |            |                         |
| Cisco Success Network:               |       | Disabled             |               |                |         |                |               |           |                       |           |            |                         |
| Cisco Support Diagnostics:           |       | Disabled 🕕           |               |                |         |                |               |           |                       |           |            |                         |
|                                      |       |                      |               |                |         |                |               |           |                       |           |            |                         |
| Smart Licenses                       |       |                      |               |                |         |                |               |           | Filter Devices        |           | ×          | Edit Licenses           |
| License Type/Device Name             |       |                      |               |                | License | Status         | Device Type   | •         |                       | Domain    | Gro        | up                      |
| Firepower Management 0               | Cent  | ter Virtual (2)      |               |                | 0       |                |               |           |                       |           |            |                         |
| 🖻 📁 Base (2)                         |       |                      |               |                | 0       |                |               |           |                       |           |            |                         |
| 🖻 🟳 Mahware (1)                      |       |                      |               |                | 0       |                |               |           |                       |           |            |                         |
| 🖻 📁 Threat (2)                       |       |                      |               |                | 0       |                |               |           |                       |           |            |                         |
| 🖻 🟳 URL Filtering (2)                |       |                      |               |                | 0       |                |               |           |                       |           |            |                         |
| 🖌 🥬 AnyConnect Apex (1)              |       |                      |               |                | 0       |                |               |           |                       |           |            |                         |
| FTD-2<br>192.168.1.17 · Cisco Firepo | wer ' | Threat Defense for \ | /MWare - v6.3 |                | 0       |                | Cisco Firepov | ver Three | at Defense for VMWare | Global    | N/A        |                         |
| AnyConnect Plus (0)                  |       |                      |               |                |         |                |               |           |                       |           |            |                         |
| AnyConnect VPN Only (0)              |       |                      |               |                |         |                |               |           |                       |           |            |                         |

#### 设置领域

#### 1.定位至**系统>集成**。

| Overview | Analysis | Policies | Devices | Objects | АМР | Intelligence  |       |         |             |         | Deploy     | / e, <mark>-</mark> | System                  | Help 🔻    | admin 🔻 |
|----------|----------|----------|---------|---------|-----|---------------|-------|---------|-------------|---------|------------|---------------------|-------------------------|-----------|---------|
|          |          |          |         |         |     | Configuration | Users | Domains | Integration | Updates | Licenses * | Health              | <ul> <li>Mon</li> </ul> | itoring 🔻 | Tools * |
|          |          |          |         |         |     |               |       |         |             |         |            |                     |                         |           |         |

## 2.在**领域**下,单击**新建领域**。

| Overview Analysis Policie | s Devices Objects | S AMP I   | ntelligence       |       |              |             |         | Deploy     | O Sy:    | stem Help +  | admin 🔻        |
|---------------------------|-------------------|-----------|-------------------|-------|--------------|-------------|---------|------------|----------|--------------|----------------|
|                           |                   |           | Configuration     | Users | Domains      | Integration | Updates | Licenses 🔻 | Health 🔻 | Monitoring • | Tools <b>*</b> |
| Cloud Services Realms     | Identity Sources  | eStreamer | Host Input Client | Smart | t Software S | atellite    |         |            |          |              |                |
|                           |                   |           |                   |       |              |             |         |            | K Comp   | are realms   | New realm      |
| Name                      | Description       | Domain    | Туре              | t     | Sase DN      | Group       | p DN    | Group Att  | ribute   | State        |                |

#### 3.根据从Microsoft服务器收集的信息填写相应字段。完成后,单击OK。

| ame *                | LAB-AD                |   |                              |
|----------------------|-----------------------|---|------------------------------|
| escription           |                       |   |                              |
| ype *                | AD                    | ~ |                              |
| D Primary Domain *   | example.com           |   | ex: domain.com               |
| D Join Username      |                       |   | ex: user@domain              |
| D Join Password      |                       |   | Test AD Join                 |
| Directory Username * | ftd.admin@example.com |   | ex: user@domain              |
| Directory Password * | •••••                 |   |                              |
| Base DN *            | DC=example,DC=com     |   | ex: ou=user,dc=cisco,dc=com  |
| Group DN *           | DC=example,DC=com     |   | ex: ou=group,dc=cisco,dc=com |
| Group Attribute      | Member                | ~ |                              |

#### 4.在新窗口中,选择Directory(如果尚未选择),然后单击Add directory。

| Overview                 | Analysis  | Policies   | Devices   | Objects | AMP    | Intellige | nce     |             |         | Deploy     | 🖉 🔍 Sys  | tem Help 🔻   | admin <del>v</del> |
|--------------------------|-----------|------------|-----------|---------|--------|-----------|---------|-------------|---------|------------|----------|--------------|--------------------|
|                          |           |            |           | Configu | ration | Users     | Domains | Integration | Updates | Licenses 🔻 | Health 🔻 | Monitoring • | Tools •            |
| LAB-AD<br>Enter Descript | ion       |            |           |         |        |           |         |             |         |            |          | Save 🛛       | Cancel             |
| Directory                | Realm Con | figuration | User Down | hload   |        |           |         |             |         |            |          |              |                    |
|                          |           |            |           |         |        |           |         |             |         |            |          | 0 A          | idd directory      |

填写AD服务器的详细信息。请注意,如果使用FQDN,则除非将DNS配置为解析FQDN,否则 FMC和FTD无法成功绑定。

要设置FMC的DNS,请导航到System > Configuration,然后选择Management Interfaces。

要设置FTD的DNS,请导航到**Devices > Platform Settings**,创建新策略,或编辑当前策略,然后转 到DNS。

| Add directory            |                       | ? ×    |
|--------------------------|-----------------------|--------|
| Hostname / IP<br>Address | win2016.example.com   |        |
| Port                     | 389                   |        |
| Encryption               | ○ STARTTLS ○ LDAPS    |        |
| SSL Certificate          | <ul> <li>O</li> </ul> |        |
|                          |                       |        |
|                          | OK Test               | Cancel |

如果使用LDAPS或STARTTLS,请单击绿色+符号,为证书指定一个名称,然后复制PEM格式的根 CA证书。完成后单击**Save**。

| Import Trusted Certificate Authority                                                                                                    | ? ×    |
|----------------------------------------------------------------------------------------------------|--------|
| Name: LDAPS_ROOT                                                                                                    |        |
| Certificate Data or, choose a file: Browse                                                                                                    |        |
| <ul> <li>BEGIN CERTIFICATE</li> <li>MIIDCDCCAfCgAwIBAgIQE4ZG5Z1wT6lONTjooEQyMTANBgkqhkiG9w0BAQsFADAd<br/>MRswGQYDVQQDEXJleGFtcGxlLVdJTjIwMTYtQ0EwIBcNMjAwNDI3MTQ1MDU5WhgP<br/>MjA2MDA0MTkxNDUwNTlaMB0xGzAZBgNVBAMTEmV4YW1wbGUtV0lOMjAxNi1DQTCC<br/>ASIwDQYJKoZIhvcNAQEBBQADggEPADCCAQoCggEBAI8ghT719NzSQpoQPh0YT67b<br/>Ya+PngsxMyvkewP33QLTAWw1HW1Tb9Mk5BDWOITTaVsgHwPBfd++M+bLn3AiZnHV<br/>OO+k6dVVY/E5qVkEKSGoY+v940S2316lzdwReMOFhgbc2qMertIoficrRhihonuU<br/>Cjyeub3CO+meJUuKom2R47C0D35TUvo/FEHGgXJFaJS1se2UrpNO7KEMkfA1LPuM<br/>aob4XE/OzxYQpPa18djsNnskfcFqD/HOTFQN4+SrOhHWIRnUIQBUaLdQaabhipD/<br/>sVs5PneYJX8YKma821uYI6j90YuytmsHBtCieyC062a8BKqOL7N86HFPFkMA3u8C<br/>AwEAAaNCMEAwDgYDVR0PAQH/BAQDAgGGMA8GA1UdEwEB/wQFMAMBAf8wHQYDVR0O<br/>BBYEFD2f1jf7ER9EM/HCxCVFNSQzqEdvMA0GCSqGSID3DQEBCwUAA4IBAQB31ZJo<br/>vzwVD3c5Q1nrNP+6Mq62OFpYH91k4Ch9S5g/CEOemhcwg8MDIoxW2dTsjenAEt7r<br/>phFIHZoCoSyjBjMgK3xybmoSeg8vBjCXseYNGEmOc9KW10FmTOvdNVIb7Xpl1IVa<br/>6tALTt3ANRNgREbxPA6yQbthKGavW0Anfsojk91CDr2vp0MTjlBCxSTscbuBRI+D<br/>dLEFKQqmMeYvkVf+a7a64mqPZsG3Uxo0rd6cZxAPkq/ylcdwNSJFfQV3DgZg+R96<br/>9WLCR3Obig6xyo9Zu+lixcWpdrbADO6zMhbEYEhkhOOjBrUEBBI6Cy83iTZ9ejsk<br/>KgwBJXEu33PpIW6E<br/>END CERTIFICATE</li> </ul> |        |
| Save                                                                                                    | Cancel |

从SSL Certificate旁边的下拉列表中选择新添加的根CA,然后点击STARTTLS或LDAPS。

| Edit directory           |                     | ? | × |
|--------------------------|---------------------|---|---|
| Hostname / IP<br>Address | win2016.example.com |   |   |
| Port                     | 636                 |   |   |
| Encryption               | ○ STARTTLS          |   |   |
| SSL Certificate          | LDAPS_ROOT 💙 📀      |   |   |
|                          | OK Test Cance       | I |   |

点击Test以确保FMC能够成功绑定上一步中提供的目录用户名和密码。

由于这些测试是从FMC启动的,而不是通过FTD上配置的某个可路由接口(例如内部、外部和 dmz)启动,因此成功(或失败)的连接不能保证AnyConnect身份验证的相同结果,因为 AnyConnect LDAP身份验证请求是从FTD可路由接口之一启动的。 有关从FTD测试LDAP连接的详细信息,请查看Troubleshooting区域中的Test AAA and Packet Capture部分。

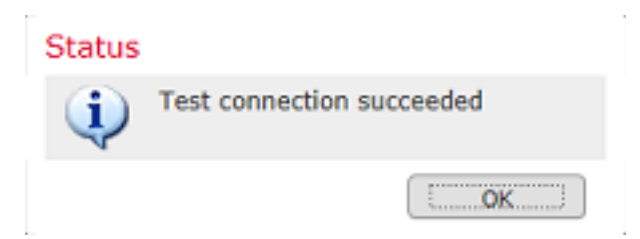

5.在User Download下,下载后续步骤中用于用户身份的组。

选中**Download users and groups**复选框,Available Groups列将使用Active Directory中配置的组进 行填充。

组可以包括(Included)或排除(Excluded),但默认情况下包括组DN下找到的所有组。

也可以包括或排除特定用户。任何包含的组和用户都可以在以后选择用于用户身份。

完成后,单击 Save (保存)。

| Overview Analysis Policies Devices Object                                                                                                    | s AMP In                               | telligence       |            |         |             |      | Deplo                | 🕘 🕘 Sy          | stem Help 🔻  | admin 🔻        |
|----------------------------------------------------------------------------------------------------|----------------------------------------|------------------|------------|---------|-------------|------|----------------------|-----------------|--------------|----------------|
|                                                                                                    |                                        | Configuration    | Users      | Domains | Integration | Upda | ates Licenses •      | Health <b>*</b> | Monitoring • | Tools <b>*</b> |
| LAB-AD<br>Enter Description                                                                                                    |                                        |                  |            |         |             |      | You have un          | saved change    | s 🔚 Save     | Cancel         |
| Directory Realm Configuration User Download                                                                                                    |                                        |                  |            |         |             |      |                      |                 |              |                |
| Download users and groups Begin automatic download at 8      PM     America/New     Lownload New                                                                                                    | York Repeat Ev                         | ery 24 Y Hours   |            |         |             |      |                      |                 |              |                |
| Available Groups 😋                                                                                                    |                                        | Groups to In     | idude (2)  |         |             |      | Groups to Exclude (  | 0)              |              |                |
| Search by name                                                                                                    |                                        | 💣 AnyConn        | ect Admina |         |             | 8    | None                 |                 |              |                |
| AnyConnect Admins     DnsUpdateProxy     WsekemoteAccessUsers     WselawisbleTeDashboard     Allowed RODC Password Replication Group     Enterprise Key Admins     Domain Admins     WseAlertAdministrators     WseAlertAdministrators     Replicator     Domain Guests     Windows Authorization Access Group     Account Operators | Add to<br>Include<br>Add to<br>Exclude | <i>∯</i> AnyCorn | ect Users  |         |             | 8    |                      |                 |              |                |
| Phyper-V Administrators     System Managed Accounts Group                                                                                                    | ~                                      | Enter User In    | dusion     |         |             | Add  | Enter User Exclusion |                 |              | Add            |

## 6.启用新领域。

| Overview Analysis Policie | es Devices Object | S AMP In  | itelligence |           |         |             |            |                 | Deploy      | 0 <sub>4</sub> Sys | tem Hel    | p <del>v</del> admin <del>v</del> |
|---------------------------|-------------------|-----------|-------------|-----------|---------|-------------|------------|-----------------|-------------|--------------------|------------|-----------------------------------|
|                           |                   |           | Configura   | ation Us  | sers D  | Domains     | Integratio | n Updates L     | icenses 🔻   | Health <b>*</b>    | Monitoria  | ng ▼ Tools ▼                      |
| Cloud Services Realms     | Identity Sources  | eStreamer | Host Inpu   | rt Client | Smart S | Software Se | stellite   |                 |             |                    |            |                                   |
|                           |                   |           |             |           |         |             |            |                 |             | Comp               | are realms | 🔕 New realm                       |
| Name                      | Description       | Domain    |             | Туре      | Base    | e DN        | Gro        | oup DN          | Group Attri | bute               | State      |                                   |
| LAB-AD                    |                   | Global    |             | AD        | DC-4    | example,DC= | com DC-    | -example,DC-com | member      |                    |            | ታ 🥒 🕤 🖯                           |

## 7.如果使用LDAPS或STARTTLS,则根CA也需要由FTD信任。为此,请首先导航到**设备>证书**。

| Overview Analysis | Polic | ies Dev | ices | Objects  | AMP        | Intelligence |              | Deploy | <b>e</b> <sub>5</sub> | System | Help 🔻 | admin 🔻 |
|-------------------|-------|---------|------|----------|------------|--------------|--------------|--------|-----------------------|--------|--------|---------|
| Device Management | NAT   | VPN V   | QoS  | Platform | m Settings | s FlexConfig | Certificates |        |                       |        |        |         |

点击右上角的Add。

| Overview Anal   | ysis | Policies | Dev   | ices | Objects  | AMP      | Intellige | ence    |              |  | Deploy | e, | System | Help 🔻 | admin <del>v</del> |
|-----------------|------|----------|-------|------|----------|----------|-----------|---------|--------------|--|--------|----|--------|--------|--------------------|
| Device Manageme | nt   | NAT      | VPN • | QoS  | Platform | Settings | s Flex    | xConfig | Certificates |  |        |    |        |        |                    |
|                 |      |          |       |      |          |          |           |         |              |  |        |    |        | 0      | Add                |

选择FTD,将LDAP配置添加到中,然后点击绿色+符号。

| Add New Certificat                                | te                                               | ? ×                       |
|---------------------------------------------------|--------------------------------------------------|---------------------------|
| Add a new certificate to<br>identify certificate. | the device using cert enrollment object which is | s used to generate CA and |
| Device":                                          | FTD-2                                            | 2                         |
| Cert Enrollment*:                                 | Select a certificate entrollment object          | - 🖸                       |
|                                                   |                                                  | Add Cancel                |

为信任点指定**Name**,然后从**Enrollment Type**下拉列表中选择**Manual enrollment**。将PEM根ca证书 粘贴到此处,然后单击**Save**。

# Add Cert Enrollment

| Name*            | LDAPS_ROOT                                                                                                    |        |
|------------------|----------------------------------------------------------------------------------------------------|--------|
| Description      |                                                                                                    |        |
| CA Information   | Certificate Parameters Key Revocation                                                                                                    |        |
| Enrollment Type: | Manual                                                                                                    | ^      |
| CA Certificate:* | MIIDCDCCAfCgAwIBAgIQE4ZG5Z1wT6lONTjooEQyMTANBgkqhki<br>G9w0BAQsFADAd<br>MRswGQYDVQQDExJleGFtcGxlLVdJTjIwMTYtQ0EwIBcNMjAwNDI<br>3MTQ1MDU5WhgP<br>MJA2MDA0MTkxNDUwNTlaMB0xGzAZBgNVBAMTEmV4YW1wbGU<br>tV0lOMjAxNi1DQTCC<br>ASIwDQYJKoZIhvcNAQEBBQADggEPADCCAQoCggEBAI8ghT719N<br>zSQpoQPh0YT67b<br>Ya+PngsxMyvkewP33QLTAWw1HW1Tb9Mk5BDWOItTaVsgHwPBf<br>d++M+bLn3AiZnHV<br>OO+k6dVVY/E5qVkEKSGoY+v940S2316lzdwReMOFhgbc2qMertIo<br>ficrRhihonuU<br>Cjyeub3CO+meJUuKom2R47C0D35TUvo/FEHGgXJFaJS1se2UrpN<br>O7KEMkfA1LPuM<br>aoh4YE/QzyYOnPa18disNoskfcEnD/HOTEON4+SrOhHWIRpI JIOBU |        |
|                  | aLdQaabhipD/<br>sVs5PneYJX8YKma821uYI6j90YuytmsHBtCieyC062a8BKqOL7N86                                                                                                    | ~      |
| Allow Overrides  |                                                                                                    |        |
|                  | Save                                                                                                    | Cancel |

# 确认已选择创建的信任点,然后单击Add。

| Add New Certificate                                   |                                             |                            | ? × |
|-------------------------------------------------------|---------------------------------------------|----------------------------|-----|
| Add a new certificate to the<br>identify certificate. | e device using cert enrollment object which | h is used to generate CA a | nd  |
| Device*:                                              | FTD-2                                       | •                          |     |
| Cert Enrollment*:                                     | LDAPS_ROOT                                  | <b>~</b> ©                 |     |
| Cert Enrollment Details:                              |                                             |                            |     |
| Name:                                                 | LDAPS_ROOT                                  |                            |     |
| Enrollment Type:                                      | Manual                                      |                            |     |
| SCEP URL:                                             | NA                                          |                            |     |
|                                                       |                                             |                            |     |
|                                                       |                                             | Add Cancel                 |     |

? X

新的信任点显示在FTD下。虽然它提到需要导入身份证书,但并不要求FTD能够对LDAPS服务器发送的SSL证书进行身份验证,因此可以忽略此消息。

| Overview Analysis | Policies Devices Obje | cts AMP Intell    | ligence                 | Deploy 🔍 System                   | n Help <del>v</del> admin v |
|-------------------|-----------------------|-------------------|-------------------------|-----------------------------------|-----------------------------|
| Device Management | NAT VPN VQoS PI       | atform Settings F | FlexConfig Certificates |                                   |                             |
|                   |                       |                   |                         |                                   | 🔕 Add                       |
| Name              | Domain                | Enrollment Type   | Status                  |                                   |                             |
| 4 🗐 FTD-1         |                       |                   |                         |                                   |                             |
| FTD-1-PKCS12      | Global                | PKCS12 file       | CA 🔍 D                  |                                   | P 🗘 🗐                       |
| 4 🗐 FTD-2         |                       |                   |                         |                                   |                             |
| FTD-2-PKCS12      | Global                | PKCS12 file       | a,ca 🔍 🖂                |                                   | £¢ 🛙                        |
| FTD-2-Selfsigned  | Global                | Self-Signed       | S CA 🔍 ID               |                                   | 🕜 ¢ 🗎                       |
| LDAPS_ROOT        | Global                | Manual            | 🔍 CA 🔺 🛆 Ide            | ntity certificate import required | i?¢≣                        |

#### 配置AnyConnect进行AD身份验证

1.这些步骤假设尚未创建远程访问vpn策略。如果已创建策略,请点击该策略的edit按钮,并跳至步 骤3。

导航到设备> VPN >远程访问。

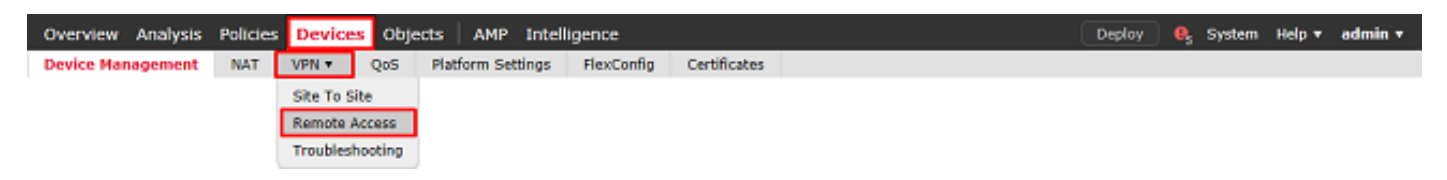

单击Add创建新的远程访问VPN策略

| Overview /   | Analysis | Policies | Devices     | Objects   | AMP | Intelligence      |            |              |              | Deploy | <b>e</b> , s | iystem | Help 🔻 | admin <del>v</del> |
|--------------|----------|----------|-------------|-----------|-----|-------------------|------------|--------------|--------------|--------|--------------|--------|--------|--------------------|
| Device Manag | gement   | NAT      | VPN • Remot | te Access | QoS | Platform Settings | FlexConfig | Certificates |              |        |              |        |        |                    |
|              |          |          |             |           |     |                   |            |              |              |        |              |        | 0      | Add                |
| Name         |          |          |             |           |     | Status            |            | L            | ast Modified |        |              |        |        |                    |
|              |          |          |             |           |     |                   |            |              |              |        |              |        |        |                    |

No configuration available Add a new configuration

2.完成远程访问VPN策略向导。在Policy Assignment下,指定策略名称和应用该策略的设备。

| Overview Analys   | is Policies De     | vices Objects AMP       | Intelligence           |                   |                    |                                                                                      | Deploy 🔒 Sy                                                                            | stem Help <del>v</del> | admin <del>v</del> |
|-------------------|--------------------|-------------------------|------------------------|-------------------|--------------------|--------------------------------------------------------------------------------------|----------------------------------------------------------------------------------------|------------------------|--------------------|
| Device Management | NAT VPN            | Remote Access QoS       | Platform Settings      | FlexConfig        | Certificates       |                                                                                      |                                                                                        |                        |                    |
| Remote Access     | VPN Policy V       | Wizard                  |                        |                   |                    |                                                                                      |                                                                                        |                        |                    |
| 1 Policy Assignm  | nent 🛛 📀 G         | onnection Profile $> 3$ | AnyConnect >           | Access &          | Certificate >      | S Summary                                                                            |                                                                                        |                        |                    |
|                   | Targeted Devic     | es and Protocols        | nal stars to configure | the Demote Access | www.eefer.with     | Refere You                                                                           | Chart                                                                                  |                        | ~                  |
|                   | a new user-defined | connection profile.     | nai steps to compure   | the Remote Access | a were poincy with | Before you star                                                                      | t, ensure the following                                                                |                        |                    |
|                   | Name:*             | PTD-2-RA-Policy         |                        |                   |                    | complete Remote                                                                      | Access VPN Policy.                                                                     |                        |                    |
|                   | Description:       |                         |                        |                   | $\hat{}$           | Configure <u>Realm</u><br>to authenticate V                                          | or <u>RADIUS Server Group</u><br>PN dients.                                            |                        |                    |
|                   | VPN Protocols:     | SSL IPsec-IKEv2         |                        |                   |                    | AnyConnect Clie                                                                      | ent Package                                                                            |                        |                    |
|                   | Targeted Devices:  | Available Devices       | -                      | Selected Device   | s<br>A             | Nake sure you h<br>for VPN Client d<br>the relevant Cisc                             | ave AnyConnect package<br>lownloaded or you have<br>credentials to download            |                        |                    |
|                   |                    | ETD-1                   | -                      |                   | 3                  | it during the wize                                                                   | rd.                                                                                    |                        |                    |
|                   |                    | PTD-2                   |                        |                   |                    | Device Interfac                                                                      | e                                                                                      |                        |                    |
|                   |                    |                         |                        |                   |                    | Interfaces should<br>targeted <u>devices</u><br>as a security zo<br>enable VPN acces | be already configured on<br>so that they can be used<br>ne or interface group to<br>a. |                        |                    |
|                   |                    |                         | Add                    |                   |                    |                                                                                      |                                                                                        |                        |                    |
|                   |                    |                         |                        |                   |                    |                                                                                      |                                                                                        |                        |                    |
|                   |                    |                         |                        |                   |                    |                                                                                      |                                                                                        |                        |                    |
|                   |                    |                         |                        |                   |                    |                                                                                      |                                                                                        |                        |                    |
|                   |                    |                         |                        |                   |                    |                                                                                      |                                                                                        |                        | ~                  |
|                   |                    |                         |                        |                   |                    |                                                                                      | Back                                                                                   | ext Car                | icel               |

在**Connection Profile**下,指定**Connection Profile**的名称,该名称也用作AnyConnect用户在连接时 看到的组别名。

指定以前在Authentication Server下创建的领域。

指定为AnyConnect客户端分配IP地址的方法。

指定用于此连接配置文件的默认组策略。

| Overview Analysis Policies Devices Objects AMP                                                                | Intelligence                                                                             |                                                                                                   | Deploy 0   | System | Help 🔻 | admin <del>v</del> |
|----------------------------------------------------------------------------------------------------|------------------------------------------------------------------------------------------|---------------------------------------------------------------------------------------------------|------------|--------|--------|--------------------|
| Device Management NAT VPN • Remote Access QoS                                                                 | Platform Settings FlexConfig                                                             | Certificates                                                                                      |            |        |        |                    |
| Remote Access VPN Policy Wizard                                                                               |                                                                                          |                                                                                                   |            |        |        |                    |
| Policy Assignment     O Connection Profile     3                                                              | AnyConnect > ④ Access &                                                                  | Certificate S Summary                                                                             |            |        |        |                    |
| Connection Profile;                                                                                           |                                                                                          |                                                                                                   |            |        |        | ~                  |
| Connection Profiles specify the tunne<br>accomplished and how addresses are                                   | I group policies for a VPN connection. The<br>assigned. They also include user attribute | se policies pertain to creating the tunnel itself, ho<br>es, which are defined in group policies. | w AAA is   |        |        |                    |
| Connection Profile Name:*                                                                                     | General                                                                                  |                                                                                                   |            |        |        |                    |
|                                                                                                    | This name is configured as a connection all                                              | as, it can be used to connect to the VIN gateway                                                  |            |        |        |                    |
| Authentication, Authorization & A<br>Specify the method of authentication                                     | ccounting (AAA):<br>(AAA, certificates or both), and the AAA :                           | servers that will be used for VPN connections.                                                    |            |        |        |                    |
| Authentication Nethod:                                                                                        | AAA Only 👻                                                                               |                                                                                                   |            |        |        |                    |
| Authentication Server:*                                                                                       | LAB-AD 👻                                                                                 | G - (Realm or RADIUS)                                                                             |            |        |        |                    |
| Authorization Server:                                                                                         | ×                                                                                        | (RADIUS)                                                                                          |            |        |        |                    |
| Accounting Server:                                                                                            | ×                                                                                        | (RADIUS)                                                                                          |            |        |        |                    |
| Client Address Assignment:<br>Client IP address can be assigned fro<br>assignment is tried in the order of A/ | m AAA server, DHCP server and IP addres<br>A server, DHCP server and IP address po       | is pools. When multiple options are selected, 1P a<br>ol.                                         | iddress    |        |        |                    |
| Use AAA Server (RADUS)                                                                                        | aniy) 🕕                                                                                  |                                                                                                   |            |        |        |                    |
| Use IP Address Pools                                                                                          |                                                                                          |                                                                                                   |            |        |        |                    |
| IPv4 Address Pools:                                                                                           | AnyConnect-Pool                                                                          | 1                                                                                                 |            |        |        |                    |
| IPv6 Address Pools:                                                                                           |                                                                                          | 1                                                                                                 |            |        |        |                    |
| Group Policy:                                                                                                 |                                                                                          |                                                                                                   |            |        |        |                    |
| A group policy is a collection of user-<br>or create a Group Policy object.                                   | oriented session attributes which are assi                                               | gned to client when a VPN connection is establish                                                 | ed. Select |        |        |                    |
| Group Policy:*                                                                                                | DfltGrpPolicy ¥                                                                          | a                                                                                                 |            |        |        |                    |
|                                                                                                    | Edit Group Policy                                                                        |                                                                                                   |            |        |        | ~                  |
|                                                                                                    |                                                                                          |                                                                                                   | Dark (     | Maut   |        | Incol              |
|                                                                                                    |                                                                                          |                                                                                                   | Dack       | next   | 0      | sincer             |

在AnyConnect下,上传并指定使用的AnyConnect软件包。

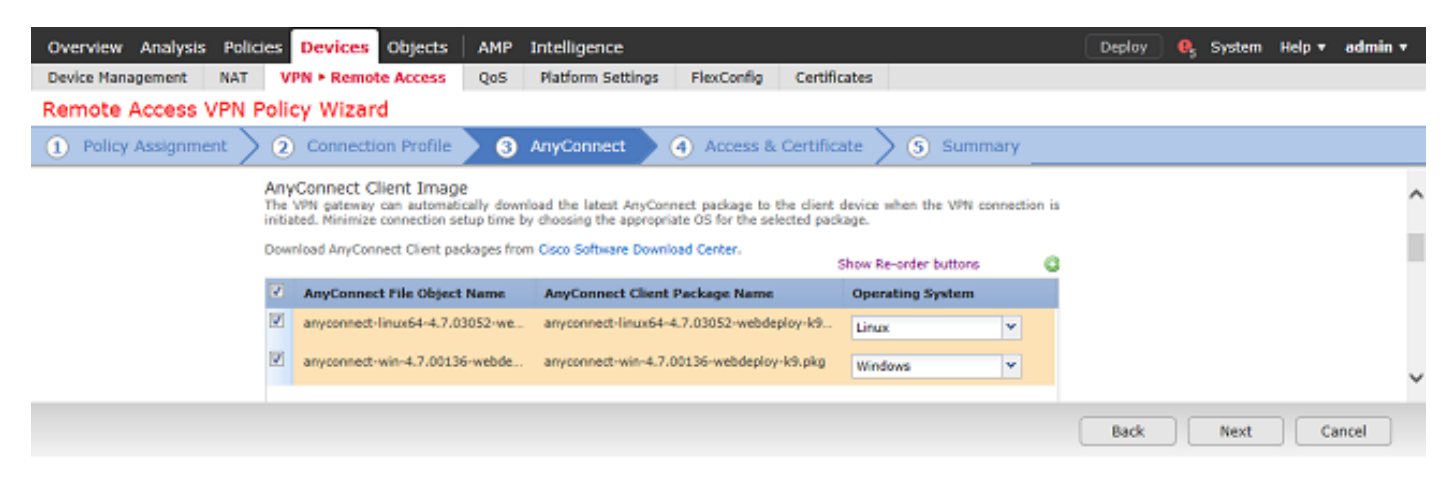

在Access & Certificate下,指定AnyConnect用户为AnyConnect访问的接口。

创建和/或指定FTD在SSL握手期间使用的证书。

确保取消选中解密流量的**旁路访问控制策略**(sysopt permit-vpn)复选框,以便稍后创建的用户身份对 RAVPN连接生效。

| Overview Analysis Policies Devices Objects AMP Intelligence                                                                                      |                                                                    |                                   | Deploy 🧕 🍳 | System | Help 🔻 | admin v |
|----------------------------------------------------------------------------------------------------|--------------------------------------------------------------------|-----------------------------------|------------|--------|--------|---------|
| Device Management NAT VPN > Remote Access QoS Platform Setting                                                                                   | s FlexConfig Certificates                                          | 1                                 |            |        |        |         |
| Remote Access VPN Policy Wizard                                                                                                    |                                                                    |                                   |            |        |        |         |
| 1 Policy Assignment > 2 Connection Profile > 3 AnyConnect                                                                                        | Access & Certificate                                               | 5 Summary                         |            |        |        |         |
| Network Interface for Incoming VPN A<br>Select or create an Interface Group or a Security<br>connections.                                        | ccess<br>Zone that contains the network in                         | terfaces users wil access for VPN |            |        |        | -       |
| Interface group/Security Zone:" outside-zo                                                                                                    | ne 🗡 😋-                                                            |                                   |            |        |        |         |
| I Erable                                                                                                    | DTLS on member interfaces                                          |                                   |            |        |        |         |
|                                                                                                    |                                                                    |                                   |            |        |        |         |
|                                                                                                    |                                                                    |                                   |            |        |        |         |
| Device Certificates<br>Device certificate (also called Identity certificate)<br>certificate which is used to authenticate the VPN                | identifies the VPN gateway to the<br>gateway.                      | remote access clients. Select a   |            |        |        |         |
| Certificate Enrollment:* FTD-2-Se                                                                                                    | fsigned 💌 🔇                                                        |                                   |            |        |        |         |
| Internet to                                                                                                    | he selected certificate object on the                              | target devices                    |            |        |        |         |
|                                                                                                    |                                                                    |                                   |            |        |        |         |
|                                                                                                    |                                                                    |                                   |            |        |        |         |
| Access Control for VPN Traffic<br>All decrypted traffic in the VPN tunnel is subject<br>bypass decrypted traffic from the Access Control         | d to the Access Control Policy by d<br>Policy.                     | efault. Select this option to     |            |        |        |         |
| Bypass Access Control policy for decrypted to<br>This option bypasses the Access Control Policy<br>AAA server are attil applied to V79V traffic. | effic (sysopt permit-vpn)<br>inspection, but VPN filter ACL and au | thorization ACL downloaded from   |            |        |        |         |
|                                                                                                    |                                                                    |                                   | Back       | Next   | Ca     | ancel   |

在Summary下,查看配置,然后单击Finish。

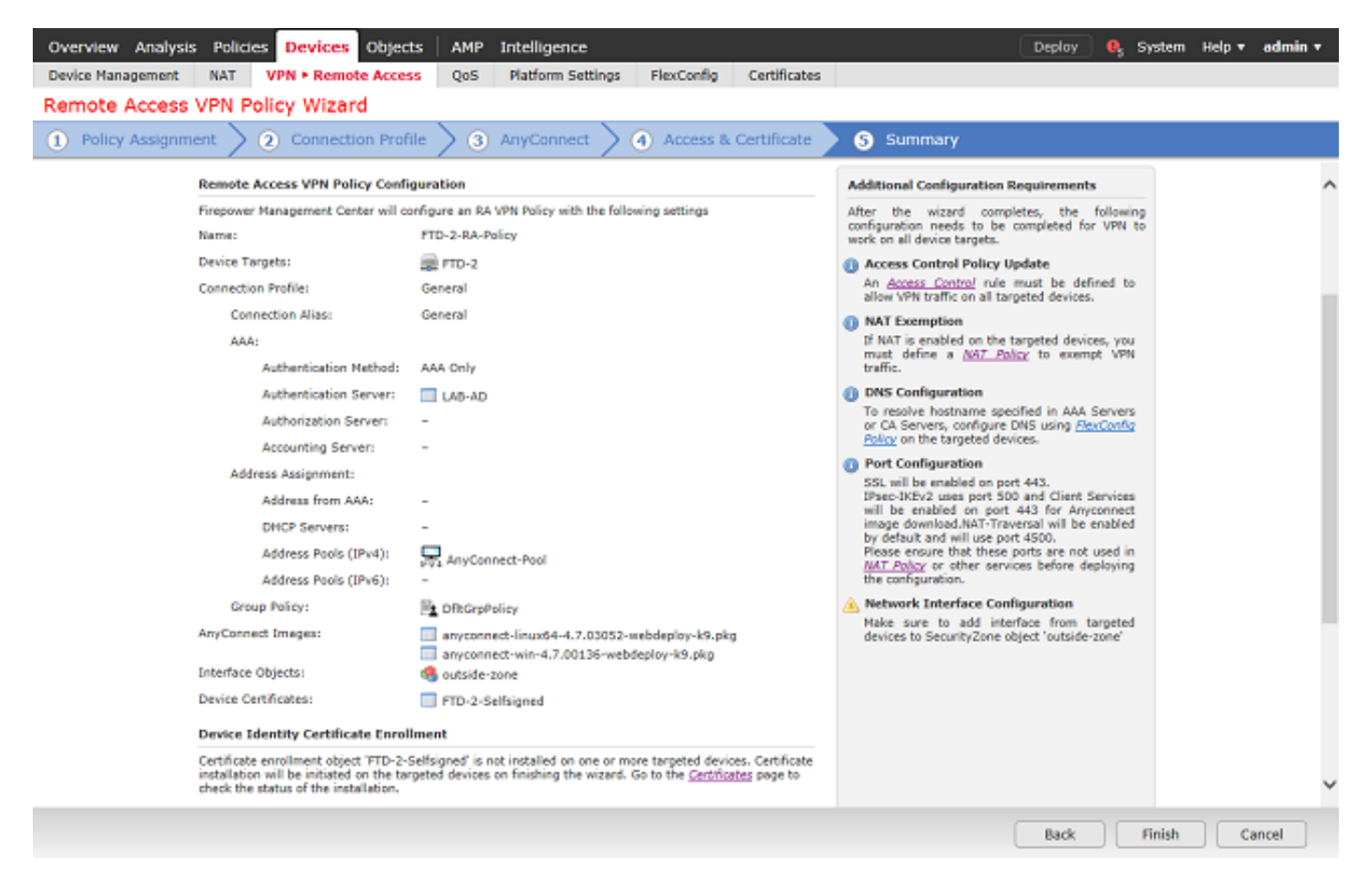

3.在远程访问VPN策略下,点击编辑以获取相应的连接配置文件。

| Overview Analysis Policies Devices Objects    | AMP Intelligence                                                       | Deploy 🔍 System Help 🔻 admin 🔻 |
|-----------------------------------------------|------------------------------------------------------------------------|--------------------------------|
| Device Management NAT VPN • Remote Access     | QoS Platform Settings FlexConfig Certificates                          |                                |
| FTD-2-RA-Policy<br>Enter Description          |                                                                        | Save Save                      |
| Connection Profile Access Interfaces Advanced |                                                                        | 🧧 Policy Assignments (1)       |
|                                               |                                                                        | G                              |
| Name                                          | AAA (                                                                  | Sroup Policy                   |
| DefaultWEBVPNGroup                            | Authentication: None E<br>Authorization: None<br>Accounting: None      | 🛓 DfkGrpPolicy 🥜 🗓             |
| General                                       | Authentication: LAB-AD (AD)<br>Authorization: 1000<br>Accounting: 1000 | 2 DftkGrpPviloy                |

确保身份验证服务器设置为之前创建的领域。

在Advanced Settings下,可以选中Enable Password Management以允许用户在其密码到期时或到 期之前更改其密码。

但是,此设置要求领域使用LDAPS。如果进行了任何更改,请单击Save。

| Edit Connection Pr                                                                                                    | ofile                                                |                                                                | ? × |
|----------------------------------------------------------------------------------------------------|------------------------------------------------------|----------------------------------------------------------------|-----|
| Connection Profile:*<br>Group Policy:*<br>Client Address Assign                                                                                                    | General<br>DfltGrpPolicy<br>Edit Group Po<br>ment AA | / V 3<br>licy<br>A Aliases                                     |     |
| Authentication                                                                                                    |                                                      |                                                                |     |
| Authentication Meth                                                                                                    | od:                                                  | AAA Only 👻                                                     |     |
| Authentication Serve                                                                                                    | er:                                                  | LAB-AD (AD)                                                    |     |
| Use secondary au<br>Authorization                                                                                                    | uthentication                                        |                                                                |     |
| Accounting                                                                                                    | •                                                    | Allow connection only if user exists in authorization database |     |
| Accounting Server:                                                                                                    |                                                      | ×                                                              |     |
| Advanced Setting                                                                                                    | gs<br>username                                       |                                                                |     |
| Strip Group from                                                                                                    | username                                             |                                                                |     |
| Enable Password     Notify User     Notify user on the second second secon | Management<br>days prio                              | r to password expiration<br>rord expiration                    |     |
|                                                                                                    |                                                      | Save Cance                                                     | I ) |

# 完成后,点击右上角的Save。

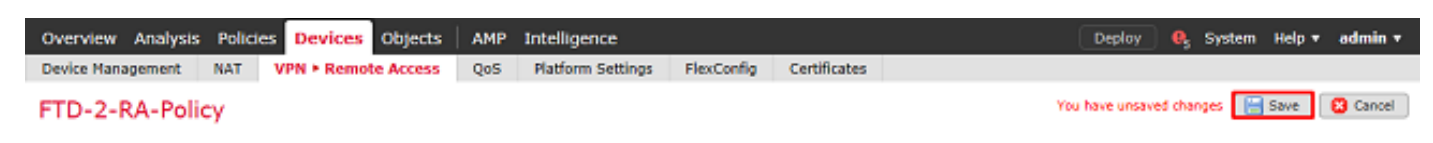

### 启用身份策略并配置用户身份的安全策略

1.导航到**策略>访问控制>身份**。

| Overview An      | alysis Policies De | vices Objects AMP       | Intelligence |                  |  | Deploy | e, | System | Help 🔻 | admin <del>v</del> |
|------------------|--------------------|-------------------------|--------------|------------------|--|--------|----|--------|--------|--------------------|
| Access Control • | Network Discover   | Y Application Detectors | Correlation  | Actions <b>v</b> |  |        |    |        |        |                    |
| Access Control   |                    |                         |              |                  |  |        |    |        |        |                    |
| Intrusion        |                    |                         |              |                  |  |        |    |        |        |                    |
| Malware & File   |                    |                         |              |                  |  |        |    |        |        |                    |
| DNS              |                    |                         |              |                  |  |        |    |        |        |                    |
| Identity         |                    |                         |              |                  |  |        |    |        |        |                    |
| SSL              |                    |                         |              |                  |  |        |    |        |        |                    |
| Prefilter        |                    |                         |              |                  |  |        |    |        |        |                    |

创建新的身份策略。

| Overview Analysis Policies Devices Objects A            | MP Intelligence                    | Deploy 🔒 Sy          | rstem Help <b>▼ admin ▼</b> |
|---------------------------------------------------------|------------------------------------|----------------------|-----------------------------|
| Access Control > Identity Network Discovery Application | on Detectors Correlation Actions • |                      |                             |
|                                                         |                                    | Object               | Management Access Control   |
|                                                         |                                    | ( K Comp             | are Policies 🔍 New Policy   |
| Identity Policy                                         | Domain                             | Status               | Last Modified               |
|                                                         | <b>Theorem 1997</b>                | and add a second bar |                             |

#### There are no policies created. Add a new policy

## 指定新**身份**策略的**名称**。

| Name        | FTD-2 Identity Policy |  |
|-------------|-----------------------|--|
| Description |                       |  |

# 2.单击**添加规则**。

| C | verview Analysis Poli                 | icies Device | s Objects   | AMP Intellig      | jence       |                  |              |              | De       | play 🔒 Sys   | tem Help <del>v</del> | admin 🔻 |
|---|---------------------------------------|--------------|-------------|-------------------|-------------|------------------|--------------|--------------|----------|--------------|-----------------------|---------|
| A | ccess Control > Identity              | Network Disc | overy Appli | ication Detectors | Correlation | Actions <b>*</b> |              |              |          |              |                       |         |
| F | TD-2 Identity Poli<br>ter Description | icy          |             |                   |             |                  |              |              |          |              | E Save                | Cancel  |
| R | Active Authentication                 |              |             |                   |             |                  |              |              |          |              |                       |         |
|   |                                       |              |             |                   |             |                  |              | Add Category | Add Rule | Search Rules |                       | ×       |
|   | Name                                  | Source Zo    | Dest Zones  | Source Net        | Dest Netw   | VLAN Tags        | Source Ports | Dest Ports   | Realm    | Action       | Auth Prot             | ocol    |

3.为新规则指定Name。确保已启用该功能并将操作设置为"被动身份验证"。

单击Realm & Settings选项卡,然后选择之前创建的领域。完成后,单击Add。

| ame RAVPN                                                                                                    |                      |             |               |               | 🖌 Enables       | d                     | Insert  | into Category |            | *     | Standard Rules |         |
|----------------------------------------------------------------------------------------------------|----------------------|-------------|---------------|---------------|-----------------|-----------------------|---------|---------------|------------|-------|----------------|---------|
| tion Passive                                                                                                    | Authentication       |             |               | Realm:        | LAB-AD (AD)     | Authentication Pr     | otocol: | HTTP Basic Ex | clude HTTP | Jser- | Agents: None   |         |
| Remote                                                                                                    | access VPN sessio    | s are acti  | vely authent  | icated by VPN | . Other session | s use the rule Action | -       |               |            |       |                |         |
| Zones Ne                                                                                                    | tworks VLAN          | ans P       | orts          |               |                 |                       |         |               |            |       | Realm & S      | Setting |
|                                                                                                    |                      | aya .       |               |               |                 |                       |         |               |            |       |                |         |
| ealm *                                                                                                    |                      | 40 (40)     |               |               |                 |                       |         |               |            |       |                |         |
| the second of the second second second second second second second second second second second second second se |                      | AD (AD)     |               |               |                 | Y 0                   |         |               |            |       |                |         |
| 1                                                                                                    | LAG                  | AD (AD)     |               |               | 15.1.1          | <u> </u>              |         |               |            |       |                |         |
| Use active a                                                                                                    | authentication if pa | ssive or VI | PN identity c | annot be esta | blished         | <u> </u>              |         |               |            |       |                |         |
| ] Use active a                                                                                                  | authentication if pa | ssive or VI | PN identity c | annot be esta | blished         | ¥ 0/                  |         |               |            |       |                |         |
| ) Use active a                                                                                                  | authentication if pa | ssive or VI | PN identity c | annot be esta | blished         | <u> </u>              |         |               |            |       |                |         |
| Use active a                                                                                                    | authentication if pa | ssive or VI | PN identity c | annot be esta | blished         | × 0                   |         |               |            |       |                |         |
| ) Use active a                                                                                                  | authentication if pa | ssive or VI | PN identity c | annot be esta | blished         | V 2                   |         |               |            |       |                |         |
| ) Use active a                                                                                                  | authentication if pa | ssive or VI | PN identity c | annot be esta | blished         |                       |         |               |            |       |                |         |
| Use active a                                                                                                    | authentication if pa | ssive or VI | PN identity c | annot be esta | blished         |                       |         |               |            |       |                |         |
| Use active a                                                                                                    | authentication if pa | ssive or VI | PN identity c | annot be esta | blished         |                       |         |               |            |       |                |         |
| Use active a                                                                                                    | authentication if pa | ssive or VI | PN identity c | annot be esta | blished         |                       |         |               |            |       |                |         |
| Use active :                                                                                                    | authentication if pa | ssive or VI | PN identity c | annot be esta | blished         |                       |         |               |            |       |                |         |
| Use active a                                                                                                    | authentication if pa | ssive or VI | PN identity c | annot be esta | blished         |                       |         |               |            |       |                |         |

4.单击**保存**。

| Overview Analysis Poli      | icies Device                                                                 | es Objects   | AMP Intelli      | gence       |           |              |             | De             | oloy 🧛 System          | Help 🔻 adr    | nin 🔻 |  |
|-----------------------------|------------------------------------------------------------------------------|--------------|------------------|-------------|-----------|--------------|-------------|----------------|------------------------|---------------|-------|--|
| Access Control > Identity   | Network Disc                                                                 | covery Apple | cation Detectors | Correlation | Actions • |              |             |                |                        |               |       |  |
| FTD-2 Identity Pol          | FTD-2 Identity Policy Tou have unsaved changes Save Cancel Enter Description |              |                  |             |           |              |             |                |                        |               |       |  |
| Rules Active Authentication |                                                                              |              |                  |             |           |              |             |                |                        |               |       |  |
|                             |                                                                              |              |                  |             |           |              | Add Categor | y 🛛 🔘 Add Rule | Search Rules           |               | ×     |  |
| # Name                      | Source Zo                                                                    | Dest Zones   | Source Net       | Dest Netw   | VLAN Tags | Source Ports | Dest Ports  | Realm          | Action                 | Auth Protocol |       |  |
| Administrator Rules         |                                                                              |              |                  |             |           |              |             |                |                        |               |       |  |
| This category is empty      |                                                                              |              |                  |             |           |              |             |                |                        |               |       |  |
| Standard Rules              |                                                                              |              |                  |             |           |              |             |                |                        |               |       |  |
| 1 RAVPN                     | any                                                                          | any          | any              | any         | any       | any          | any         | LAB-AD         | Passive Authentication | none          | /8    |  |
| Root Rules                  |                                                                              |              |                  |             |           |              |             |                |                        |               |       |  |
| This category is empty      |                                                                              |              |                  |             |           |              |             |                |                        |               |       |  |

Displaying 1 - 1 of 1 rules |< < Page 1 of 1 > >| C

### 5.定位至**策略>访问控制>访问控制**。

| Overview Analysis Policies Devices Objects AMP Intelligence                             | Deploy | 🧛 System | Help 🔻 admin 🔻 |
|-----------------------------------------------------------------------------------------|--------|----------|----------------|
| Access Control > Identity Network Discovery Application Detectors Correlation Actions • |        |          |                |
| Access Control                                                                          |        |          |                |
| Intrusion                                                                               |        |          |                |
| Matware & File                                                                          |        |          |                |
| DNS                                                                                     |        |          |                |
| Identity                                                                                |        |          |                |
| SSL                                                                                     |        |          |                |
| Prefilter                                                                               |        |          |                |

#### 6.编辑FTD**配置在**下的访问控制策略。

| Overview Analysis Policies      | Devices Objects   | AMP Intelligence                |                               |                  |                                            | Deploy       | 🛛 🔍 s       | iystem    | Help 🔻     | admin <del>v</del> |
|---------------------------------|-------------------|---------------------------------|-------------------------------|------------------|--------------------------------------------|--------------|-------------|-----------|------------|--------------------|
| Access Control + Access Control | Network Discovery | Application Detectors           | Correlation                   | Actions <b>*</b> |                                            |              |             |           |            |                    |
|                                 |                   |                                 |                               |                  | Object Management In                       | trusion Netv | vork Analys | is Policy | DNS Imp    | port/Export        |
|                                 |                   |                                 |                               |                  |                                            |              |             |           | O New      | Policy             |
| Access Control Policy           |                   | Status                          |                               |                  | Last Modified                              |              |             |           |            |                    |
| Default-Policy                  |                   | Targeting 1 de<br>Up-to-date on | evices<br>all targeted device | 5                | 2020-05-04 09:15:56<br>Modified by "admin" |              |             |           | <b>G</b> 6 | 26                 |

## 7.单击Identity Policy(身份策略)旁边的值。

| Overview Analysis Policies                 | Devices Objects   | AMP Intelligence      |                       |                  | Deploy 🧕 System Help 🔻 admin 🔻                 |
|--------------------------------------------|-------------------|-----------------------|-----------------------|------------------|------------------------------------------------|
| Access Control > Access Control            | Network Discovery | Application Detectors | Correlation           | Actions <b>*</b> |                                                |
| Default-Policy<br>Enter Description        |                   |                       |                       |                  | Analyze Hit Counts 🛛 🔠 Save 🛛 😮 Cancel         |
| Prefilter Policy: Default Prefilter Policy |                   | 55                    | & Policy: <u>None</u> |                  | Identity Policy: Rone                          |
|                                            |                   |                       |                       |                  | Theritance Settings   📉 Policy Assignments (1) |

## 选择之前创建的Identity Policy,然后单击OK。

| Identity Policy       |    |        |
|-----------------------|----|--------|
| FTD-2 Identity Policy |    | ¥ 🖉    |
| Revert to Defaults    | ОК | Cancel |

8.单击**添加规则**以创建新的ACP规则。这些步骤将创建一个规则,允许AnyConnect管理员组中的用 户使用RDP连接到内部网络中的设备。

| Overview Analysis Policies                  | Devices Objects AMP            | Intelligence                      |                         | Deplo                             | y 🧕 System Help 🔻 admin 🔻                   |
|---------------------------------------------|--------------------------------|-----------------------------------|-------------------------|-----------------------------------|---------------------------------------------|
| Access Control > Access Control             | Network Discovery Applic       | ation Detectors Correlation       | Actions •               |                                   |                                             |
| Default-Policy<br>Enter Description         | You have unsaved changes Analy | ze Hit Counts 🛛 🔚 Save 🛛 🔞 Cancel |                         |                                   |                                             |
| Prefilter Policy: Default Prefilter Policy  |                                | SSL Policy: Non                   |                         | Identity                          | Policy: FTD-2 Identity Policy               |
|                                             |                                |                                   |                         | Te Inher                          | ritance Settings   📉 Policy Assignments (1) |
| Rules Security Intelligence HTT             | TP Responses Logging Adv       | vanced                            |                         |                                   |                                             |
| 曲 Filter by Device                          |                                | 🗆 st                              | ow Rule Conflicts 😣 🛛 🔘 | Add Category 🛛 🔾 Add Rule         | 🚔 Search Rules 🛛 🕅                          |
| # Name Sourc Dest                           | t Z Sourc Dest N VI            | LAN Users Applic                  | Sourc Dest P UF         | RLs Sourc Dest S /                | Action 😈 🏷 🔏 😓 🗢 🍭                          |
| 👻 Mandatory - Default-Policy (-)            |                                |                                   |                         |                                   |                                             |
| There are no rules in this section. Add Rul | le or Add Category             |                                   |                         |                                   |                                             |
| 🗢 Default - Default-Policy (-)              |                                |                                   |                         |                                   |                                             |
| There are no rules in this section. Add Rul | le or Add Category             |                                   |                         |                                   |                                             |
| Default Action                              |                                |                                   |                         | Access Control: Block All Traffic | ¥ 📕                                         |

Displaying 0 - 0 of 0 rules  $|\langle \langle Page | 1 \rangle$  of 1  $\rangle > |$  C | Rules per page: 100 -

指定规则的名称。确保规则已启用并具有相应的操作。

在Zones选项卡下,为相关流量指定适当的区域。

用户发起的RDP流量进入源自外部区域接口的FTD并出口内部区域。

| Add Rule            |                                           |              |                    |                |             |         | ? X       |
|---------------------|-------------------------------------------|--------------|--------------------|----------------|-------------|---------|-----------|
| Name AC RDP Access  |                                           | Enabled      | Insert             | into Mandatory |             |         |           |
| Action 🖌 Allow      | ▼ ∪ D &                                   | 115          |                    |                |             |         |           |
| Zones Networks VLAN | N Tags Users Applications                 | Ports URLs   | SGT/ISE Attributes |                | Inspection  | Logging | Comments  |
| Available Zones     |                                           | Source Zones | : (1)              | Destinatio     | n Zones (1) |         |           |
| 🔍 side              | ×                                         | 🚑 outside-zo | ne                 | 🗐 🔒 inside     | zone        |         | <u>ii</u> |
| 🚠 inside-zone       | Add to<br>Source<br>Add to<br>Destination |              |                    |                |             |         |           |
|                     |                                           |              |                    |                |             | Add     | Cancel    |

在**网络**下,定义源网络和目标网络。

对象AnyConnect\_Pool包括分配给AnyConnect客户端的IP地址。

对象Inside\_Net包括内部网络子网。

| Name<br>Action                                                              | AC RDP Access                                                                                                    |                  |       | • • • 8                                               | ] <b>⊻</b> ∈<br>1:1 | abled    |         | Insert     | into Manda | tory                 |         | ~        |
|-----------------------------------------------------------------------------|----------------------------------------------------------------------------------------------------|------------------|-------|-------------------------------------------------------|---------------------|----------|---------|------------|------------|----------------------|---------|----------|
| Zones                                                                       | Networks                                                                                                    | VLAN Tags        | Users | Applications                                          | Ports               | URLs     | SGT/ISE | Attributes |            | Inspection           | Logging | Comments |
| Available                                                                   | eNetworks 🖸                                                                                                    |                  | 0     |                                                       | Sourc               | e Netwo  | rks (1) |            |            | Destination Networks | (1)     |          |
| 🔍 Sear                                                                      | ch by name or value                                                                                                    |                  |       |                                                       |                     | Source   | e       | Original ( | Client     | 📰 Inside_Net         |         | Ö        |
| •                                                                           | letworks                                                                                                    | Geolocati        | on    |                                                       | a a                 | nyConned | t_Pool  |            | 6          |                      |         |          |
| Insid<br>Pv4<br>Pv4<br>Pv4<br>Pv4<br>Pv4<br>Pv4<br>Pv4<br>Pv4<br>Pv4<br>Pv4 | e_Net<br>-Benchmark-Tests<br>-Link-Local<br>-Multicast<br>-Private-10.0.0.0-8<br>-Private-172.16.0.0-<br>-Private-192.168.0.0<br>-Private-All-RFC1918 | -12<br>)-16<br>3 | ^<br> | Add To<br>Source<br>Networks<br>Add to<br>Destination |                     | - 10 - 4 | faces - |            |            |                      |         |          |
| IPv6                                                                        | -IPv4-Mapped                                                                                                    |                  |       |                                                       | Enter               | an IP ad | dress   |            | Add        | Enter an IP address  |         | Add      |
|                                                                             |                                                                                                    |                  |       |                                                       |                     |          |         |            |            |                      | Add     | Cancel   |

在Users下,单击Available Realms下之前创建的领域,单击Available Users下相应的组/用户,然后 单击Add to Rule。

如果Available Users部分下没有可用的用户或组,请确保FMC能够下载realm部分下的Users和 Groups,并且包含相应的Groups/User。

从源角度检查此处指定的用**户/组**。

Add Rule

例如,根据此规则到目前为止所定义的内容,FTD评估流量是源自外部区域并发往内部区域,源自 AnyConnect\_Pools对象中的网络并发往Inside\_Net对象中的网络,而流量源自AnyConnect Admins组中的用户。

| Add Rule                       |                         |                    |                  |              |         | ? >      |
|--------------------------------|-------------------------|--------------------|------------------|--------------|---------|----------|
| Name AC RDP Access             | ✓ Enabled               | Insert             | into Mandatory 👻 |              |         |          |
| Action 🖌 Allow                 | ▼ ∪ D & ± J             |                    |                  |              |         |          |
| Zones Networks VLAN Tags Users | Applications Ports URLs | SGT/ISE Attributes |                  | Inspection   | Logging | Comments |
| Available Realms 🖸             | Available Users 🖸       |                    | Selected U       | lsers (1)    |         |          |
| 🔍 Search by name or value      | Search by name or value |                    | 🛃 LAB-AI         | )/AnyConnect | Admins  | 6        |
| () Special Identities          | IAB-AD/*                |                    |                  |              |         |          |
| 🜐 LAB-AD                       | 📣 AnyConnect Admins     |                    |                  |              |         |          |
|                                | 🝰 AnyConnect Users      |                    |                  |              |         |          |
|                                | a it.admin              | Ad                 | dd to Rule       |              |         |          |
|                                | test.user               |                    |                  |              |         |          |
|                                |                         |                    |                  |              |         |          |
|                                |                         |                    |                  |              |         |          |
|                                |                         |                    |                  |              |         |          |
|                                |                         |                    |                  |              |         |          |
|                                |                         |                    |                  | _            |         |          |
|                                |                         |                    |                  |              | Add     | Cancel   |

在Ports下,创建并添加自定义RDP对象以允许TCP和UDP端口3389。请注意,本可以在 Applications部分下添加RDP,但为简单起见,只检查端口。

| Name AC RDP Access      |                         | Enabled              | Insert into Man | datory 👻               |                  |
|-------------------------|-------------------------|----------------------|-----------------|------------------------|------------------|
| Action 🖌 Allow          | • 00,                   | 3 to 5               |                 |                        |                  |
| Zones Networks VLAN     | Tags Users Applications | Ports URLs SGT/      | ISE Attributes  | Inspection             | Logging Comments |
| Available Ports 🖸       | 0                       | Selected Source Port | ts (0)          | Selected Destination F | Ports (2)        |
| Search by name or value |                         | any                  |                 | RDP-TCP                | 6                |
| AOL                     |                         |                      |                 | → RDP-UDP              | 6                |
| Je Bittorrent           | ^                       |                      |                 |                        |                  |
| P DNS_over_TCP          | Add to                  |                      |                 |                        |                  |
| DNS_over_UDP            | Source                  |                      |                 |                        |                  |
| JP FMC-HTTPS            | Add to<br>Destination   |                      |                 |                        |                  |
| JP FMC-SSH              |                         |                      |                 |                        |                  |
| J FTD-3-FDM             |                         |                      |                 |                        |                  |
| JFTD-3-SSH              |                         |                      |                 |                        |                  |
| J FTP                   | <u>_</u>                |                      |                 |                        |                  |
| 🥜 НТТР                  |                         |                      |                 | Protocol TCP (6)       | Port Enter a Add |
|                         |                         |                      |                 |                        | Add Cancel       |

? ×

Add Rule

最后,在Logging下,Log at End of Connection会进行检查,以便稍后进行其他验证。完成后单击 Add。

| Add Ru                         | le                                                                                                    |                                                      |               |                        |            |           |                   |         |              |            |         | ? ×      |
|--------------------------------|----------------------------------------------------------------------------------------------------|------------------------------------------------------|---------------|------------------------|------------|-----------|-------------------|---------|--------------|------------|---------|----------|
| Name                           | AC RDP Access                                                                                                    |                                                      |               |                        |            | Enabled   | Ins               | ert int | to Mandatory | •          |         |          |
| Action                         | Allow                                                                                                    |                                                      |               | • 00,                  | 8 🗠 📕      |           |                   |         |              |            |         |          |
| Zone                           | s Networks                                                                                                    | VLAN Tags                                            | Users         | Applications           | Ports      | URLs      | SGT/ISE Attribute | s       |              | Inspection | Logging | Comments |
| Log File Ever Send Co Sysk SNM | at Beginning of C<br>at End of Connec<br>hts:<br>Files<br>nnection Events t<br>It Viewer<br>og Server (Using<br>IP Trap Select ar | tion<br>to:<br>default syslog co<br>n SNMP Alert Con | onfiguration. | n in Access Contri<br> | ol Logging | i) Show O | verrides          |         |              |            |         |          |
|                                |                                                                                                    |                                                      |               |                        |            |           |                   |         |              |            |         |          |
|                                |                                                                                                    |                                                      |               |                        |            |           |                   |         |              |            | Add     | Cancel   |

9.为HTTP访问创建了一个附加规则,以允许组**AnyConnect** User**中的用**户访问**Windows Server** IIS网站。Click **Save**.

| Overview Analysis Policies Devices Obj                       | ects AMP Intelligence                                           | Deploy 🔍 System Help 🔻 admin 🖲                            |
|--------------------------------------------------------------|-----------------------------------------------------------------|-----------------------------------------------------------|
| Access Control + Access Control Network Disc                 | very Application Detectors Correlation Actions •                |                                                           |
| Default-Policy<br>Enter Description                          |                                                                 | You have unsaved changes Analyze Hit Counts Save 🕃 Cancel |
| Prefilter Policy: Default Prefilter Policy                   | 551. Policy: None                                               | Identity Policy: FTD-2 Identity Policy                    |
|                                                              |                                                                 | Tig Inheritance Settings   🖳 Policy Assignments (1)       |
| Rules Security Intelligence HTTP Responses                   | Logging Advanced                                                |                                                           |
| B Filter by Device                                           | Show Rule Con                                                   | ficta 😣 🔾 Add Category 😋 Add Rule 🗰 Search Rules 🔅 🔅      |
| a Name Source Zo Dest Zones                                  | Source Networks Dest Netwo V., Users                            | A., S., Dest Ports U., S., D., Action                     |
| Mandatory - Default-Policy (1-2)                             |                                                                 |                                                           |
| 1 AC RDP Access Access inside-zone Access                    | AnyConnect_Pool 🛛 🚍 Inside_Net 🖉 Arc 🍰 LAB-AD/AnyConnect Admins | Any Any 🏂 RDP-TCP - Any Any Any 🗸 Allow 🖯 🗅 🔗 📩 🗐 O 🥒 🗑   |
| 2 AC HTTP Access da outside-zone da inside-zone              | aryConnect_Pool 😹 Inside_Net 🗛 & LAB-AD/AnyConnect Users        | - Any Any PHTTP - Any Any Any VAlow 🛈 🖸 🖻 💿 🥒 🖯           |
| ▼ Default - Default-Policy (-)                               |                                                                 |                                                           |
| There are no rules in this section. Add Rule or Add Category |                                                                 |                                                           |
| Default Action                                               |                                                                 | Access Control: Block All Traffic 🛛 👻 🧧                   |

Displaying 1 - 2 of 2 rules  $|\langle \cdot \rangle$  Page 1 of 1 >  $|\langle \cdot \rangle$  Rules per page: 100 \*

#### 配置NAT免除

如果存在影响AnyConnect流量的NAT规则(如互联网PAT规则),则必须配置NAT免除规则,以使 AnyConnect流量不会受到NAT影响。

#### 1.导航到**设备> NAT**。

| Overview Analysis | s Polici | es Dev | ices 0 | bjects AMP Int    | elligence  |              | Deploy | e, | System | Help 🔻 | admin v |
|-------------------|----------|--------|--------|-------------------|------------|--------------|--------|----|--------|--------|---------|
| Device Management | NAT      | VPN •  | QoS    | Platform Settings | FlexConfig | Certificates |        |    |        |        |         |

#### 选择应用于FTD的NAT策略。

| Overview Analysis | Policies | Devices | s Obje | ects   / | AMP     | Intelligence  |              | ( t                                               | Deploy  | <b>e</b> 5 | System | Help 🔻             | admin 🔻 |
|-------------------|----------|---------|--------|----------|---------|---------------|--------------|---------------------------------------------------|---------|------------|--------|--------------------|---------|
| Device Management | NAT      | VPN V   | QoS    | Platform | Setting | s FlexConfig  | Certificates |                                                   |         |            |        |                    |         |
|                   |          |         |        |          |         |               |              |                                                   |         |            |        | 🔾 New              | Policy  |
| NAT Policy        |          |         |        |          |         | Device Type   |              | Status                                            |         |            |        |                    |         |
| FTD-2-NAT-Policy  |          |         |        |          | Т       | hreat Defense |              | Targeting 1 devices<br>Up-to-date on all targeted | devices |            |        | Ф В <mark>.</mark> | / 6     |

## 2.在此NAT策略中,在末尾有一个动态PAT,该PAT会影响从外部接口传出到外部接口的所有流量 (包括AnyConnect流量)。

要防止AnyConnect流量受NAT影响,请点击右上角的Add Rule。

| Overview A                         | nalysis | Policies Devi            | ces Objects                     | AMP                 | Intelligence           |                 |                       | Dep                        | loy 🔍 🔩           | System  | Help 🔻    | admin 🔻       |
|------------------------------------|---------|--------------------------|---------------------------------|---------------------|------------------------|-----------------|-----------------------|----------------------------|-------------------|---------|-----------|---------------|
| Device Manage                      | ment    | NAT VPN *                | QoS Platfor                     | m Setting           | s FlexConfig           | Certificates    |                       |                            |                   |         |           |               |
| FTD-2-NA                           | AT-Poli | cy                       |                                 |                     |                        |                 |                       |                            | Show Warning      | s 📄     | Save [    | 😫 Cancel      |
| Rules                              |         |                          |                                 |                     |                        |                 |                       |                            |                   | 5       | Policy As | signments (1) |
| A Filter by Device                 |         |                          |                                 |                     |                        |                 |                       |                            |                   |         | 0         | Add Rule      |
|                                    |         |                          |                                 |                     | Original Pack          | et              |                       | Translated Packet          |                   |         |           |               |
| # Direction                        | Туре    | Source<br>Interface Obje | Destination<br>Interface Object | Original<br>Sources | Original<br>Destinatio | Orig<br>Service | Translated<br>Sources | Translated<br>Destinations | Trans<br>Services | Options |           |               |
| ▼ NAT Rules Befo                   | re      |                          |                                 |                     |                        |                 |                       |                            |                   |         |           |               |
| <ul> <li>Auto NAT Rules</li> </ul> | ;       |                          |                                 |                     |                        |                 |                       |                            |                   |         |           |               |
| ÷ +                                | Dynamic | 🍓 any                    | 🚠 outside-zone                  | 👼 obj-an            | W.                     |                 | 4 Interface           |                            |                   | 🝓 Dnsif | false     | 0             |
| ▼ NAT Rules Afte                   | r       |                          |                                 |                     |                        |                 |                       |                            |                   |         |           |               |

Displaying 1-1 of 1 rows  $|\langle \langle Page | 1 \rangle$  of 1  $\rangle \rangle | C | Rows per page: 100 -$ 

3.配置NAT免除规则,确保该规则是类型为Static的手动NAT规则。这是适用于AnyConnect流量的 双向NAT规则。

使用这些设置,当FTD检测到从Inside\_Net发往AnyConnect IP地址(由AnyConnect\_Pool定义)的 流量时,源地址将转换为相同的值(Inside\_Net),当流量进入inside\_zone并离开outside\_zone时,目 标地址将转换为相同的值(AnyConnect\_Pool)。当满足这些条件时,这基本上会绕过NAT。

| Add NAT Rule           |               |          |                   |         |                              |                               | ? ×                   |
|------------------------|---------------|----------|-------------------|---------|------------------------------|-------------------------------|-----------------------|
| NAT Rule:              | Manual NAT Ru | le 🔽     | Insert:           |         | In Category                  | V NAT Rules Before            |                       |
| Type:                  | Static        |          | Fnable            |         |                              |                               |                       |
| Descriptions           |               |          | CD Chable         |         |                              |                               | ~                     |
| Description            |               |          |                   |         |                              |                               | $\checkmark$          |
| Interface Objects      | Translation   | PAT Pool | Advanced          |         |                              |                               |                       |
| Available Interface O  | bjects 🖒      |          | Sourc             | e Inte  | rface Objects (1)            | Destination Interface Objects | 5 (1)                 |
| a, zone                |               | ×        | 🚠 in              | side-zo | one 📋                        | 🚠 outside-zone                | ii ii                 |
| inside-zone            |               |          | Id to             |         |                              |                               |                       |
| atta outside-zone      |               |          | ource             |         |                              |                               |                       |
|                        |               | A        | dd to<br>tination |         |                              |                               |                       |
|                        |               |          |                   |         |                              |                               |                       |
|                        |               |          |                   |         |                              |                               |                       |
|                        |               |          |                   |         |                              |                               |                       |
|                        |               |          |                   |         |                              | OK                            | Cancel                |
|                        |               |          |                   |         |                              | U.                            | Concor                |
| Add NAT Rule           |               |          |                   |         |                              |                               | ? ×                   |
| NAT Rule:              | Manual NAT Ru | le v     | Insert:           |         | In Category                  | V NAT Rules Before            |                       |
| Turner                 | Statio        |          |                   |         | in outegoiny                 |                               |                       |
| Type:                  | Static        | •        | M Enable          |         |                              |                               |                       |
| Description:           |               |          |                   |         |                              |                               | $\hat{}$              |
| Interface Objects      | Translation   | PAT Pool | Advanced          |         |                              |                               |                       |
| Original Packet        |               |          |                   | _       | Translated Packet            |                               |                       |
| Original Source:*      | Inside_Ne     | t        | *                 | 0       | Translated Source:           | Address                       | *                     |
| Original Destination:  | Address       |          | ~                 |         |                              | Inside_Net                    | <b>v</b> 🔘            |
|                        | AnyConne      | ct Pool  | ~                 | 0       | Translated Destination:      | AnyConnect Pool               |                       |
|                        |               |          |                   |         |                              |                               |                       |
| Original Source Port:  |               |          | *                 | 0       | Translated Source Port:      |                               | ¥ ()                  |
| Original Destination P | ort:          |          | *                 | 0       | Translated Destination Port: |                               | <ul> <li>O</li> </ul> |
|                        |               |          |                   |         |                              |                               |                       |
|                        |               |          |                   |         |                              |                               |                       |
|                        |               |          |                   |         |                              | OK                            | Cancel                |

此外,FTD设置为对此流量执行路由查找,而不是代理ARP。完成后单击确定。

| Add NAT Rule         |                                 |          |             |               |        | ? X   |
|----------------------|---------------------------------|----------|-------------|---------------|--------|-------|
| NAT Rule:            | Manual NAT Rule                 | Insert:  | In Category | VAT Rules Bel | fore 💙 |       |
| Type:                | Static 🗸                        | Enable   |             |               |        |       |
| Description:         |                                 |          |             |               |        | 0     |
| Interface Objects    | Translation PAT Pool            | Advanced |             |               |        |       |
| Translate DNS repli  | es that match this rule         |          |             |               |        |       |
| Fallthrough to Inter | face PAT(Destination Interface) |          |             |               |        |       |
| IPv6                 |                                 |          |             |               |        |       |
| Net to Net Mapping   |                                 |          |             |               |        |       |
| 🗹 Do not proxy ARP o | n Destination Interface         |          |             |               |        |       |
| Perform Route Look   | up for Destination Interface    |          |             |               |        |       |
| Unidirectional       |                                 |          |             |               |        |       |
|                      |                                 |          |             |               |        |       |
|                      |                                 |          |             |               |        |       |
|                      |                                 |          |             |               | ок с   | ancel |

# 4.单击**保存**。

| 0   | verview                  | Analysis | Policies Dev             | ices Objects                    | AMP Inte            | elligence               |            |                  |                       | Dej                        | oloy 🔒            | System Help 🔻                                   | admin 🔻      |
|-----|--------------------------|----------|--------------------------|---------------------------------|---------------------|-------------------------|------------|------------------|-----------------------|----------------------------|-------------------|-------------------------------------------------|--------------|
| D   | evice Manag              | ement    | NAT VPN *                | QoS Platfor                     | m Settings          | FlexConfig              | Certificat | es               |                       |                            |                   |                                                 |              |
| F   | TD-2-N<br>ter Descriptio | AT-Poli  | су                       |                                 |                     |                         |            |                  | You have un           | nsaved changes [ 🗻         | Show Warning      | gs 🔚 Save                                       | S Cancel     |
| Ru  | iles                     |          |                          |                                 |                     |                         |            |                  |                       |                            |                   | 📑 Policy A                                      | ssignments ( |
| 8   | Filter by Device         |          |                          |                                 |                     |                         |            |                  |                       |                            |                   | 0                                               | Add Rule     |
|     |                          |          |                          |                                 |                     | Original Packs          | et         |                  |                       | Translated Packet          |                   |                                                 |              |
| *   | Direction                | Туре     | Source<br>Interface Obje | Destination<br>Interface Object | Original<br>Sources | Original<br>Destination | ns         | Orig<br>Services | Translated<br>Sources | Translated<br>Destinations | Trans<br>Services | Options                                         |              |
| •   | NAT Rules Be             | fore     |                          |                                 |                     |                         |            |                  |                       |                            |                   |                                                 |              |
| 1   | 47                       | Static   | 🐴 inside-zone            | 📩 outside-zone                  | 👼 Inside_Net        | t 👼 AnyConi             | nect_Pool  |                  | 📰 Inside_Net          | 👼 AnyConnect_Po            | l                 | 🍓 Dns:false<br>🍓 route-lookup<br>🍓 no-proxy-arp | J 6          |
| • ) | Auto NAT Ruk             | es       |                          |                                 |                     |                         |            |                  |                       |                            |                   |                                                 |              |
| #   | +                        | Dynamic  | 🍓 any                    | 👬 outside-zone                  | 🚌 obj-any           |                         |            |                  | 🍓 Interface           |                            |                   | 🝓 Dns:false                                     | Ø 6          |
| •   | NAT Rules Aft            | er       |                          |                                 |                     |                         |            |                  |                       |                            |                   |                                                 |              |
|     |                          |          |                          |                                 |                     |                         |            |                  |                       |                            |                   |                                                 |              |

Displaying 1-2 of 2 rows  $|\langle \langle Page | 1 \rangle$  of 1  $\rangle$   $|\langle C |$  Rows per page: 100  $\star$ 

## 部署

1.配置完成后,点击右上角的**Deploy**按钮。

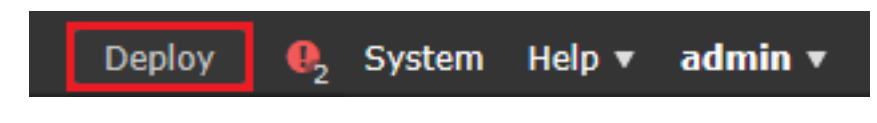

2.点击应用配置的FTD旁边的复选框,然后点击**部署**。

| Depl | Deploy Policies Version: 2020-05-04 09:40 AM X |                      |      |       |                     |   |  |  |  |  |  |  |
|------|------------------------------------------------|----------------------|------|-------|---------------------|---|--|--|--|--|--|--|
| V    | Device                                         | Inspect Interruption | Туре | Group | Current Version     | ٢ |  |  |  |  |  |  |
| ▼ ₩  | FTD-2                                          | No                   | FTD  |       | 2020-05-04 09:16 AM |   |  |  |  |  |  |  |

Deploy

Cancel

Selected devices: 1

# 验证

## 最终配置

### AAA配置

```
> show running-configuration aaa-server
aaa-server LAB-AD protocol ldap
max-failed-attempts 4
realm-id 5
aaa-server LAB-AD host win2016.example.com
server-port 389
ldap-base-dn DC=example,DC=com
ldap-group-base-dn DC=example,DC=com
ldap-scope subtree
ldap-naming-attribute samaccountname
ldap-login-password *****
ldap-login-dn ftd.admin@example.com
server-type microsoft
```

#### AnyConnect配置

```
> show running-config webvpn
webvpn
enable Outside
anyconnect image disk0:/csm/anyconnect-linux64-4.7.03052-webdeploy-k9.pkg 1 regex "Linux"
anyconnect image disk0:/csm/anyconnect-win-4.7.00136-webdeploy-k9.pkg 2 regex "Windows"
anyconnect profiles Lab disk0:/csm/lab.xml
```

```
anyconnect enable
tunnel-group-list enable
cache
no disable
error-recovery disable
```

http-comp none

activex-relay disable file-entry disable file-browsing disable url-entry disable

```
> show running-config tunnel-group
tunnel-group General type remote-access
tunnel-group General general-attributes
address-pool AnyConnect-Pool
authentication-server-group LAB-AD
tunnel-group General webvpn-attributes
group-alias General enable
> show running-config group-policy
group-policy DfltGrpPolicy attributes
vpn-simultaneous-logins 10
vpn-tunnel-protocol ikev2 ssl-client
split-tunnel-policy tunnelspecified
split-tunnel-network-list value Lab
user-authentication-idle-timeout none
webvpn
 anyconnect keep-installer none
 anyconnect modules value dart
 anyconnect ask none default anyconnect
```

```
deny-message none
anyconnect ssl df-bit-ignore enable
> show running-config ssl
ssl trust-point FTD-2-SelfSigned outside
使用AnyConnect连接并验证访问控制策略规则
```

| 🚳 Cisco AnyCo | onnect Secu                     | ıre Mobili | ty Client  | —             |           | $\times$ |        |
|---------------|---------------------------------|------------|------------|---------------|-----------|----------|--------|
|               | VPN:<br>Contacting<br>ftd2.exam | ftd2.exam  | ple.com.   | ~ (           | Connect   |          |        |
|               |                                 | 🕥 Cisc     | o AnyConne | ect   ftd2.ex | ample.c   | om       | ×      |
| <b>¢</b> ()   |                                 |            |            |               |           |          |        |
|               |                                 |            | Group:     | General       |           |          | ~      |
|               |                                 |            | Username:  | it.admin      |           |          |        |
|               |                                 |            | Password:  | ******        | *         |          |        |
|               |                                 |            |            |               |           |          |        |
|               |                                 |            |            |               | ОК        |          | Cancel |
| 🔇 Cisco AnyCo | onnect Secu                     | ıre Mobili | ty Client  | ÷             |           | ×        |        |
|               | VPN:<br>Connected               | to ftd2.ex | ample.com. |               |           |          |        |
|               | ftd2.exam                       | ple.com    |            | V             | isconnect |          |        |
| 00:00:12      |                                 |            |            |               | I         | Pv4      |        |
| <b>Ö</b> (i)  |                                 |            |            |               |           |          |        |

用户IT Admin位于AnyConnect Admins组中,该组具有Windows Server的RDP访问权限,但无权访问HTTP。

打开与此服务器的RDP和Firefox会话将验证此用户只能通过RDP访问服务器。

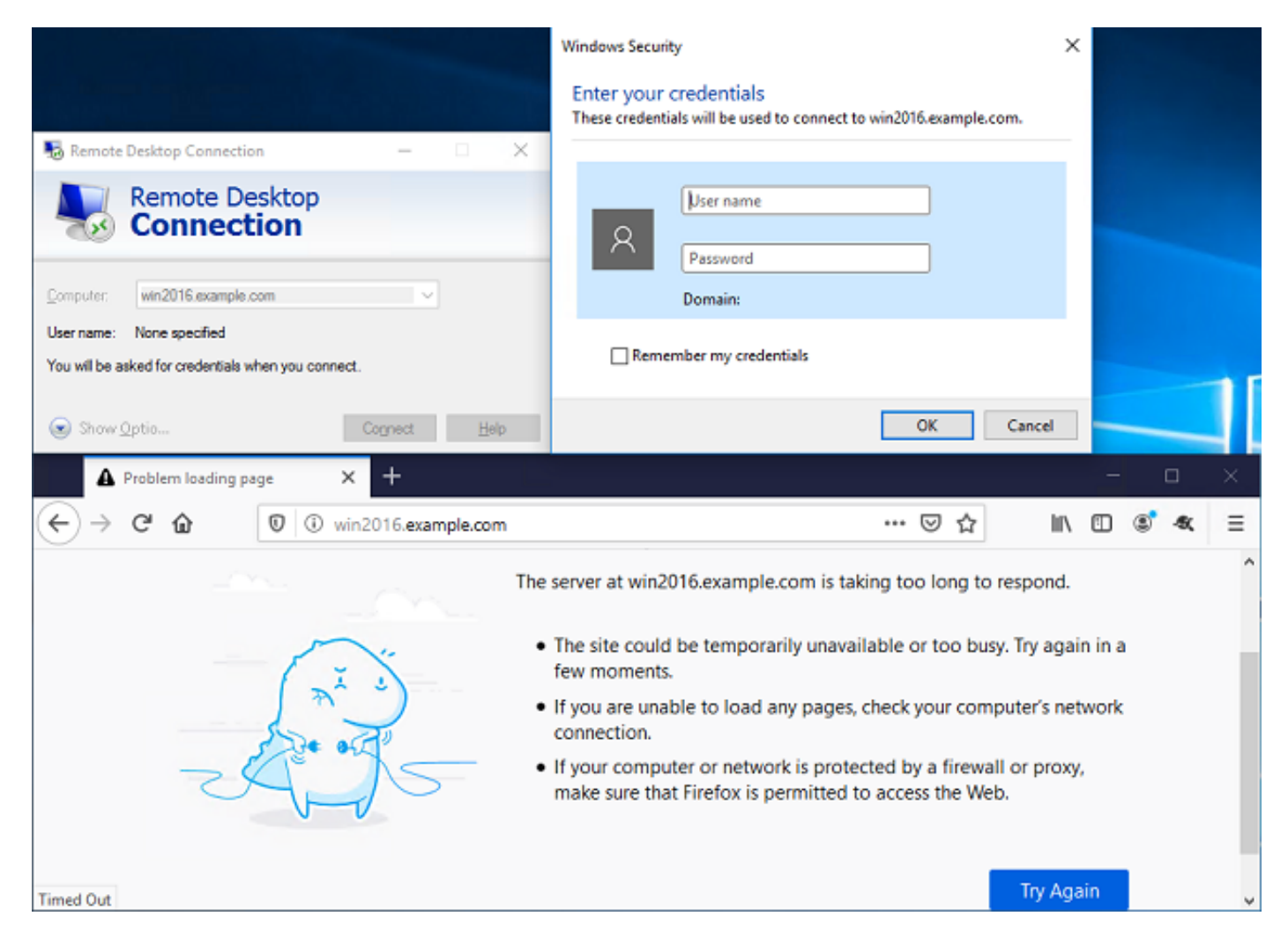

如果使用AnyConnect Users(作为HTTP访问而不是RDP访问)组中的用户测试用户登录,我们可 以验证访问控制策略规则是否生效。

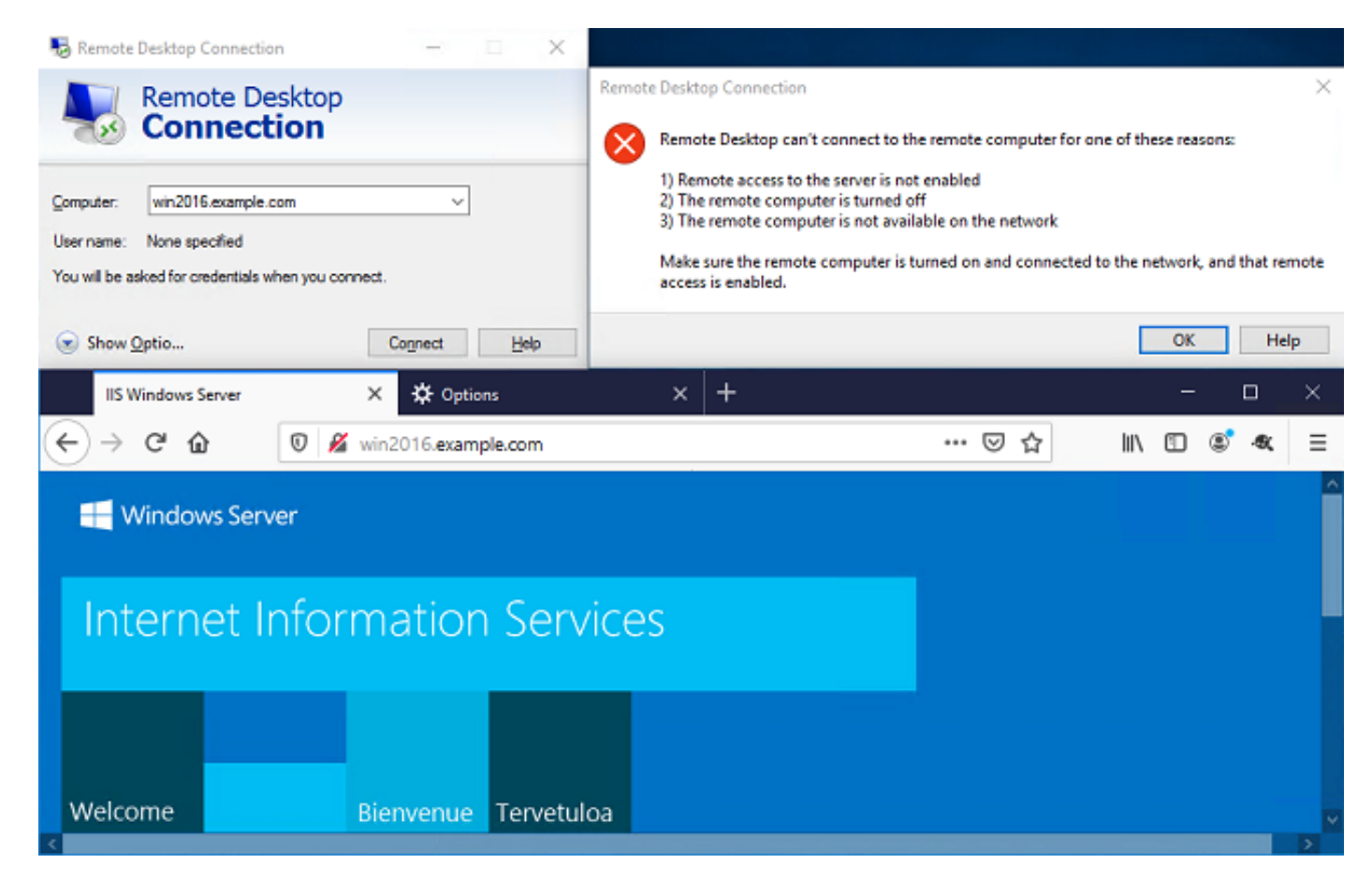

# 使用FMC连接事件进行验证

由于访问控制策略规则中启用了日志记录,因此可以检查连接事件中是否存在与这些规则匹配的任 何流量

#### 导航到**分析>连接>事件**。

| Overview Analys  | sis Policies D       | evices Objec | ts AMF  | P Intellige | ence    | D                    | eploy 🔒 S         | System Help | 🔻 admin 🔻 |
|------------------|----------------------|--------------|---------|-------------|---------|----------------------|-------------------|-------------|-----------|
| Context Explorer | Connections <b>v</b> | Intrusions 🔻 | Files 🔻 | Hosts 🔻     | Users v | Correlation <b>v</b> | Advanced <b>v</b> | Search      |           |
|                  | Events               |              |         |             |         |                      |                   |             |           |
|                  | Security Intellig    | ence Events  |         |             |         |                      |                   |             |           |

#### 在Table View of Connection Events下,日志被过滤为仅显示IT管理员的连接事件。

### 在这里,您可以验证是否允许到服务器的RDP流量(TCP和UDP 3389),但端口80流量被阻止。

| Ove                                                             | rview          | Analysi  | s Policies I          | Devices                 | Objects         | AMP Int      | elligence          |                            | Dep                     | loy 🧕 65 System              | Help 🔻 admin 🔻                    |  |
|-----------------------------------------------------------------|----------------|----------|-----------------------|-------------------------|-----------------|--------------|--------------------|----------------------------|-------------------------|------------------------------|-----------------------------------|--|
| Cont                                                            | ext E          | plorer C | onnections + E        | vents                   | Intrusions      | ▼ Files ▼    | Hosts • U          | sers • Correlati           | on • Advanced •         | Search                       |                                   |  |
|                                                                 |                |          |                       |                         |                 |              |                    | Bookmark Th                | is Page Report Design   | er Dashboard View B          | Bookmarks Search •                |  |
| Conn<br>Conn                                                    | nne<br>ections | ction Ev | ents (switch)         | workflow)<br>le View of | f Connection I  | Events       |                    |                            | 1 20                    | 20-05-05 14:14:17 - 2        | 020-05-05 16:21:14 O<br>Expanding |  |
| ► Search Constraints (Edit Search Save Search) Disabled Columns |                |          |                       |                         |                 |              |                    |                            |                         |                              |                                   |  |
| Ju                                                              | mp to.         |          |                       |                         |                 |              |                    |                            |                         |                              |                                   |  |
|                                                                 |                | Action × | Initiator ×<br>IP     | Initiato                | <u>r User</u> × |              | Responder ×        | Ingress ×<br>Security Zone | Egress<br>Security Zone | Source Port / ×<br>ICMP Type | Destination Port / ×<br>ICMP Code |  |
| 4                                                               |                | Allow    | <u>iii 10.10.10.1</u> | 📇 <u>it adn</u>         | nin (LAB-AD\it. | admin, LDAP) | <u>192.168.1.1</u> | outside-zone               | inside-zone             | 62473 / tcp                  | 3389 / tcp                        |  |
| 4                                                               |                | Block    | 10.10.10.1            | 📇 it adm                | nin (LAB-AD\it  | admin, LDAP) | <u>192.168.1.1</u> | outside-zone               | inside-zone             | 62474 / tcp                  | 80 (http) / tcp                   |  |
| 4                                                               |                | Block    | 10.10.10.1            | 🖳 <u>it adn</u>         | nin (LAB-AD\it. | admin, LDAP) | 192.168.1.1        | outside-zone               | inside-zone             | 62475 / tcp                  | 80 (http) / tcp                   |  |
| 4                                                               |                | Block    | 10.10.10.1            | 📇 it. adn               | nin (LAB-AD\it. | admin, LDAP) | 192.168.1.1        | outside-zone               | inside-zone             | 62476 / tcp                  | 80 (http) / tcp                   |  |

#### 对于用户Test User,您可以验证到服务器的RDP流量是否被阻止,以及端口80流量是否被允许。

| Overvie                                    | w Analysi                                        | s Policies                                               | Devices                                   | Objects        | AMP        | Intelligence   |                |                    |          | Deplo           | y 🔒                 | System        | Help 🔻           | admin 🔻                                              |
|--------------------------------------------|--------------------------------------------------|----------------------------------------------------------|-------------------------------------------|----------------|------------|----------------|----------------|--------------------|----------|-----------------|---------------------|---------------|------------------|------------------------------------------------------|
| Context                                    | Explorer C                                       | onnections • I                                           | Events                                    | Intrusions •   | r File     | es 🔻 Hosts 🔻   | Users v        | Correlat           | tion 💌   | Advanced •      | Search              |               |                  |                                                      |
|                                            |                                                  |                                                          |                                           |                |            |                |                | Bookmark T         | his Page | Report Designer | Dashboar            | d View Ba     | okmarks          | Search •                                             |
| Connectio<br>Connectio<br>Search<br>Jump b | ection Ev<br>ns with Applicat<br>Constraints (Ed | /ents (switch<br>ion Details > Tab<br>it Search Save Sea | workflow)<br><b>le View of</b> (<br>arch) | Connection E   | vents      |                |                |                    |          | II 2020         | -05-05 14:          | 14:17 - 20    | Disab            | 16:26:39 <sup>(2)</sup><br>Expanding<br>bled Columns |
|                                            | Action ×                                         | Initiator ×<br>IP                                        | Initiator                                 | User X         |            | Responde<br>IP | r × Inc<br>Sec | ress<br>urity Zone | ×        | ecurity Zone    | Source P<br>ICMP Ty | <u>ort/</u> × | Destin<br>ICMP ( | ation Port / 3<br>Code                               |
| 1                                          | Block                                            | 10.10.10.1                                               | 📑 test us                                 | ser (LAB-AD\te | st.user, l | LDAP) 192.16   | 8.1.1 outs     | ide-zone           | in       | side-zone       | <u>62493 / t</u>    | æ             | 3389 /           | top                                                  |
| 4                                          | Allow                                            | 10.10.10.1                                               | 📇 <u>test us</u>                          | ser (LAB-AD\te | st.user, l | LDAP) 192.16   | 8.1.1 outs     | ide-zone           | in       | side-zone       | <u>62494 / tr</u>   | æ             | 80 (http         | p) / top                                             |

# 故障排除

## 调试

此调试可以在诊断CLI中运行,以对LDAP身份验证相关问题进行故障排除:debug Idap 255

要排除用户身份访问控制策略问题,可以在云中运行system support firewall-engine-debug,以确 定流量被意外允许或阻止的原因。

#### 正在运行的LDAP调试

```
[53] Session Start
[53] New request Session, context 0x00002bld13f4bbf0, reqType = Authentication
[53] Fiber started
[53] Creating LDAP context with uri=ldap://192.168.1.1:389
[53] Connect to LDAP server: ldap://192.168.1.1:389, status = Successful
[53] supportedLDAPVersion: value = 3
[53] supportedLDAPVersion: value = 2
[53] LDAP server 192.168.1.1 is Active directory
[53] Binding as ftd.admin@example.com
[53] Performing Simple authentication for ftd.admin@example.com to 192.168.1.1
[53] LDAP Search:
        Base DN = [DC=example,DC=com]
        Filter = [sAMAccountName=it.admin]
        Scope = [SUBTREE]
[53] User DN = [CN=IT Admin, CN=Users, DC=example, DC=com]
[53] Talking to Active Directory server 192.168.1.1
[53] Reading password policy for it.admin, dn:CN=IT Admin,CN=Users,DC=example,DC=com
[53] Read bad password count 6
[53] Binding as it.admin
[53] Performing Simple authentication for it.admin to 192.168.1.1
[53] Processing LDAP response for user it.admin
[53] Message (it.admin):
[53] Authentication successful for it.admin to 192.168.1.1
[53] Retrieved User Attributes:
       objectClass: value = top
[53]
[53]
       objectClass: value = person
[53]
      objectClass: value = organizationalPerson
      objectClass: value = user
[53]
[53]
      cn: value = IT Admin
      sn: value = Admin
[53]
      givenName: value = IT
[53]
       distinguishedName: value = CN=IT Admin,CN=Users,DC=example,DC=com
[53]
      instanceType: value = 4
[53]
       whenCreated: value = 20200421025811.0Z
[53]
      whenChanged: value = 20200421204622.0Z
[53]
[53]
      displayName: value = IT Admin
[53]
      uSNCreated: value = 25896
      memberOf: value = CN=AnyConnect Admins,CN=Users,DC=example,DC=com
[53]
       uSNChanged: value = 26119
[53]
[53]
       name: value = IT Admin
[53]
       objectGUID: value = &...J..O..2w...c
       userAccountControl: value = 512
[53]
[53]
      badPwdCount: value = 6
      codePage: value = 0
[53]
       countryCode: value = 0
[53]
      badPasswordTime: value = 132320354378176394
[53]
[53]
       lastLogoff: value = 0
[53]
       lastLogon: value = 0
[53]
      pwdLastSet: value = 132319114917186142
[53]
      primaryGroupID: value = 513
[53]
       objectSid: value = ......{I...;....j...
[53]
       accountExpires: value = 9223372036854775807
      logonCount: value = 0
[53]
[53]
       sAMAccountName: value = it.admin
       sAMAccountType: value = 805306368
[53]
[53]
       userPrincipalName: value = it.admin@example.com
[53]
       objectCategory: value = CN=Person, CN=Schema, CN=Configuration, DC=example, DC=com
[53]
       dSCorePropagationData: value = 1601010100000.0Z
[53]
        lastLogonTimestamp: value = 132319755825875876
[53] Fiber exit Tx=515 bytes Rx=2659 bytes, status=1
```

#### 无法与LDAP服务器建立连接

[-2147483611] Session Start [-2147483611] New request Session, context 0x00007f9e65ccdc40, reqType = Authentication [-2147483611] Fiber started [-2147483611] Creating LDAP context with uri=ldap://171.16.1.1:389 [-2147483611] Connect to LDAP server: ldap://172.16.1.1:389, status = Failed [-2147483611] Unable to read rootDSE. Can't contact LDAP server. [-2147483611] Fiber exit Tx=0 bytes Rx=0 bytes, status=-2 [-2147483611] Session End

潜在解决方案:

- 检查路由并确保FTD正在从LDAP服务器收到响应。
- 如果使用LDAPS或STARTTLS,请确保信任正确的根CA证书,以便SSL握手可以成功完成。
- 检验是否使用了正确的IP地址和端口。如果使用主机名,请验证DNS是否能够将其解析为正确的IP地址。

#### 绑定登录DN和/或密码不正确

```
[-2147483615] Session Start
[-2147483615] New request Session, context 0x00007f9e65ccdc40, reqType = Authentication
[-2147483615] Fiber started
[-2147483615] Creating LDAP context with uri=ldap://192.168.1.1:389
[-2147483615] Connect to LDAP server: ldap://192.168.1.1:389, status = Successful
[-2147483615] defaultNamingContext: value = DC=example,DC=com
[-2147483615] supportedLDAPVersion: value = 3
[-2147483615] supportedLDAPVersion: value = 2
[-2147483615] LDAP server 192.168.1.1 is Active directory
[-2147483615] supportedSASLMechanisms: value = GSSAPI
[-2147483615] supportedSASLMechanisms: value = GSS-SPNEGO
[-2147483615] supportedSASLMechanisms: value = EXTERNAL
[-2147483615] supportedSASLMechanisms: value = DIGEST-MD5
[-2147483615] Binding as ftd.admin@example.com
[-2147483615] Performing Simple authentication for ftd.admin@example.com to 192.168.1.1
[-2147483615] Simple authentication for ftd.admin@example.com returned code (49) Invalid
credentials
[-2147483615] Failed to bind as administrator returned code (-1) Can't contact LDAP server
[-2147483615] Fiber exit Tx=186 bytes Rx=744 bytes, status=-2
[-2147483615] Session End
```

潜在解决方案:验证登录DN和登录密码是否正确配置。这可以在带有**ldp.exe**的AD服务器上进行验 证。要验证某个帐户是否可以使用ldp成功绑定,请执行以下步骤:

1.在AD服务器上,按Win+R并搜索ldp.exe

| 🖅 Run         | ×                                                                                                    |
|---------------|----------------------------------------------------------------------------------------------------|
|               | Type the name of a program, folder, document, or Internet resource, and Windows will open it for you. |
| <u>O</u> pen: | ldp.exe ~                                                                                             |
|               | OK Cancel <u>B</u> rowse                                                                              |

# 2.在**连接**下,选择**连接……**

| 🔝 Ldp                                         | _ |     | × |
|-----------------------------------------------|---|-----|---|
| Connection Browse View Options Utilities Help |   |     |   |
| Connect<br>Bind Ctrl+B<br>Disconnect          |   |     |   |
| New Ctrl+N<br>Save<br>Save As                 |   |     |   |
| Exit                                          |   |     |   |
|                                               |   |     |   |
|                                               |   |     |   |
|                                               |   |     |   |
|                                               |   |     |   |
|                                               |   |     |   |
|                                               |   |     |   |
|                                               |   |     |   |
|                                               |   |     |   |
|                                               |   | NUM |   |

3.指定服务器的本地主机和适当的端口,然后单击**确定**。

| Connect         |           | ×              |
|-----------------|-----------|----------------|
| <u>S</u> erver: | localhost |                |
| <u>P</u> ort:   | 389       | Connectionless |
| <u>O</u> K      |           | <u>C</u> ancel |

4.右列显示指示连接成功的文本。导航到**连接>绑定……** 

| 🔝 Idap://w | in2016.exa | ample.co | om/DC: | example,DC                  | =com                                   |                                       | _                  |            | ×   |
|------------|------------|----------|--------|-----------------------------|----------------------------------------|---------------------------------------|--------------------|------------|-----|
| Connection | Browse     | View     | Optio  | ns Utilities                | Help                                   |                                       |                    |            |     |
| Connec     | :t         |          |        | ld = ldap_op<br>Established | en("localh<br>connectio                | ost", 389);<br>n to localhost         |                    |            | ^   |
| Bind       |            | Ctrl+B   |        | Retrieving b                | ase DSA i                              | nformation                            |                    |            |     |
| Disconr    | nect       |          |        | Getting 1 en<br>Dn: (RootD  | tries:<br>SE)                          |                                       |                    |            |     |
| New        |            | Ctrl+N   |        | configu<br>CN=              | rationNami<br>=Configura               | ingContext:<br>ition,DC=examp         | le,DC=co           | om;        |     |
| Save       |            |          |        | current                     | Time: 5/1/2                            | 020 4:16:55 PM                        | Easterr            | n Daylight |     |
| Save As    | ;          |          |        | Tim<br>defaultN             | e;<br>JaminoCon                        | text: DC=exam                         | ole.DC=c           | :om:       |     |
| Exit       |            |          |        | dnsHos<br>domain(           | tName: wi                              | n2016.example<br>unctionality: 7 =    | .com;<br>: ( WIN2( | 016 );     |     |
|            |            |          |        | domain<br>dsServi           | -unctionali<br>ceName: C               | ty: 7 = ( WIN201<br>CN=NTDS           | 16);               |            |     |
|            |            |          |        | Set                         | tings,CN=V<br>t-Site-                  | VIN2016,CN=Se                         | rvers,Cl           | N=Default- |     |
|            |            |          |        | Nan<br>con                  | ne,CN=Site<br>n;                       | es,CN=Configura                       | ation,DC           | =example,D | )C= |
|            |            |          |        | forestFi                    | unctionality                           | /: 7 = ( WIN2016                      | 5);                |            |     |
|            |            |          |        | highest                     | Committed                              | USN: 13410;                           |                    |            |     |
|            |            |          |        | isSynch<br>IdanSer          | icatalogRe<br>ironized: T<br>viceName: | ady: TRUE;<br>RUE;<br>: example.com:\ | win2016            |            | ~   |
|            |            |          |        |                             |                                        |                                       |                    |            |     |

5.选择Simple Bind,然后指定Directory Account Username和Password。Click OK.

| Bind                                                                      | ×                                                |
|---------------------------------------------------------------------------|--------------------------------------------------|
| <u>U</u> ser:<br>Password:                                                | ftd.admin@example.com                            |
| Domain:<br>Bind type<br>Bind as <u>c</u> ur<br>Bind with c<br>Simple bind | rrently logged on user<br>redentials<br>(DIGEST) |
| Encrypt tra                                                               | affic after bind Cancel OK                       |

如果绑定成功,则ldp显示身份验证为**:DOMAIN\username** 

| 🔝 Idap://w | in2016.exa | mple.co | om/DC=ex | ample,DC                                                                                                    | =com                                                                                                    |                                                                                                    | _                                                                                                    |                                                                                                    | $\times$                           | < |
|------------|------------|---------|----------|----------------------------------------------------------------------------------------------------|----------------------------------------------------------------------------------------------------|----------------------------------------------------------------------------------------------------|----------------------------------------------------------------------------------------------------|----------------------------------------------------------------------------------------------------|------------------------------------|---|
| Connection | Browse     | View    | Options  | Utilities                                                                                                    | Help                                                                                                    |                                                                                                    |                                                                                                    |                                                                                                    |                                    |   |
|            |            |         |          | 1.2.<br>1.2.<br>1.2.<br>support<br>Max<br>Max<br>Max<br>Max<br>Max<br>Max<br>Max<br>Max<br>Max<br>Support<br>support<br>support<br>support<br>support<br>support | 840.113556<br>840.113556<br>840.113556<br>edLDAPPoli<br>(PercentDir<br>(ReceiveBu<br>(Connection<br>(BatchRetur<br>(DirSyncDu<br>(ResultSetS<br>(ResultSetS<br>(ValRange;<br>eadMemory<br>edLDAPVer<br>edSASLMe<br>IEGO; EXTE | 5.1.4.2255;<br>5.1.4.2256;<br>5.1.4.2309;<br>icies (20): M<br>SyncReques<br>ffer; InitRec<br>is; MaxConn<br>rnMessages<br>ration; MaxT<br>ize; MinRes<br>PerConn; Max<br>MaxValRan<br>Limit; Syster<br>rsion (2): 3;<br>chanisms (4<br>RNAL; DIGE<br>_s(Id, 'ftd.ad | axPooIThr<br>sts; MaxDa<br>vTimeout;<br>IdleTime; I<br>s; MaxQue<br>empTable<br>ultSets;<br>axNotifical<br>geTransiti<br>mMemoryL<br>2;<br>I): GSSAP<br>ST-MD5;<br>Imin@exal<br>min'. | reads;<br>atagramRe<br>MaxPageS<br>ryDuration<br>Size;<br>tionPerCo<br>ve;<br>LimitPerce<br>1; GSS- | ecv;<br>Size;<br>n;<br>nn;<br>ent; | * |
| Ready      |            |         |          |                                                                                                    |                                                                                                    |                                                                                                    |                                                                                                    |                                                                                                    |                                    |   |

尝试使用无效的用户名或密码进行绑定会导致失败,例如此处看到的两个。

| 🔐 Idap://w | in2016.exa | mple.co | om/DC=ex                         | ample,DC                                                                                                    | =com                                                                                                    |                                                                                                    | —                                                                                                    |                                                                                                    | ×  |
|------------|------------|---------|----------------------------------|----------------------------------------------------------------------------------------------------|----------------------------------------------------------------------------------------------------|----------------------------------------------------------------------------------------------------|----------------------------------------------------------------------------------------------------|----------------------------------------------------------------------------------------------------|----|
| Connection | Browse     | View    | Options                          | Utilities                                                                                                    | Help                                                                                                    |                                                                                                    |                                                                                                    |                                                                                                    |    |
|            |            |         | r<br>v<br>E<br>S<br>c<br>E<br>ir | Max<br>Max<br>Max<br>Three<br>supporte<br>supporte<br>SPN<br>es = Idap_s<br>unavailable<br>unavailable<br>rror <49>: I<br>server error<br>comment: Ac<br>rror 0x8009<br>trailed | ResultSetSi<br>(ResultSetsF<br>(ValRange; I<br>eadMemoryL<br>edLDAPVers<br>edSASLMed<br>IEGO; EXTEF<br>simple_bind_<br>e>); // v.3<br>ed as: 'EXAM<br>simple_bind_<br>e>); // v.3<br>idap_simple_<br>:: 80090308:<br>cceptSecuri<br>90308 The to | ze; MinResu<br>PerConn; Ma:<br>MaxValRang<br>imit; System<br>sion (2): 3; 2<br>thanisms (4)<br>RNAL; DIGES<br>s(Id, 'ftd.adm<br>IPLE\ftd.adm<br>s(Id, 'wrong<br>bind_s() fai<br>LdapErr: DS<br>tyContext er<br>oken supplie | ItSets;<br>xNotificat<br>eTransitiv<br>MemoryL<br>;<br>: GSSAPI<br>ST-MD5;<br>nin@exar<br>nin@exar<br>nin".<br>@exampl<br>led: Invali<br>SID-0C090<br>ror, data<br>d to the fi | ionPerConn<br>/e;<br>.imitPercent;<br>; GSS-<br>nple.com',<br>le.com',<br>d Credentia<br>042A,<br>52e, v3839<br>unction is | is |
| Ready      |            |         | ļ                                |                                                                                                    |                                                                                                    |                                                                                                    |                                                                                                    |                                                                                                    | ¥  |

#### LDAP服务器找不到用户名

```
[-2147483612] Session Start
[-2147483612] New request Session, context 0x00007f9e65ccdc40, reqType = Authentication
[-2147483612] Fiber started
[-2147483612] Creating LDAP context with uri=ldap://192.168.1.1:389
[-2147483612] Connect to LDAP server: ldap://192.168.1.1:389, status = Successful
[-2147483612] supportedLDAPVersion: value = 3
[-2147483612] supportedLDAPVersion: value = 2
[-2147483612] LDAP server 192.168.1.1 is Active directory
[-2147483612] Binding as ftd.admin@example.com
[-2147483612] Performing Simple authentication for ftd.admin@example.com to 192.168.1.1
[-2147483612] LDAP Search:
       Base DN = [dc=example,dc=com]
       Filter = [samaccountname=it.admi]
       Scope
               = [SUBTREE]
[-2147483612] Search result parsing returned failure status
[-2147483612] Talking to Active Directory server 192.168.1.1
[-2147483612] Reading password policy for it.admi, dn:
[-2147483612] Binding as ftd.admin@example.com
[-2147483612] Performing Simple authentication for ftd.admin@example.com to 192.168.1.1
[-2147483612] Fiber exit Tx=456 bytes Rx=1082 bytes, status=-1
[-2147483612] Session End
潜在解决方案:验证AD可以通过FTD完成的搜索找到用户。这也可通过Idp.exe完成。
```

1.成功绑定后(如上所示),导航到视图>树。

| 🔝 Idap://w                                                                                                    | _      | · [  |                                             | ×                                                      |                                                                                                    |                                                                                                    |                                                                                               |                                                                          |                          |   |
|----------------------------------------------------------------------------------------------------|--------|------|---------------------------------------------|--------------------------------------------------------|----------------------------------------------------------------------------------------------------|----------------------------------------------------------------------------------------------------|-----------------------------------------------------------------------------------------------|--------------------------------------------------------------------------|--------------------------|---|
| Connection                                                                                                    | Browse | View | / Option                                    | s Utilities                                            | Help                                                                                                    |                                                                                                    |                                                                                               |                                                                          |                          |   |
|                                                                                                    |        | ~    | Tree<br>Enterprise<br>Status Ba<br>Set Font | e Configurat<br>r                                      | AaxPoolThreads;<br>sts; MaxDatagramRecv;<br>cvTimeout;<br>nldleTime; MaxPageSize;<br>s; MaxQueryDuration; |                                                                                                    |                                                                                               |                                                                          |                          |   |
|                                                                                                    |        |      |                                             | Max<br>Max<br>Max<br>Thre<br>support<br>support<br>SPN | DirSyncl<br>ResultSe<br>ValRang<br>adMemo<br>edLDAP\<br>edSASLI<br>EGO; EX                                | Duration; Ma<br>etSize; MinR<br>etsPerConn;<br>je; MaxValR<br>oryLimit; Sys<br>/ersion (2):<br>Mechanisms<br>(TERNAL; D | axTempTa<br>ResultSets<br>; MaxNoti<br>RangeTra<br>stemMem<br>3; 2;<br>s (4): GSS<br>IGEST-MI | ableSize;<br>s;<br>ficationP<br>nsitive;<br>oryLimitP<br>SAPI; GS<br>D5; | erConn<br>Percent;<br>S- | ; |
| <br>res = ldap_simple_bind_s(ld, 'ftd.admin@example.com<br><unavailable>); // v.3<br/>Authenticated as: 'EXAMPLE\ftd.admin'.<br/></unavailable> |        |      |                                             |                                                        |                                                                                                    |                                                                                                    |                                                                                               | .com',                                                                   | ~                        |   |
|                                                                                                    |        |      |                                             |                                                        |                                                                                                    |                                                                                                    |                                                                                               |                                                                          |                          |   |

# 2.指定在FTD上配置的基本DN,然后点击**确定**

| Tree View                 | ×  |
|---------------------------|----|
| BaseDN: DC=example,DC=com | ~  |
| Cancel                    | OK |

3.右键单击基础DN,然后单击**Search**。

| Idap://win2016.example.com/DC=example,DC=com - 🛛 |      |                                                                                                    |                                       |                                                                         |                                                                                                    |   |  |  |
|--------------------------------------------------|------|----------------------------------------------------------------------------------------------------|---------------------------------------|-------------------------------------------------------------------------|----------------------------------------------------------------------------------------------------|---|--|--|
| Connection Browse                                | View | Options                                                                                                    | Utilities                             | Help                                                                    |                                                                                                    |   |  |  |
| DC= example, DC= 0                               | com  | Search<br>Virtual L<br>Delete<br>Modify<br>Modify<br>Add chil<br>Compar<br>Advance<br>Copy DN<br>Copy<br>Select al<br>Clear ou | ist View<br>DN<br>Id<br>ee<br>ed<br>N | Ctrl+S<br>Ctrl+D<br>Ctrl+M<br>Ctrl+R<br>Ctrl+A<br>><br>Ctrl+C<br>Ctrl+C | cipals,DC=example,DC=com;<br>11D2B9AA00C04F79F805:CN<br>=example,DC=com;<br>E11D297C400C04FD8D5CD:C<br>example,DC=com;<br>11D1ADED00C04FD8D5CD:C<br>=example,DC=com;<br>11D1ADED00C04FD8D5CD:C<br>ble,DC=com;<br>11D1AA4B00C04FD7D83A:O<br>s,DC=example,DC=com;<br>11D1ADED00C04FD8D5CD:C<br>ample,DC=com;<br>311D1ADED00C04FD8D5CD:C<br>e,DC=com;<br>0 3:43:59 PM Eastern Daylight<br>2:41:57 PM Eastern Daylight | ~ |  |  |
| Create a new documen                             | t    |                                                                                                    |                                       |                                                                         |                                                                                                    |   |  |  |

4.指定与调试中看到的相同Base DB、Filter和Scope值。

在本例中,包括:

- 基础DN:dc=example,dc=com
- 过滤器:samaccountname=it.admi
- •范围:子树

| 🟠 Idap://w      | n2016.example.com/DC=example,DC=com                                                      | – 🗆 X                                                                     |
|-----------------|------------------------------------------------------------------------------------------|---------------------------------------------------------------------------|
| Connection      | Browse View Options Utilities Help                                                       |                                                                           |
| Search          | ×                                                                                        | C=example,DC=com;<br>\$8811D1ADED00C04FD8D5CD:C                           |
| Base DN:        | DC=example,DC=com ~                                                                      | 58811D1ADED00C04FD8D5CD:C                                                 |
| Filter:         | sAMAccountName=it.admi ~                                                                 | ample,DC=com;<br>D211D1AA4B00C04FD7D83A:O                                 |
| Scope<br>O Base | One Level Subtree                                                                        | lers,DC=example,DC=com;<br>\$8811D1ADED00C04FD8D5CD:C<br>=example,DC=com; |
| Attributes:     | objectClass;name;description;canonicalName $\sim$                                        | 68811D1ADED00C04FD8D5CD:C<br>mple,DC=com;                                 |
| Options         | Run Close                                                                                | 2020 3:43:59 PM Eastern Daylight<br>20 2:41:57 PM Eastern Daylight        |
|                 | <br>***Searching<br>Idap_search_s(Id, "DC=<br>"sAMAccountName=it.a<br>Getting 0 entries: | =example,DC=com", 2,<br>admi", attrList, 0, &msg)                         |
| Ready           |                                                                                          |                                                                           |

ldp发现0个条目,因为在Base DN dc=example,dc=com下,没有具有samaccountname **it.admi**的 用户帐户

使用正确的samaccountname **it.admin**进行的另一次尝试显示不同的结果。ldp在Base DN dc=example,dc=com下找到1个条目,并打印该用户DN。

| 🔝 Idap://wi             | n2016.example.com   | n/DC=exar                         | mple,DC:                                                                                                    | =com                                                                                       |                                         | >                                                                                                    | < |
|-------------------------|---------------------|-----------------------------------|----------------------------------------------------------------------------------------------------|--------------------------------------------------------------------------------------------|-----------------------------------------|----------------------------------------------------------------------------------------------------|---|
| Connection              | Browse View C       | Options                           | Utilities                                                                                                    | Help                                                                                       |                                         |                                                                                                    |   |
| Search                  |                     |                                   |                                                                                                    |                                                                                            | ×                                       | 58811D1ADED00C04FD8D5CD:C<br>DC=example,DC=com;<br>58811D1ADED00C04FD8D5CD:C                                                            | ^ |
| Base <u>D</u> N:        | DC=example,DC=co    | m                                 |                                                                                                    |                                                                                            | $\sim$                                  | ample,DC=com;                                                                                                    |   |
| <u>F</u> ilter:         | sAMAccountName=i    | t.admin                           |                                                                                                    |                                                                                            | $\sim$                                  | lers,DC=example,DC=com;                                                                                                    | , |
| Scope<br>O <u>B</u> ase | O <u>O</u> ne Level | ) <u>S</u> ubtree                 |                                                                                                    |                                                                                            |                                         | 58811D1ADED00C04FD8D5CD:C<br>example,DC=com;<br>68811D1ADED00C04FD8D5CD:C<br>mple.DC=com;                                               | 2 |
| <u>A</u> ttributes:     | objectClass;name;de | escription;c                      | anonicalN                                                                                                    | lame                                                                                       | $\sim$                                  | 020 3:43:59 PM Eastern Daylight                                                                                                    | t |
| Options                 |                     | <u>R</u> un                       |                                                                                                    | <u>C</u> lose                                                                              |                                         | )20 2:41:57 PM Eastern Daylight                                                                                                    |   |
|                         |                     | ***S<br>Idaj<br>"sA<br>Get<br>Dn: | Searching<br>p_search,<br>MAccour<br>tting 1 ent<br><b>CN=IT A</b><br>canonica<br>name: IT<br>objectCla<br>user | <br>_s(ld, "I<br>ntName:<br>ries:<br>. <b>dmin,(</b><br>alName:<br>Admin;<br>ass (4):<br>; | DC=e:<br>=it.ad<br>CN=U<br>exar<br>top; | xample,DC=com", 2,<br>Imin", attrList, 0, &msg)<br>Isers,DC=example,DC=com<br>mple.com/Users/IT Admin;<br>person; organizationalPerson; |   |
| Ready                   |                     | 1                                 |                                                                                                    |                                                                                            |                                         |                                                                                                    |   |

#### 用户名密码不正确

```
[-2147483613] Session Start
[-2147483613] New request Session, context 0x00007f9e65ccdc40, reqType = Authentication
[-2147483613] Fiber started
[-2147483613] Creating LDAP context with uri=ldap://192.168.1.1:389
[-2147483613] Connect to LDAP server: ldap://192.168.1.1:389, status = Successful
[-2147483613] supportedLDAPVersion: value = 3
[-2147483613] supportedLDAPVersion: value = 2
[-2147483613] LDAP server 192.168.1.1 is Active directory
[-2147483613] Binding as ftd.admin@example.com
[-2147483613] Performing Simple authentication for ftd.admin@example.com to 192.168.1.1
[-2147483613] LDAP Search:
       Base DN = [dc=example,dc=com]
       Filter = [samaccountname=it.admin]
               = [SUBTREE]
       Scope
[-2147483613] User DN = [CN=IT Admin, CN=Users, DC=example, DC=com]
[-2147483613] Talking to Active Directory server 192.168.1.1
[-2147483613] Reading password policy for it.admin, dn:CN=IT Admin,CN=Users,DC=example,DC=com
[-2147483613] Read bad password count 0
[-2147483613] Binding as it.admin
[-2147483613] Performing Simple authentication for it.admin to 192.168.1.1
```

[-2147483613] Simple authentication for it.admin returned code (49) Invalid credentials [-2147483613] Message (it.admin): 80090308: LdapErr: DSID-0C09042A, comment: AcceptSecurityContext error, data 52e, v3839 [-2147483613] Invalid password for it.admin [-2147483613] Fiber exit Tx=514 bytes Rx=2764 bytes, status=-1 [-2147483613] Session End 潜在解决方案:验证用户密码配置正确且未过期。与登录DN类似,FTD使用用户凭证对AD执行绑

此绑定也可以在ldp中完成,以验证AD是否能够识别相同的用户名和密码凭证。ldp中的步骤在**绑定** 登录DN和/或密码不正确部分中显示。

此外,还可以查看Microsoft**服务器**事件查看器日志的潜在原因。

#### 测试AAA

定。

test **aaa-server**命令可用于使用特定用户名和密码模拟从FTD进行的身份验证尝试。这可用于测试 连接或身份验证失败。命令是test aaa-server authentication [AAA-server] host [AD IP/hostname]

```
> show running-configuration aaa-server
aaa-server LAB-AD protocol ldap
realm-id 7
aaa-server LAB-AD host win2016.example.com
server-port 389
ldap-base-dn DC=example,DC=com
ldap-scope subtree
ldap-login-password *****
ldap-login-dn ftd.admin@example.com
server-type auto-detect
> test aaa-server authentication LAB-AD host win2016.example.com
Username: it.admin
Password: *******
INFO: Attempting Authentication test to IP address (192.168.1.1) (timeout: 12 seconds)
INFO: Authentication Successful
```

#### 数据包捕获

数据包捕获可用于验证与AD服务器的可达性。如果LDAP数据包离开FTD,但没有响应,这可能表 明存在路由问题。

#### 捕获显示双向LDAP流量。

```
> show route 192.168.1.1
Routing entry for 192.168.1.0 255.255.255.0
Known via "connected", distance 0, metric 0 (connected, via interface)
Routing Descriptor Blocks:
 * directly connected, via inside
        Route metric is 0, traffic share count is 1
> capture AD interface inside match tcp any host 192.168.1.1 eq 389
> show capture
capture AD type raw-data interface inside [Capturing - 0 bytes]
```

> test aaa-server authentication LAB-AD host win2016.example.com username it.admin password \*\*\*\*\* INFO: Attempting Authentication test to IP address (192.168.1.1) (timeout: 12 seconds) INFO: Authentication Successful > show capture capture AD type raw-data interface inside [Capturing - 10905 bytes] match tcp any host 192.168.1.1 eq ldap > show capture AD 54 packets captured 1: 23:02:16.770712 192.168.1.17.61960 > 192.168.1.1.389: S 3681912834:3681912834(0) win 32768 <mss 1460,nop,nop,timestamp 1061373057 0> 2: 23:02:16.772009 192.168.1.1.389 > 192.168.1.17.61960: S 491521506:491521506(0) ack 3681912835 win 8192 <mss 1460,nop,nop,timestamp 762393884 1061373057> 3: 23:02:16.772039 192.168.1.17.61960 > 192.168.1.1.389: . ack 491521507 win 32768 <nop,nop,timestamp 1061373058 762393884> 4: 23:02:16.772482 192.168.1.17.61960 > 192.168.1.1.389: P 3681912835:3681912980(145) ack 491521507 win 32768 <nop,nop,timestamp 1061373059 0> 192.168.1.1.389 > 192.168.1.17.61960: P 491521507:491522141(634) ack 5: 23:02:16.772924 3681912980 win 65160 <nop,nop,timestamp 762393885 1061373059> 192.168.1.17.61960 > 192.168.1.1.389: . ack 491522141 win 32768 6: 23:02:16.772955 <nop,nop,timestamp 1061373059 762393885> 192.168.1.17.61960 > 192.168.1.1.389: P 3681912980:3681913024(44) 7: 23:02:16.773428 ack 491522141 win 32768 <nop,nop,timestamp 1061373060 0> 8: 23:02:16.775030 192.168.1.1.389 > 192.168.1.17.61960: P 491522141:491522163(22) ack 3681913024 win 65116 <nop,nop,timestamp 762393887 1061373060> 9: 23:02:16.775075 192.168.1.17.61960 > 192.168.1.1.389: . ack 491522163 win 32768 <nop,nop,timestamp 1061373061 762393887> [...] 54 packets shown

#### Windows Server事件查看器日志

match tcp any host 192.168.1.1 eq ldap

AD服务器上的Event Viewer日志可以提供有关失败原因的更详细信息。

1.搜索并打开"事件查看器"。

| = | Best ma                      | Best match |         |  |    |   |     |  |  |  |  |  |  |
|---|------------------------------|------------|---------|--|----|---|-----|--|--|--|--|--|--|
| ŵ | Event Viewer     Desktop app |            |         |  |    |   |     |  |  |  |  |  |  |
|   | Setting                      | s          |         |  |    |   | >   |  |  |  |  |  |  |
|   | 曫 Vi                         | ew ever    | nt logs |  |    |   |     |  |  |  |  |  |  |
|   |                              |            |         |  |    |   |     |  |  |  |  |  |  |
|   |                              |            |         |  |    |   |     |  |  |  |  |  |  |
|   |                              |            |         |  |    |   |     |  |  |  |  |  |  |
|   |                              |            |         |  |    |   |     |  |  |  |  |  |  |
|   |                              |            |         |  |    |   |     |  |  |  |  |  |  |
|   |                              |            |         |  |    |   |     |  |  |  |  |  |  |
|   |                              |            |         |  |    |   |     |  |  |  |  |  |  |
|   |                              |            |         |  |    |   |     |  |  |  |  |  |  |
|   |                              |            |         |  |    |   |     |  |  |  |  |  |  |
|   |                              |            |         |  |    |   |     |  |  |  |  |  |  |
|   |                              |            |         |  |    |   |     |  |  |  |  |  |  |
| ۲ | 10                           | ۲          | ß       |  | 53 | □ | រុក |  |  |  |  |  |  |
|   | event                        |            |         |  |    |   |     |  |  |  |  |  |  |
|   | Q                            | ([])       | e       |  | 1  | 2 | 8   |  |  |  |  |  |  |

2.展开Windows Logs,然后单击Security。使用用户帐户名称搜索Audit Failures,然后查看失败信 息。

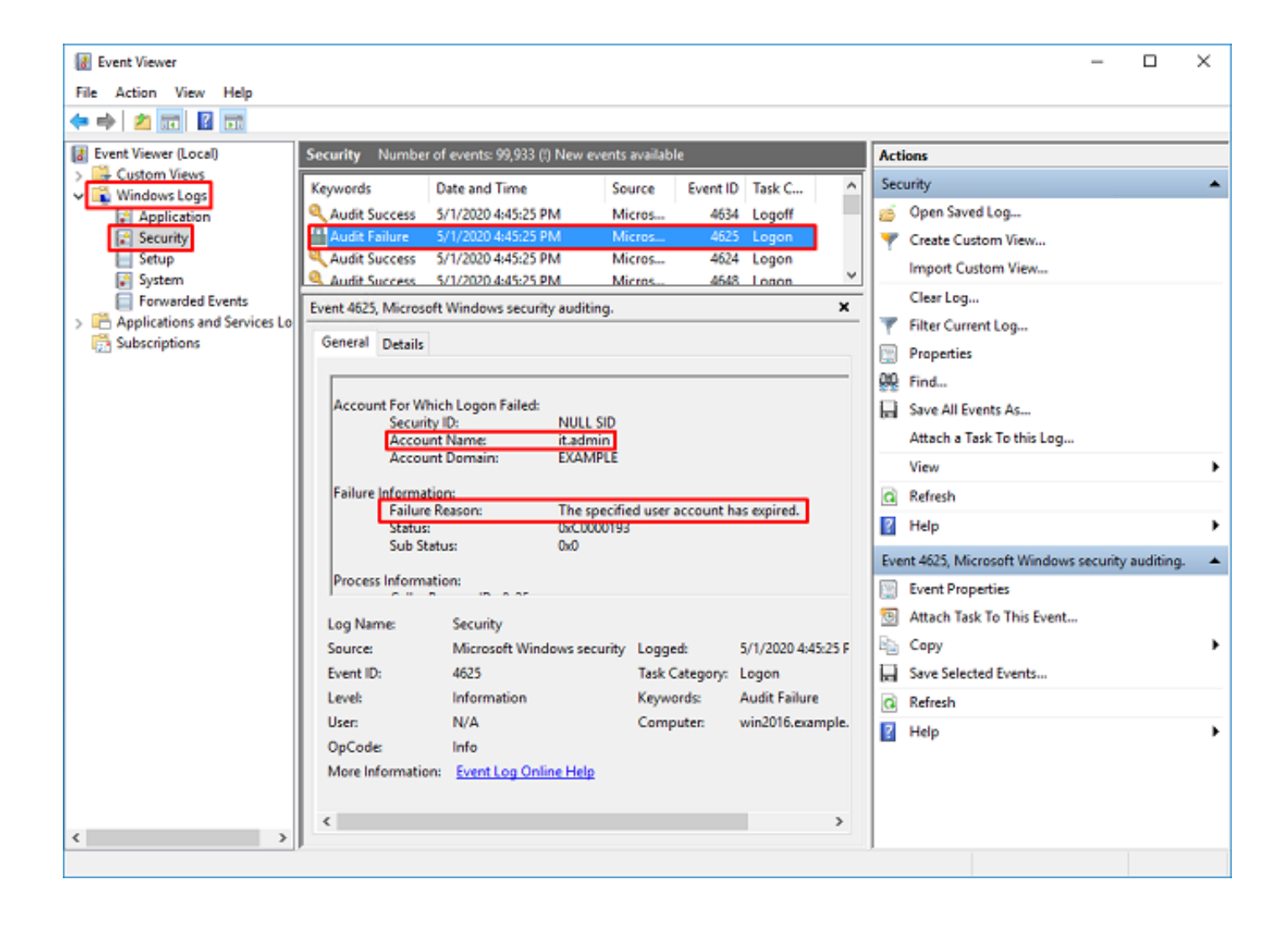

An account failed to log on.

Subject: Security ID:SYSTEM Account Name:WIN2016\$ Account Domain:EXAMPLE Logon ID:0x3E7

Logon Type:3

Account For Which Logon Failed: Security ID:NULL SID Account Name:it.admin Account Domain:EXAMPLE

Failure Information:

Failure Reason: The specified user account has expired. Status: 0xC0000193 Sub Status: 0x0

Process Information: Caller Process ID:0x25c Caller Process Name:C:\Windows\System32\lsass.exe

Network Information: Workstation Name:WIN2016 Source Network Address:192.168.1.17 Source Port:56321

#### 关于此翻译

思科采用人工翻译与机器翻译相结合的方式将此文档翻译成不同语言,希望全球的用户都能通过各 自的语言得到支持性的内容。

请注意:即使是最好的机器翻译,其准确度也不及专业翻译人员的水平。

Cisco Systems, Inc. 对于翻译的准确性不承担任何责任,并建议您总是参考英文原始文档(已提供 链接)。